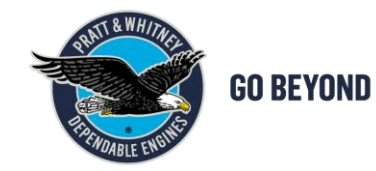

# E-ESCAPE TRAINING FOR SUPPLIERS

2023-06-30

# **EXPORT CONTROL CLASSIFICATION**

| DATE OF MARKING   | i (YYYY-MM-DD)                         | 2023-03-31              |                                                                                                 | BADGE (XX-# | +####): |           |         |  |
|-------------------|----------------------------------------|-------------------------|-------------------------------------------------------------------------------------------------|-------------|---------|-----------|---------|--|
| X                 | Check this box if<br>no technical data | the document cont<br>OR | ains Summarize the export classification of all slides in this presentation as instructed below |             |         |           |         |  |
|                   |                                        |                         |                                                                                                 |             | CLASSI  | FICATION  |         |  |
|                   |                                        |                         | LC                                                                                              | OCATION     |         | U.S. REGL | JLATION |  |
|                   |                                        |                         |                                                                                                 |             | E/      | AR        | ITAR    |  |
| Classification va | lues must always be                    | s be provided for U.S.  |                                                                                                 | U.S.        | P-ECCN  |           | P-USML  |  |
|                   | and C                                  | utside U.S. boxes.      | ou                                                                                              | TSIDE U.S.  | ECCN    |           | USML    |  |
|                   |                                        |                         |                                                                                                 |             |         | LOCAL REG | ULATION |  |
| When the pe       | erson completing th                    | e grid is physically    |                                                                                                 |             |         | PL/I      | EU      |  |
|                   |                                        | also be provided.       | POLAND                                                                                          |             |         |           |         |  |

#### PROPRIETARY NOTICE

This document includes proprietary information of Pratt & Whitney Rzeszów S.A or Pratt & Whitney Kalisz Sp. z o.o. or Pratt & Whitney Tubes Sp. z o.o. or Hamilton Sundstrand Poland Sp. z o.o. You may not possess, use, copy or disclose this document or any information in it, for any purpose, including without limitation to design, manufacture, or repair parts, or obtain TCCA, FAA, or other government approval to do so, without prior written permission of the owner of proprietary information. Neither receipt nor possession of this document alone, from any source, constitutes such permission. In order to obtain permission to use the information, contact the person from whom you obtained the document. Possession, use, copying or disclosure by anyone without P&W's express written permission is not authorized and may result in criminal or civil liability.

## I - E-ESCAPE LOGGING

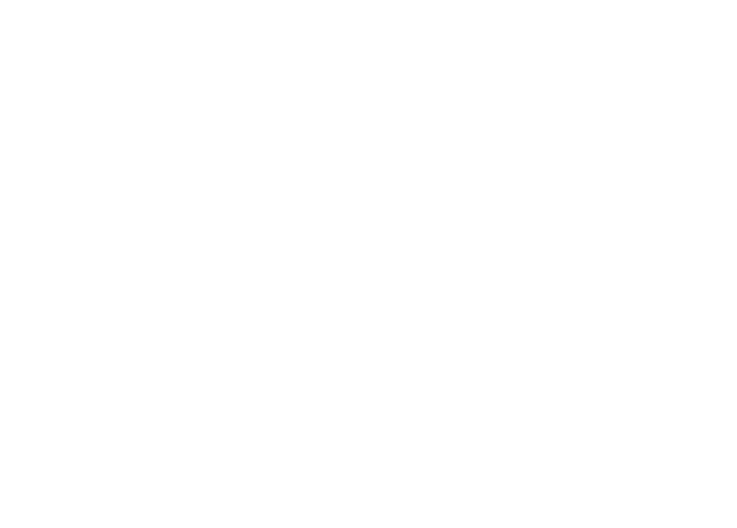

Export Classification: No technical data

Pratt & Whitney Proprietary information - see details on the first page of document

Date of marking: [2023-06-30]

For Planning purposes only

## **SUPPLIER PORTAL - E-ESCAPE LOGIN**

To log in to the Supplier Portal, the Supplier selects the appropriate address for the company in the web browser:

https://eportalpwr.pwc.ca (PWR)

https://eportalpwt.pwc.ca (PWT)

https://eportalpwk.pwc.ca (PWK)

#### Enter username, ID number and password respectively:

PRXXXX - Supplier user for Pratt Whitney Rzeszów PTXXXX - Supplier user for Pratt Whitney Tubes PKXXXX - Supplier user for Pratt Whitney Kalisz

## **SUPPLIER PORTAL - E-ESCAPE LOGIN**

| P&W Rzeszów Supplier Portal      |                                      |                            |                                           |
|----------------------------------|--------------------------------------|----------------------------|-------------------------------------------|
| Quality/Technical                |                                      |                            |                                           |
| Display eESCAPE list             |                                      |                            |                                           |
| Detailed Navigation              |                                      |                            |                                           |
| ▼ □ e-Nonconformance             | eEscape: list (vendor view)          |                            |                                           |
| Display eESCAPE list             | M Saarah                             |                            |                                           |
| Create eZN     Display eZN list  |                                      |                            |                                           |
| Portal Favorites                 | Selection criteria for eEscape docum | ents                       |                                           |
|                                  | Vendor: 2000254                      |                            |                                           |
|                                  |                                      | To                         |                                           |
|                                  |                                      |                            |                                           |
| $\backslash$                     | Statue new:                          |                            |                                           |
|                                  | Status - requires action:            |                            |                                           |
|                                  | Status - P&W:                        |                            |                                           |
|                                  | Status - closed:                     |                            |                                           |
|                                  | Creation date:                       | To                         |                                           |
|                                  | Purchasing document:                 | То                         | <u>-</u>                                  |
|                                  | Company Code:                        |                            |                                           |
|                                  | Material:                            |                            |                                           |
|                                  |                                      |                            |                                           |
|                                  | +                                    |                            |                                           |
|                                  | N Display                            | On the selection window el | Escapes can be                            |
| Next "e-nonconforman             | ce and "Display                      | selected by their status   |                                           |
| eescape list"                    |                                      | sciected by their status   | Dest( 0. Military Description 1. (        |
| lassification: No technical data |                                      |                            | Pratt & Whitney Proprietary information - |
|                                  |                                      |                            | For Dianning numbers only                 |

#### After logging in to the Supplier Portal, select the "Quality" tab

Date of marking: [2023-06-30]

tails on the first page of document

For Planning purposes only

# **SUPPLIER PORTAL - E-ESCAPE LOGIN**

The eEscape documents are displayed according to the selection (status) specified

| P&W Rzeszów Supplier Portal                         |         |                           |                         |          |                  |               |            |      |                         |           |                      |      |          |                         |     |                 |                                 |
|-----------------------------------------------------|---------|---------------------------|-------------------------|----------|------------------|---------------|------------|------|-------------------------|-----------|----------------------|------|----------|-------------------------|-----|-----------------|---------------------------------|
| Quality/Technical                                   |         |                           |                         |          |                  |               |            |      |                         |           |                      |      |          |                         |     |                 |                                 |
| Display eESCAPE list                                |         |                           |                         |          |                  |               |            |      |                         |           |                      |      |          |                         |     |                 |                                 |
| A     Detailed Navigation                           |         | <b>↓</b>                  |                         |          |                  |               |            |      |                         |           |                      |      |          |                         |     |                 |                                 |
| ★ <sup>e</sup> <u>e-Nonconformance</u>              | eE      | scape: list (vendor view) |                         |          |                  |               |            |      |                         |           |                      |      |          |                         |     |                 |                                 |
| Display eESCAPE list     Create eZN     Display eZN | de Back |                           |                         |          |                  |               |            |      |                         |           |                      |      |          |                         |     |                 |                                 |
| Portal Favorites                                    | Vie     | ew: [Standard View]       | ✓ Print Version         | Export , | 🖉 Edit 6-3 Dis   | play          |            |      |                         |           |                      |      |          |                         |     |                 |                                 |
|                                                     |         | eEscape number            | Description             | Status   | Description      | Creation date | Purch.Doc. | Item | Company Name            | Material  | Material Description | Pint | Quantity | Non-conforming quantity | OUn | RTV requirement | Containment action confirmation |
|                                                     |         | E00000012                 | DM#5612107371/2021/0001 | 03       | P&W verification | 2023.03.03    | 5500084191 | 30   | Pratt & Whitney Rzeszów | MD3067833 | STIFFENER-STRUT      | Z200 | 1,044    | 3                       | EA  |                 | <b>V</b>                        |
|                                                     |         |                           |                         |          |                  |               |            |      |                         |           |                      |      |          |                         |     |                 |                                 |
|                                                     |         |                           |                         |          |                  |               |            |      |                         |           |                      |      |          |                         |     |                 |                                 |
|                                                     |         |                           |                         |          |                  |               |            |      |                         |           |                      |      |          |                         |     |                 |                                 |
|                                                     |         |                           | -                       |          |                  |               |            |      |                         |           |                      |      |          |                         |     |                 |                                 |

Click **Edit** to start working in the document

Export Classification: No technical data

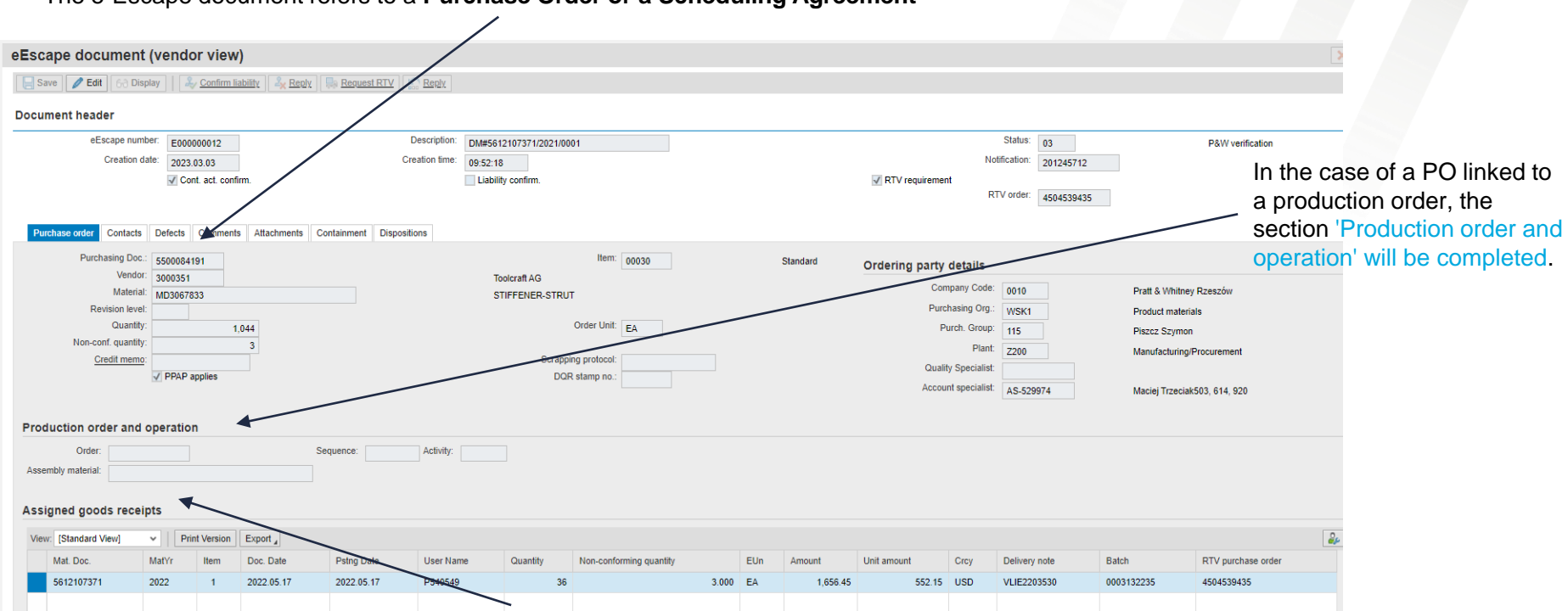

#### The e-Escape document refers to a Purchase Order or a Scheduling Agreement

In the 'Assigned Goods Receipts' section you will find details related to the supplier's material delivery, quantity and price of the material

Export Classification: No technical data

Date of marking: [2023-06-30]

Pratt & Whitney Proprietary information - see details on the first page of document

For Planning purposes only

# II – DOCUMENT HEADER TABS

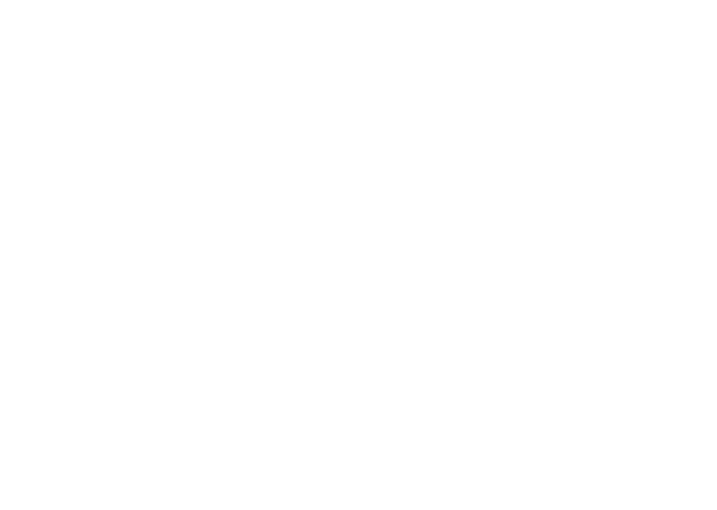

Export Classification: No technical data

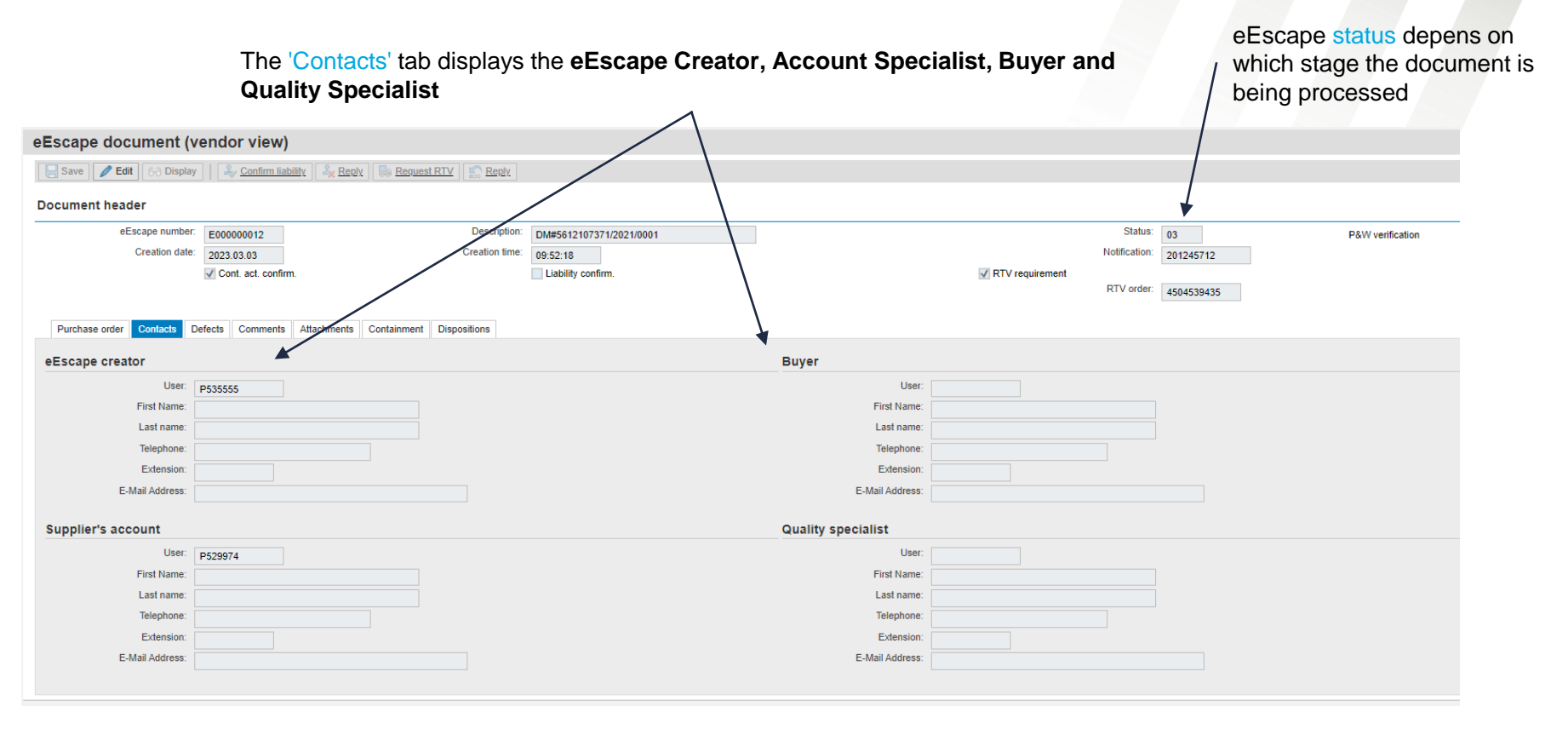

Export Classification: No technical data

Pratt & Whitney Proprietary information - see details on the first page of document

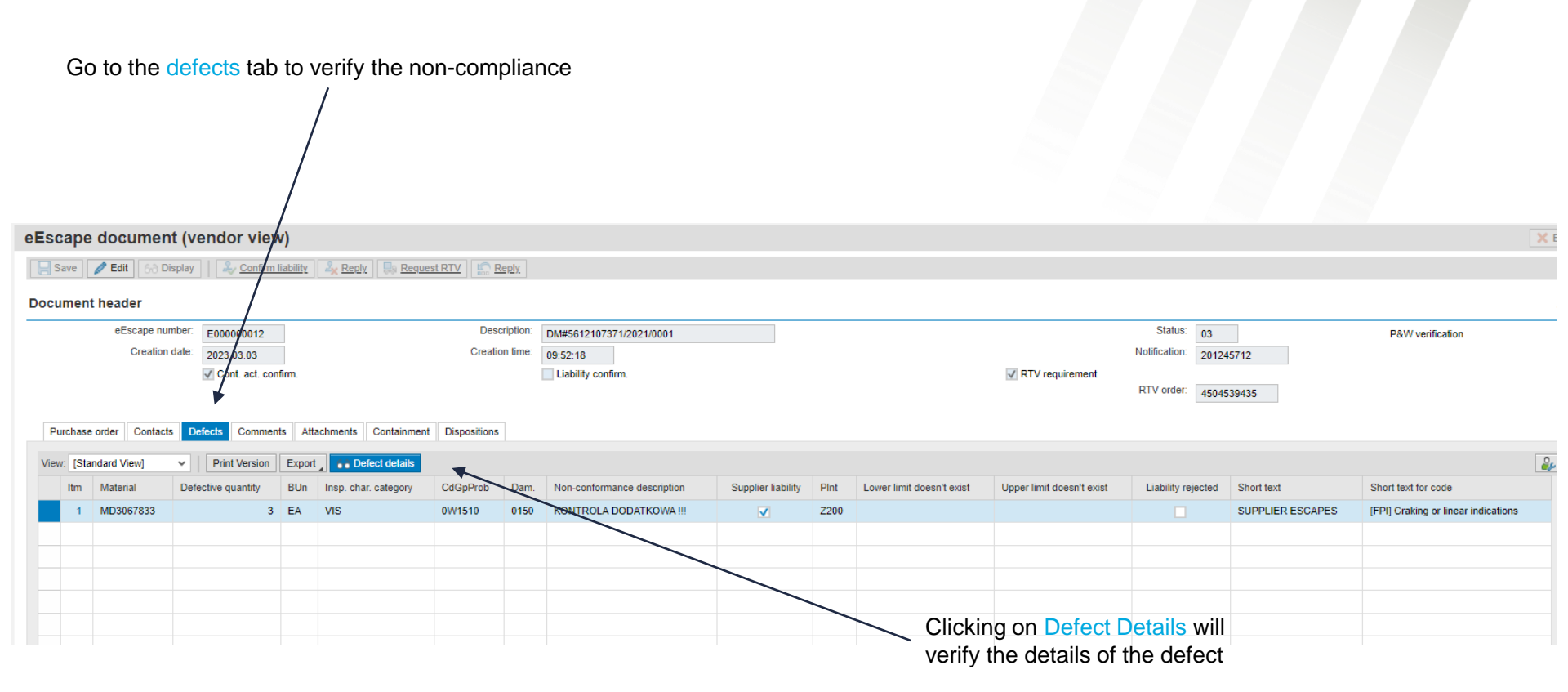

Export Classification: No technical data

Pratt & Whitney Proprietary information - see details on the first page of document

The **Comments** tab contains additional correspondence between the PW Quality Specialist and the Supplier

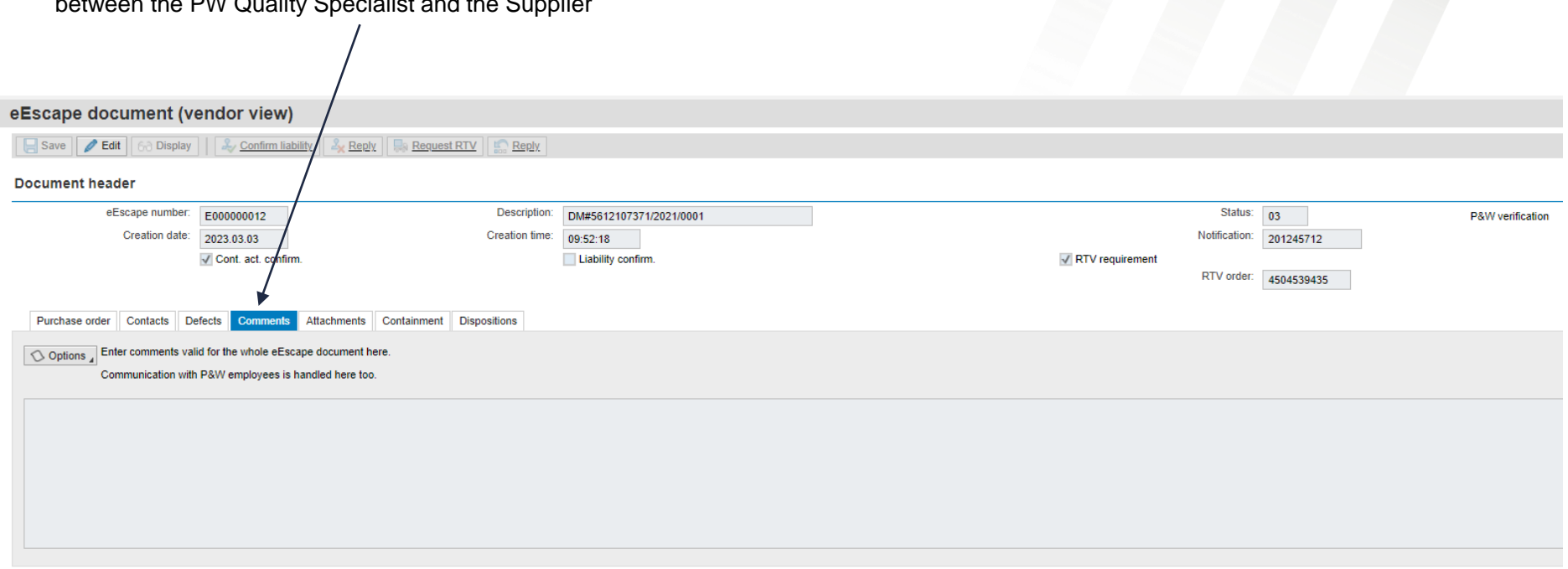

Export Classification: No technical data

the Attachments tab is for additional files attached by the PW Quality Specialist or the Supplier

| eEscape document (vendor view)                                                        |                                   |                          |                                                                                                    |                         |                   |
|---------------------------------------------------------------------------------------|-----------------------------------|--------------------------|----------------------------------------------------------------------------------------------------|-------------------------|-------------------|
| Save Zedit 60 Display                                                                 | Reply                             |                          |                                                                                                    |                         |                   |
| Document header                                                                       |                                   |                          |                                                                                                    |                         |                   |
| eEscape number: E000000004                                                            | Description: 5612573165/2022/0001 |                          |                                                                                                    | Status: 02              | Supplier analysis |
| Creation date: 2023.03.01                                                             | reation time: 09:20:34            |                          | _                                                                                                    | Notification: 201275824 |                   |
| Cont. act. confirm.                                                                   | Liability confirm.                |                          | RTV requirement                                                                                                 | RTV order:              |                   |
| •                                                                                     |                                   |                          |                                                                                                    |                         |                   |
| Purchase order Contacts Defects Comments Attachments Containment Dispos               | itions                            |                          |                                                                                                    |                         |                   |
| Do not attach any export controlled technical data. Remember to classifythe document. |                                   |                          |                                                                                                    |                         |                   |
| View: [Standard View] - Print Version Export                                          | ete attachment                    |                          |                                                                                                    |                         |                   |
| Filename                                                                              | Creation date                     | Creation time            | Created by                                                                                                    | Full Name               |                   |
| 8dwordform_3-7-22.docx                                                                | 2023.03.04                        | 04:30:31                 | P535555                                                                                                    |                         |                   |
|                                                                                       |                                   |                          |                                                                                                    |                         |                   |
|                                                                                       |                                   |                          |                                                                                                    |                         |                   |
|                                                                                       |                                   |                          |                                                                                                    |                         |                   |
|                                                                                       |                                   |                          |                                                                                                    |                         |                   |
|                                                                                       | The attachme                      | ents management is throu | gh the options                                                                                                  |                         |                   |
|                                                                                       |                                   |                          | The second second second second second second second second second second second second second second second se |                         |                   |

Add attachment/Delete attachment/Download attachment

Export Classification: No technical data

Pratt & Whitney Proprietary information - see details on the first page of document

Under Containment tab, the Supplier answers questions to confirm the implementation of immediate containment actions to protect the Customer

| containment ac                            | stions to protect the Customer                                                                                           |                 |      |                      |                                                  |                   |
|-------------------------------------------|----------------------------------------------------------------------------------------------------|-----------------|------|----------------------|--------------------------------------------------|-------------------|
|                                           |                                                                                                    |                 |      |                      |                                                  |                   |
| eEscape document (vend                    | lor view)                                                                                                    |                 |      |                      |                                                  |                   |
| Edit 63 Display                           | Section Confirm liability                                                                                                |                 |      |                      |                                                  |                   |
| Document header                           | /                                                                                                    |                 |      |                      |                                                  |                   |
| eEscape number: E00                       | 0000004 Description: 5612573165/2022/00                                                                                  | 01              |      |                      | Status: 02                                       | Supplier analysis |
| Creation date: 2023                       | 3.03.01 Creation time: 09:20:34                                                                                          |                 |      |                      | Notification: 201275824                          |                   |
| Ca                                        | ont. act. confirm.                                                                                                    |                 |      | RTV requirement      | RTV order:                                       |                   |
| Purchase order Contacts Defects           | Comments Attachments Containment Dispositions                                                                            |                 |      |                      |                                                  |                   |
| You have 48h to confirm containment actio | ins after first eEscape release.                                                                                         |                 |      |                      |                                                  |                   |
| Cont an start date:                       | Cont as start time:                                                                                                    |                 |      |                      |                                                  |                   |
| Cont. ac. fin. date:                      | 02         Cont. ac. start time.         15,47,04           Cont. ac. fin. time:         00:00.00         ✓ Confirm cont | ainment actions |      |                      |                                                  |                   |
| View: [Standard View] View                | nt Version Export                                                                                                    |                 |      |                      |                                                  |                   |
| Containment action key                    | Containment action text                                                                                                  | Answer          | Note |                      |                                                  |                   |
| 1                                         | Has the non-conforming material been shipped or is it in transit?                                                        | No answer 🗸 🗸   |      |                      |                                                  |                   |
| 2                                         | Do you have any other parts in finished stores with a similar non-conformity?                                            | No answer 🗸 🗸   |      |                      |                                                  |                   |
| 3                                         | Is there any material in production with the same non-conformity?                                                        | No answer 🗸 🗸   |      |                      |                                                  |                   |
| 4                                         | Does this problem exist in similar part numbers?                                                                         | No answer 🗸 🗸   |      |                      |                                                  |                   |
| 5                                         | Has a sub-tier supplier contributed to this non-conformity?                                                              | No answer 🗸     |      |                      |                                                  |                   |
|                                           |                                                                                                    |                 |      |                      |                                                  |                   |
| Export Classification: No technical da    | ta                                                                                                    |                 |      | Pratt & Whitney Prop | rietary information – see details on the first p | bage of document  |
| Date of marking: [2023-06-30]             |                                                                                                    |                 |      | For Planning purpose | es only                                          |                   |

#### **Containemnt action completion**

| In case of answer "Yes" you must enter so              | me comment Display Help                                                       |                             |                                                     |                 |                                       |                                         |
|--------------------------------------------------------|-------------------------------------------------------------------------------|-----------------------------|-----------------------------------------------------|-----------------|---------------------------------------|-----------------------------------------|
| eEscape document (vend                                 | lor view)                                                                     |                             |                                                     |                 |                                       | ×E                                      |
| Save / Edit 63 Display                                 | 🕹 Confirm liability 🏾 🏂 Reply                                                 |                             |                                                     |                 |                                       |                                         |
| Document header                                        |                                                                               |                             |                                                     |                 |                                       |                                         |
| eEscape number: E00                                    | 0000004 Description: 5612573                                                  | 3165/2022/0001              |                                                     |                 | Status: 02                            | Supplier analysis                       |
| Creation date. 202                                     | 3.03.01     Offention units       ont. act. confirm.     Liabilit             | 4 ity confirm.              |                                                     | RTV requirement | 201275824                             |                                         |
|                                                        |                                                                               |                             |                                                     |                 | RTV order:                            |                                         |
| Purchase order Contacts Defects                        | Comments Attachments Containment Dispositions                                 |                             |                                                     |                 |                                       |                                         |
| You have 48h to confirm containment action             | ons after first eEscape release.                                              |                             |                                                     |                 |                                       |                                         |
| Cont. ac. start date: 2023.03.<br>Cont. ac. fin. date: | 02 Cont. ac. start time: 15:47:04<br>Cont. ac. fin. time: 00:00:00            | Confirm containment actions |                                                     |                 |                                       |                                         |
| View: [Standard View] View                             | int Version Export                                                            |                             |                                                     |                 |                                       | 2                                       |
| Containment action key                                 | Containment action text                                                       | Answer                      | Note                                                |                 |                                       |                                         |
| 1                                                      | Has the non-conforming material been shipped or is it in transit?             | Yes                         | 1                                                   |                 |                                       |                                         |
| 2                                                      | Do you have any other parts in finished stores with a similar non-conformity? | No answer                   | In case of answer "Yes" you must enter some comment |                 |                                       |                                         |
| 3                                                      | Is there any material in production with the same non-conformity?             | No answer                   | /                                                   |                 |                                       |                                         |
| 4                                                      | Does this problem exist in similar part numbers?                              | No answer                   | /                                                   |                 |                                       |                                         |
| 5                                                      | Has a sub-tier supplier contributed to this non-conformity?                   | No answer                   | /                                                   |                 |                                       |                                         |
|                                                        |                                                                               |                             | ×                                                   | If the an       | swer is VES an addi                   | itional evolution to                    |
|                                                        |                                                                               |                             | · · · · · · · · · · · · · · · · · · ·               |                 |                                       |                                         |
|                                                        |                                                                               |                             |                                                     | the ques        | stion is required                     |                                         |
|                                                        |                                                                               |                             |                                                     | The ans         | wer to each line shou                 | uld be confirmed with                   |
|                                                        |                                                                               |                             |                                                     | the 'ente       | ar' kov                               |                                         |
| Export Classification: No technical da                 | ata                                                                           |                             |                                                     | Pratt & V       | Whitney Proprietary information – see | e details on the first page of document |
| Date of marking: [2023-06-30]                          |                                                                               |                             |                                                     | For Plan        | ning purposes only                    |                                         |

#### **Containemnt action completion**

| ent (vendor view)                                                                                                    |                                                                                                    |                                                        |                                   |                                                                                                    |                                                                                                    |                            | ×E                                                                                                    |  |  |  |  |
|----------------------------------------------------------------------------------------------------|----------------------------------------------------------------------------------------------------|--------------------------------------------------------|-----------------------------------|----------------------------------------------------------------------------------------------------|----------------------------------------------------------------------------------------------------|----------------------------|----------------------------------------------------------------------------------------------------|--|--|--|--|
| Display                                                                                                    | ( <u>A Reply</u> Request RTV                                                                                                    | Reply                                                  |                                   |                                                                                                    |                                                                                                    |                            |                                                                                                    |  |  |  |  |
|                                                                                                    |                                                                                                    |                                                        |                                   |                                                                                                    |                                                                                                    |                            | -                                                                                                    |  |  |  |  |
| Der: E000000004<br>2023.03.01<br>Cont. act. confirm.                                                                                                    | Description:<br>Creation time:                                                                                                    | 5612573165/2022/0001<br>09:20:34<br>Liability confirm. |                                   |                                                                                                    | Sta<br>Notificat<br>RTV requirement<br>RTV or                                                                                                    | us: 02<br>on: 201275824    | Supplier analysis                                                                                                    |  |  |  |  |
| Purchase order       Contacts       Defects       Comments       Attachments       Containment       Dispositions         You have 48h to confirm containment actions after first eEscape release.       Cont. ac. start date:       2023.03.02       Cont. ac. start time:       15:47:04         Cont. ac. fin. date:       Cont. ac. fin. time:       00:00:00       Image: Confirm containment actions |                                                                                                    |                                                        |                                   |                                                                                                    |                                                                                                    |                            |                                                                                                    |  |  |  |  |
| Print Version Expo                                                                                                    | prt _                                                                                                    |                                                        |                                   |                                                                                                    |                                                                                                    |                            | 2                                                                                                    |  |  |  |  |
| key Containment act                                                                                                    | tion text                                                                                                    |                                                        | Answer                            |                                                                                                    | Note                                                                                                    |                            |                                                                                                    |  |  |  |  |
| Has the non-con                                                                                                    | nforming material been shipped or is                                                                                                    | it in transit?                                         | Yes                               | ~                                                                                                    | Shipment ASN183546 5pcs                                                                                                    |                            |                                                                                                    |  |  |  |  |
| Do you have any                                                                                                    | y other parts in finished stores with a                                                                                                    | similar non-conformity?                                | No                                | ~                                                                                                    |                                                                                                    |                            |                                                                                                    |  |  |  |  |
| Is there any mat                                                                                                    | terial in production with the same nor                                                                                                    | n-conformity?                                          | No                                | ~                                                                                                    |                                                                                                    |                            |                                                                                                    |  |  |  |  |
| Does this proble                                                                                                    | em exist in similar part numbers?                                                                                                    |                                                        | Yes                               | ~                                                                                                    | Read across in progress. PN 32C0654 is suspect to                                                                                                    | be nonconforming as well.  |                                                                                                    |  |  |  |  |
| Has a sub-tier su                                                                                                    | upplier contributed to this non-confor                                                                                                    | mity?                                                  | No                                | ~                                                                                                    |                                                                                                    |                            |                                                                                                    |  |  |  |  |
|                                                                                                    |                                                                                                    |                                                        |                                   |                                                                                                    |                                                                                                    |                            |                                                                                                    |  |  |  |  |
|                                                                                                    |                                                                                                    |                                                        |                                   |                                                                                                    | Contain                                                                                                    | ment action c              | ompleted properly                                                                                                    |  |  |  |  |
|                                                                                                    | ent (vendor view)  Display  Per: E000000004  te: 2023.03.01 Cont. act. confirm.  acts Defects Comments A  ontainment actions after first eEsc  2023.03.02  V Print Version Exp key Containment ac  Has the non-cor Do you have an Is there any mal Does this proble Has a sub-tier s  Has a sub-tier s | ent (vendor view)         Display                      | ent (vendor view)         Display | Part (vendor view)     Display     Display     Pre:   E00000004   2023.03.01   Creation time:   09.20.34   Cont. act. confirm.     Defects   Cont. act. confirm.     2023.03.02   Cont. ac. start time:   15.47.04   Cont. ac. start time:   15.47.04   Cont. ac. fin. time:   09.00.00     Print Version   Export     Key   Containment action text   Answer   Has the non-conforming material been shipped or is it in transit?   Yes   Do you have any other parts in finished stores with a similar non-conformity?   No   Is there any material in production with the same non-conformity?   No   Has a sub-lier supplier contributed to this non-conformity? | Part (vendor view)     Display     Display     Description:     5612573165/2022/0001        er:   2023.03.01   Cont. ac. confirm.     Display     Defects   Comments   Attachments   Cont. ac. start time:   15.47:04   Cont. ac. start time:   15.47:04   Cont. ac. start time:   15.47:04   Cont. ac. start time:   15.47:04   Cont. ac. tin. time:   00:00:00        V   Print Version   Export_               V   Print Version   Export_               V   Print Version   Export_       Key   Containment action text   Has the non-conforming material been shipped or is it in transit?   Yes   Do you have any other parts in finished stores with a similar non-conformity?   No   V   Does this problem exist in similar part numbers?   Yes   Has a sub-tier supplier contributed to this non-conformity?   No   Image: Description:   Image: Description:   Setting: Description: | erf (vendor view)  Display | ent (vendor view)<br>Display Continniability Reacy Result ITV Reac<br>err E00000004<br>Creation time 95257316520220001<br>Creation time 952034<br>Creation time 952034<br>Creation time 952034<br>Creation time 952034<br>Creation time 952034<br>Creation time 952034<br>RTV requirement<br>RTV requirement<br>RTV requirement<br>RTV order:<br>2023 03 02<br>Cont. ac. start time: 1547.04<br>Cont. ac. fin. time: 00.000<br>Continneent actions<br>Vent Version Babeles Support<br>Key Continneent action loct Answer<br>Note<br>Do you have any other parts in finished stores with a similar non-conformity?<br>No<br>Liability confirm?<br>No<br>Do set his problem exist in similar part numbers?<br>Yes<br>Read across in progress. PN 32C0654 is supped to be nonconforming as well.<br>Has a sub-tier supplier contributed to this non-conformity?<br>No<br>Containment action conformity?<br>No<br>Containment action conformity?<br>No<br>Containment action conformity?<br>No<br>Containment action conformity?<br>No<br>Containment action conformity?<br>No<br>Containment action conformity?<br>No<br>Containment action conformity?<br>No<br>Containment action conformity?<br>No<br>Containment action conformity?<br>No<br>Containment action conformity?<br>No<br>Containment action conformity?<br>No<br>Containment action conformity?<br>No<br>Containment action conformity as well. |  |  |  |  |

Pratt & Whitney Proprietary information - see details on the first page of document

#### **Confirmation of Containment actions**

| eEscape document (v                 | endor view)                                                             |                             |        |                                                      | × Exit                               |  |  |  |  |  |  |  |
|-------------------------------------|-------------------------------------------------------------------------|-----------------------------|--------|------------------------------------------------------|--------------------------------------|--|--|--|--|--|--|--|
| Edit 60 Display                     | Save 🖉 Edit 6-3 Display 🛛 🧞 Confirm liability 🧏 Reguest RTV             |                             |        |                                                      |                                      |  |  |  |  |  |  |  |
| Document header                     |                                                                         |                             |        |                                                      | _                                    |  |  |  |  |  |  |  |
| eEscape number: E0                  | D0000004 Description:                                                   | 5612573165/2022/0001        |        | Status                                               | 02 Supplier analysis                 |  |  |  |  |  |  |  |
| Creation date: 202                  | 23.03.01 Creation time:                                                 | 09:20:34                    |        | Notification                                         | 201275824                            |  |  |  |  |  |  |  |
|                                     | Cont. act. confirm.                                                     | Liability confirm.          |        | RTV requirement                                      |                                      |  |  |  |  |  |  |  |
|                                     |                                                                         |                             |        |                                                      |                                      |  |  |  |  |  |  |  |
| Purchase order Contacts D           | efects Comments Attachments Containment Disp                            | ositions                    |        |                                                      |                                      |  |  |  |  |  |  |  |
| You have 48h to confirm containment | You have 48h to confirm containment actions after first eEscane release |                             |        |                                                      |                                      |  |  |  |  |  |  |  |
|                                     | 48h. Failure to confirm will result in an auto e-mail                   |                             |        |                                                      |                                      |  |  |  |  |  |  |  |
| Cont. ac. start date: 2023.0        | 3.02 Cont. ac. start time: 15:47:04                                     |                             | 1      | reminder to the                                      | e Supplier of containment execution. |  |  |  |  |  |  |  |
| Cont. ac. fin. date:                | Cont. ac. fin. time: 00:00:00                                           | Confirm containment actions |        |                                                      |                                      |  |  |  |  |  |  |  |
| View: [Standard View]               | Print Version Export                                                    |                             |        |                                                      | 24                                   |  |  |  |  |  |  |  |
| Containment action key              | Containment action text                                                 |                             | Answer | Note                                                 |                                      |  |  |  |  |  |  |  |
| 1                                   | Has the non-conforming material been shipped or is                      | s it in transit?            | Yes 🗸  | Shipment ASN183546 5pcs                              |                                      |  |  |  |  |  |  |  |
| 2                                   | Do you have any other parts in finished stores with                     | a similar non-conformity?   | No 🗸   |                                                      |                                      |  |  |  |  |  |  |  |
| 3                                   | Is there any material in production with the same ne                    | on-conformity?              | No v   |                                                      |                                      |  |  |  |  |  |  |  |
| 4                                   | Does this problem exist in similar part numbers?                        |                             | Yes 👻  | Read across in progress. PN 32C0654 is suspect to be | e nonconforming as well.             |  |  |  |  |  |  |  |
| 5                                   | Has a sub-tier supplier contributed to this non-confe                   | ormity?                     | No 🗸   |                                                      |                                      |  |  |  |  |  |  |  |
|                                     |                                                                         |                             |        |                                                      |                                      |  |  |  |  |  |  |  |
|                                     |                                                                         |                             |        |                                                      |                                      |  |  |  |  |  |  |  |
|                                     |                                                                         |                             |        |                                                      |                                      |  |  |  |  |  |  |  |
|                                     |                                                                         |                             |        |                                                      |                                      |  |  |  |  |  |  |  |
|                                     |                                                                         |                             |        |                                                      |                                      |  |  |  |  |  |  |  |

Date of marking: [2023-06-30]

Pratt & Whitney Proprietary information - see details on the first page of document

In the **Disposition** tab, the Supplier is informed how to handle the material.

|                                                                                                    |                                                                                                    | $\backslash$                                                                                                    |                                                                                                    |                                                                                                    |                                                                                      |                                                           |                                        |            |
|----------------------------------------------------------------------------------------------------|----------------------------------------------------------------------------------------------------|----------------------------------------------------------------------------------------------------|----------------------------------------------------------------------------------------------------|----------------------------------------------------------------------------------------------------|--------------------------------------------------------------------------------------|-----------------------------------------------------------|----------------------------------------|------------|
| eEscape docun                                                                                                    | nent (vendor view)                                                                                                    |                                                                                                    |                                                                                                    |                                                                                                    |                                                                                      |                                                           |                                        | ×E         |
| Save 🖉 Edit                                                                                                    | 6∂ Display 🛛 🏖 <u>Confirm liability</u>                                                                                                    | Reply Request RTV                                                                                                    | Reply                                                                                                    |                                                                                                    |                                                                                      |                                                           |                                        |            |
| Document header                                                                                                    |                                                                                                    | $\backslash$                                                                                                    |                                                                                                    |                                                                                                    |                                                                                      |                                                           |                                        |            |
| eEscape nu<br>Creation<br>Purchase order                                                                                             | mber: E00000004<br>date: 2023.03.01<br>Cont. act. confirm.                                                                                                    | Creation time: 09                                                                                                    | 12573165/2022/0001<br>20:34<br>Jability confirm.                                                                                                    |                                                                                                    | RTV requirement                                                                      | Status: 02<br>Notification: 201275824<br>nt<br>RTV order: | Supplier analysis                      |            |
| Confirmation of "Credit n<br>Confirmation of "Scrap a<br>Confirmation of "Return<br>Confirmation of "Repair<br>View: [Standard View] | nemo - Supplier cost" disposition mear<br>tt supplier - P&W cost" means that mat<br>to P&W" disposition means that materi<br>& return - Supplier cost" or "Rework & i<br>V Print Version Export | is that supplier is liable for this part and<br>erial provided by P&W was damaged a<br>al provided by P&W was returned and<br>return - Supplier cost" means that supp | I material was returned to the supplie<br>ind scrapped and will not be used ag<br>that P&W may expect return delivery<br>lier is liable for this part and material | er. Supplier is obliged to issue credit m<br>pain in aproduction process. Supplier is<br>7. Supplier is not liable for this part.<br>I provided by P&W was repaired/rewor | emo for this part.<br>• not liable for this part.<br>ked by the supplier free of cha | rge. Material was returned and                            | I that P&W may expect return delivery. | <b>e</b> y |
| Material                                                                                                    | Material Description                                                                                                    | Unit to be insp.                                                                                                    | Heat code/batch                                                                                                    | Deposition key                                                                                                    | Disposition                                                                          | Confirmation                                              | Shipping list number                   |            |
|                                                                                                    |                                                                                                    |                                                                                                    |                                                                                                    |                                                                                                    | t is required that                                                                   | at the Supplier is                                        | s familiar with                        |            |

the Disposition Definitions.

#### **III – DEFECT DETAILS TABS**

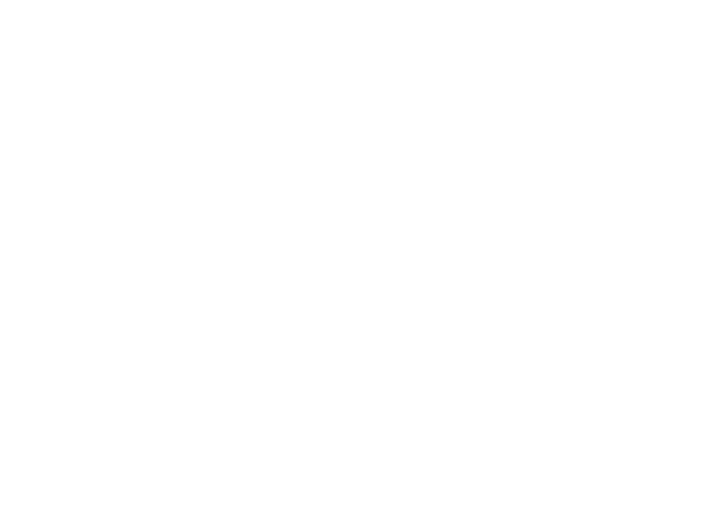

Export Classification: No technical data

Pratt & Whitney Proprietary information - see details on the first page of document

Date of marking: [2023-06-30]

For Planning purposes only

In the Defect Details tab, the Supplier displays detailed information related to the non-compliance

|                                                                       |                                          |        | $\wedge$             |             |         |                             |                    |            |                           |                           |                    |                  |                                     |
|-----------------------------------------------------------------------|------------------------------------------|--------|----------------------|-------------|---------|-----------------------------|--------------------|------------|---------------------------|---------------------------|--------------------|------------------|-------------------------------------|
| eEscape docume                                                        | ent (vendor                              | vie    | N) /                 |             |         |                             |                    |            |                           |                           |                    |                  | 🗙 Exi                               |
| 层 Save 🖉 Edit 63 Display 🛛 🤽 Confirm liability. 🤽 Redy. 🔜 Request RTV |                                          |        |                      |             |         |                             |                    |            |                           |                           |                    |                  |                                     |
| Document header                                                       |                                          |        |                      |             |         |                             |                    |            |                           |                           |                    |                  | _                                   |
| eEscape numbe                                                         | er: E00000004                            |        |                      | Descr       | iption: | 5612573165/2022/0001        |                    |            |                           |                           | Status: 02         |                  | Supplier analysis                   |
| Creation dat                                                          | tate: 2023.03.01 Creation time: 09:20:34 |        |                      |             |         |                             |                    | 1          | Notification: 2012        | 75824                     |                    |                  |                                     |
| Cont. act. confirm.                                                   |                                          |        |                      |             |         |                             | RTV requirement    | RTV order: |                           |                           |                    |                  |                                     |
|                                                                       |                                          |        | *                    |             |         |                             |                    |            |                           |                           |                    |                  |                                     |
| View: [Standard View]                                                 | ✓ Print Ve                               | ersion | Export Defe          | ect details |         |                             |                    |            |                           |                           |                    |                  | <b>2</b>                            |
| Itm Material E                                                        | Defective quantity                       | BUn    | Insp. char. category | CdGpProb    | Dam.    | Non-conformance description | Supplier liability | PInt       | Lower limit doesn't exist | Upper limit doesn't exist | Liability rejected | Short text       | Short text for code                 |
| 1 4505121-2                                                           | 1                                        | EA     | VIS                  | 0W1510      | 0150    | KONTROLA DODATKOWA !!!      | <                  | Z200       |                           |                           |                    | SUPPLIER ESCAPES | [FPI] Craking or linear indications |
|                                                                       |                                          |        |                      |             |         |                             |                    |            |                           |                           |                    |                  |                                     |
|                                                                       |                                          |        |                      |             |         |                             |                    |            |                           |                           |                    |                  |                                     |

|                                                                           | section, Den                          |                                                                                 | ect attributes a                        | nd Defect specifi                        | lication                                                                    |                                   |
|---------------------------------------------------------------------------|---------------------------------------|---------------------------------------------------------------------------------|-----------------------------------------|------------------------------------------|-----------------------------------------------------------------------------|-----------------------------------|
| eEscape number: E000000004<br>Creation date: 2023 03.01<br>Cont. act. cor | nfirm.                                | Description: 5612575165/2027/0001<br>Creation time 09:20:34<br>Lightly confirm. |                                         | Noti<br>RTV requirement<br>RT            | Status:         02           fication:         201275824           V order: | Supplier analysis                 |
| Defect Results Root cause analysis A<br>Defect attributes                 | Actions Non-conformance de            | scription Repair technology description Root cause desc                         | cription Corrective action description  | on DQR liability Comments                |                                                                             |                                   |
| Material: 4505121<br>Defective quantity:                                  | -2                                    | EA                                                                              | Recurring defect:                       | Previous eEscape:<br>Item: 000           | 0                                                                           | ltem: 0001<br>Ref. QN item: 0001  |
| Discover. stage: Before p                                                 | roduction                             |                                                                                 | Repair proposal:                        | Supplier liability:  Liability rejected: |                                                                             | RCA required:                     |
| <ul> <li>Defect specification</li> </ul>                                  |                                       |                                                                                 |                                         |                                          |                                                                             |                                   |
| Insp. char. category:<br>Characteristic name:                             | Char. Qualitative<br>KONTROLA DODATKO |                                                                                 | Insp. char. type: 2<br>Unit of measure: | Qualitative                              | e                                                                           |                                   |
| Minimum measurement<br>Maximum measurement                                | 0.00000                               |                                                                                 | Low. lim. not ex.:                      |                                          |                                                                             |                                   |
| Defect type:<br>Code group:                                               | 0W1510                                | SUPPLIER ESCAPES                                                                |                                         | Non-conf. descript.: KONTRO              | LA DODATKOWA !!!                                                            |                                   |
| Defect location:<br>Code group:                                           | 0150<br>Z001                          | [FPI] Craking or linear indications<br>Blueprint Sheet (no grid)                |                                         | Location description: Main View          | V                                                                           |                                   |
| Location code:                                                            | MV                                    | Main View                                                                       |                                         |                                          |                                                                             |                                   |
| Defect cause                                                              |                                       |                                                                                 |                                         |                                          |                                                                             |                                   |
| Code group:                                                               |                                       | Cause text:                                                                     |                                         |                                          | Pratt & Whitney Proprie                                                     | tary information – see details on |
| of marking: [2023-06-30]                                                  |                                       |                                                                                 |                                         |                                          | For Planning purposes                                                       | only                              |

#### In Defects Details section, Defect tab Supplier verifies Defect attributes and Defect specification

| lr   | In Results tab Supplier verifies Inspection characteristic and results per each nonconforming piece (SN/FN/UI)                                                                                                    |                   |             |                     |                               |                           |                |                                          |  |  |  |  |  |
|------|----------------------------------------------------------------------------------------------------|-------------------|-------------|---------------------|-------------------------------|---------------------------|----------------|------------------------------------------|--|--|--|--|--|
|      |                                                                                                    |                   |             |                     |                               |                           |                |                                          |  |  |  |  |  |
|      |                                                                                                    |                   |             |                     |                               |                           |                |                                          |  |  |  |  |  |
|      |                                                                                                    |                   |             |                     |                               |                           |                |                                          |  |  |  |  |  |
| De   | Defect Results Root cause analysis Actions Mon-conformance description Regain technology description Root cause description Corrective action description DQR liability Comments                                                                                                    |                   |             |                     |                               |                           |                |                                          |  |  |  |  |  |
|      |                                                                                                    |                   |             |                     |                               |                           |                |                                          |  |  |  |  |  |
| ◄    | Inspection characteristic / tolerance limits                                                                                                    |                   |             |                     |                               |                           |                |                                          |  |  |  |  |  |
|      | Characteristic name: KONTROLA DODATKO                                                                                                    |                   |             |                     |                               |                           |                |                                          |  |  |  |  |  |
|      | Minimum measurement: A concern Maximum measurement: A concern Maximum measurement: A concern Maximum measurement: A concern Maximum measurement: A concern Maximum measurement: A concern Maximum measurement A concern A concern |                   |             |                     |                               |                           |                |                                          |  |  |  |  |  |
|      | Minimum measurement. 0.00000 Maximum measurement. 0.00000 Unit of measure.                                                                                                    |                   |             |                     |                               |                           |                |                                          |  |  |  |  |  |
|      | Low. IIM. no                                                                                                    | ot ex.:           |             | Up. IIm. not e      |                               |                           |                |                                          |  |  |  |  |  |
| •    | Results entry                                                                                                    | y 🖌               |             |                     |                               |                           |                |                                          |  |  |  |  |  |
| Ty   | be of defect ser.:                                                                                                    | number (SN or EN) |             |                     |                               |                           |                |                                          |  |  |  |  |  |
|      | Onic                                                                                                    |                   |             |                     |                               |                           |                |                                          |  |  |  |  |  |
| Viev | View: [Standard View] V   Print Version Export                                                                                                    |                   |             |                     |                               |                           |                |                                          |  |  |  |  |  |
|      | Unit to be insp.                                                                                                    | Heat code/batch   | Measurement | Devation from limit | Short measurement description | No of occurances of defec | t on one piece | Non-conformance description              |  |  |  |  |  |
|      | SN1552                                                                                                    | N/A               | 0.00000     | 0.00000             | FAIL                          |                           | 1              | KLASYFIKACJA EKSPORTOWA / EXPORT CONTROL |  |  |  |  |  |
|      |                                                                                                    |                   |             |                     |                               |                           |                |                                          |  |  |  |  |  |
|      |                                                                                                    |                   |             |                     |                               |                           |                |                                          |  |  |  |  |  |

In the **Defect Details** tab under **Root Cause Analysis**, the Supplier provides explanations related to the non-conformance cause using the available tools: **5Why/ Ishikawa/ Brainstorming**.

| pe docume                                                                                                    | ent (vendo                                       | r view)   |                |                   | /         |                                                      |             |                |                          |         |               |           |                                        |             |      |  |                |
|----------------------------------------------------------------------------------------------------|--------------------------------------------------|-----------|----------------|-------------------|-----------|------------------------------------------------------|-------------|----------------|--------------------------|---------|---------------|-----------|----------------------------------------|-------------|------|--|----------------|
| e 🛛 🦛 Back                                                                                                    |                                                  |           |                | /                 |           |                                                      |             |                |                          |         |               |           |                                        |             |      |  |                |
| ent header                                                                                                    |                                                  |           | /              |                   |           |                                                      |             |                |                          |         |               |           |                                        |             |      |  |                |
| eEscape numb<br>Creation da                                                                                                    | ber: E000000004<br>ate: 2023.03.01<br>Cont. act. | contirm.  |                | Descr<br>Creatior | iption: 4 | 5612573165/2022/00<br>09:20:34<br>Liability confirm. | 01          |                |                          |         | RTV re        | quirement | Status:<br>Notification:<br>RTV order: | 02<br>20127 | 5824 |  | Supplier analy |
| ct Results Ro                                                                                                    | pot cause analysis                               | Actions   | Non-conformanc | e description     | Repair t  | echnology description                                | n Root caus | se description | Corrective action descri | ption C | OQR liability | Comments  |                                        |             |      |  |                |
| Non-                                                                                                    | -conf. descript.: K                              | ONTROLA D | ODATKOWA III   |                   |           |                                                      | RCA require | ed: 🗸          |                          |         |               |           |                                        |             |      |  |                |
| Why the n                                                                                                    | non-conform                                      | ance oc   | curred?        |                   |           |                                                      |             |                |                          |         |               |           |                                        |             |      |  |                |
| Why the n           uy?:           uy?:           uy?:           uy?:           uy?:                                                                                                    | non-conform                                      | ance oc   | curred?        |                   |           |                                                      |             |                |                          |         |               |           |                                        |             |      |  |                |
| Why the n           19?:           19?:           19?:           19?:           19?:           19?:           19?:           19?:           19?:           19?:           19?:           19?:           19?:           19?:           19?:           19?:           19:           19:           19:           19:           19:           19:           19:           19:           19:           19:           19:           19:           19:           19:           19:           19:           19:           19:           19:           19:           19:           19:           19:           19:           19:           19:           19:           19:           19:           19:           19:           19:           19:           1                      | non-conform                                      | ance oc   | sn't been o    | discovere         | ed?       |                                                      |             |                |                          |         |               |           |                                        |             |      |  |                |
| Why the n           19?:           19?:           19?:           19?:           19?:           19?:           19?:           19?:           19?:           19?:           19?:           19?:           19?:           19?:           19?:           19?:           19?:           19?:           19?:           19?:           19?:           19?:           19?:           19?:           19?:           19?:           19?:           19?:           19?:           19?:           19?:           19?:           19?:           19?:           19?:           19?:           19?:           19?:           19?:           19?:           19?:           19?:           19?:           19?:           19?:           19?:           19?:           19?:           19?: | non-conform                                      | ance oc   | sn't been o    | discovere         | ed?       |                                                      |             |                |                          |         |               |           |                                        |             |      |  |                |
| Why the n           19?:           19?:           19?:           19?:           19?:           19?:           19?:           19?:           19?:           19?:           19?:           19?:           19?:           19?:           19?:           19?:           19?:           19?:           19?:           19?:           19?:           19?:           19?:           19?:           19?:           19?:           19?:           19?:           19?:                                                                                                    | non-conform                                      | ance oc   | sn't been o    | discovere         | ed?       |                                                      |             |                |                          |         |               |           |                                        |             |      |  |                |
| Why the n           19?:           19?:           19?:           19?:           19?:           19?:           19?:           19?:           19?:           19?:           19?:           19?:           19?:           19?:           19?:           19?:           19?:           19?:           19?:           19?:           19?:           19?:           19?:           19?:           19?:           19?:           19?:                                                                                                    | non-conform                                      | ance oc   | sn't been o    | discovere         | ed?       |                                                      |             |                |                          |         |               |           |                                        |             |      |  |                |
| Why the n           ny?:           ny?:           ny?:           why the n           ny?:           ny?:           ny?:           ny?:           ny?:           ny?:           ny?:           ny?:           ny?:           ny?:           ny?:           ny?:           ny?:                                                                                                    | non-conform                                      | ance oc   | sn't been o    | discovere         | ed?       |                                                      |             |                |                          |         |               |           |                                        |             |      |  |                |

Date of marking: [2023-06-30]

Export

tt & Whitney Proprietary information - see details on the first page of document

In the Defect Details tab under Root Cause Analysis, the Supplier provides explanations related to the non-conformance cause using the available tools.

| Ishikawa                                        | Brainstorming                    |               |                            |                                      |             |
|-------------------------------------------------|----------------------------------|---------------|----------------------------|--------------------------------------|-------------|
| 5 Why Ishikawa Brainstorming                    | 7                                |               |                            |                                      |             |
| ⊙ Why the non-conformance occurred?             | <br>5 Why Ishikawa Brainstorming |               |                            |                                      |             |
| Equipment Process                               | 0.0-5                            |               |                            |                                      |             |
|                                                 |                                  |               |                            |                                      |             |
| Human Environment                               |                                  |               |                            |                                      |             |
|                                                 |                                  |               |                            |                                      |             |
| Material Others                                 |                                  |               |                            |                                      |             |
|                                                 |                                  |               |                            |                                      |             |
| Why the non-conformance basn't been discovered? |                                  |               |                            |                                      |             |
| Equipment Process                               |                                  |               |                            |                                      |             |
|                                                 |                                  |               |                            |                                      |             |
| Human Environment                               |                                  |               |                            |                                      |             |
|                                                 |                                  |               |                            |                                      |             |
| Material Others                                 |                                  |               |                            |                                      |             |
|                                                 |                                  |               |                            |                                      |             |
|                                                 |                                  | 5             |                            |                                      |             |
| assification: No technical data                 |                                  | Pratt & Whitr | ey Proprietary information | n – see details on the first page of | it document |

Export Classification: No technical data

| n the Defect details under                                                     | Actions, the Supplier                       | provides informati                     | ion on actions take                  | en Add action         | n /Remove action                                                                  |                   |
|--------------------------------------------------------------------------------|---------------------------------------------|----------------------------------------|--------------------------------------|-----------------------|-----------------------------------------------------------------------------------|-------------------|
|                                                                                | /                                           |                                        | /                                    |                       |                                                                                   |                   |
| Escape document (vendor view                                                   | )                                           |                                        |                                      |                       |                                                                                   |                   |
| 🔚 Save 🛛 🦾 Back                                                                |                                             |                                        |                                      |                       |                                                                                   |                   |
| ocument header                                                                 |                                             |                                        |                                      |                       |                                                                                   |                   |
| eEscape number: E000000004<br>Creation date: 2023.03.01<br>Cont. act. confirm. | Description: 56125<br>Creation time: 09:20: | 73165/2022/0001<br>34<br>Mity confirm. |                                      | RTV requirement       | Status:         02           Notification:         201275824           RTV order: | Supplier analysis |
| Defect Results Root cause analysis Actions                                     | Non-conformance description Repair techno   | ology description Root cause descr     | iption Corrective action description | DQR liability Comment | ts                                                                                |                   |
| View: [Standard View]                                                          | Export Add action Delete action             |                                        |                                      |                       |                                                                                   |                   |
| Type of action                                                                 | Category of action                          | Due date                               | Responsible                          | Description           |                                                                                   |                   |
|                                                                                |                                             |                                        |                                      |                       |                                                                                   |                   |
|                                                                                |                                             |                                        |                                      |                       |                                                                                   |                   |
|                                                                                |                                             |                                        |                                      |                       |                                                                                   |                   |
|                                                                                |                                             |                                        |                                      |                       |                                                                                   |                   |
|                                                                                |                                             |                                        |                                      |                       |                                                                                   |                   |
|                                                                                |                                             |                                        |                                      |                       |                                                                                   |                   |
|                                                                                |                                             |                                        |                                      |                       |                                                                                   |                   |
|                                                                                |                                             |                                        |                                      |                       |                                                                                   |                   |
|                                                                                |                                             |                                        |                                      |                       |                                                                                   |                   |
|                                                                                |                                             |                                        |                                      |                       |                                                                                   |                   |
|                                                                                |                                             |                                        |                                      |                       |                                                                                   |                   |

Export Classification: No technical data

Pratt & Whitney Proprietary information - see details on the first page of document

In the **Defect Details** under **Non-conformance description**, the Supplier is provided with a detailed explanation of the non-conformity.

| eEscape document (vendor view)                                                                                                    | 1                                                                                                    |                                                     |               |           |                   |
|----------------------------------------------------------------------------------------------------|----------------------------------------------------------------------------------------------------|-----------------------------------------------------|---------------|-----------|-------------------|
| Creation date:     2023 03 01     Creation time:     09 20 34     Creation date:     2023 03 01     Creation time:     09 20 34     Creation date:     2023 03 01     Creation time:     09 20 34     Creation date:     201275824     Creation date:     20127582     Creation date:     20127582     Creation date:     20127582     Creation date:     Creation date:     20127582     Creation date:     Creation date:     Creatin:     Creation date:     Creatin:     Creation date:     Creati | eEscape document (vendor view)                                                                                                    |                                                     |               |           |                   |
| Document header                                                                                                    | Save ABack                                                                                                    |                                                     |               |           |                   |
| eEscape number:       600000004       Description:       5612873165/2022/0001       Status:       02       Supplier analysis         Creation date:       0023.03.01       Creation time:       092.03.4       Notification:       201275824         Cont. at. contirm.       Cont. at. contirm.       Bability contirm.       Bit 12873165/2022/0001       RTV requirement       RTV order:       Image: Control of the continue of the continue of the conte of the continue of the continue of the continue of                                                                                                    | Document header                                                                                                    |                                                     |               |           |                   |
| Creation date: 2023 03 01 Creation time: 09:20:34 Registree   Cont. act confirm. Creation time: 09:20:34 Registree   Cont. act confirm. Creation time: I Liability confirm.   Defect Results: Pool cause analysis Actions:   Numer Zumówienia Klienta : Repair technology description Root cause description Corrective action description   Numer Zumówienia Klienta : Root cause analysis Root cause description Corrective action description DOR liability   Numer Zumówienia Klienta : Root cause description is obligatory. It must be entered before eEscape release. It should have been filled in by P&W quality specialist before eEscape is sent to Supplier.   Numer Zumówienia Klienta : Root cause analysis Root cause analysis   Root cause analysis Actions: Shifs 25, 1 sztuka   Numer Klints : Shifs 25, 1 sztuka   Numer Klints : Shifs 21, 1.OC: MV   12 pekingć w skupisku od. Od5' (1,66mm) - 209' (5,33mm).   Precedens: Numer Klints inte o odelgioća:   Numer Klints : Shifs 21, 1.20C: MV   12 pekingć w skupisku od. Od5' (1,66mm) - 209' (5,33mm).   Precedens: Numer Klints   Nuezgodne z: ASTME1742   Oddzylik: na dejsie: 45051212   Zalazzinki na dejsie: 45051212   Zalazzinki na dejsie: 45051212   Zalazzinki na dejsiku Rai (5405121)                                                                                                    | eEscape number: E000000004 Description: 5612573165/2022/0001                                                                                                    |                                                     | Status:       | 02        | Supplier analysis |
| Conf. ad. donfm. Liability confm.     Defect Results   The description is obligatory. It must be entered before eEscape release. It should have been filled in by P&W quality specialist before eEscape is sent to Supplier.   Numer Zamówienia (Prod.N. U//Exp.):   Numer Zamówienia (Prod.N. U//Exp.):   Numer Supplier:   Precedens:   Numer Supplier:   Numer Supplier:   Statistic = odeligiotid:   12 pe(nie /w skupisku od.)   065' (1,66mm) - 209' (5,33mm).   Precedens:   Numer Supplier:   12 pe(nie /w skupisku od.)   065' (1,66mm) - 209' (5,33mm).   Precedens:   Numer Supplier:   12 pe(nie /w skupisku od.)   065' (1,66mm) - 209' (5,33mm).   Precedens:   Niez of Supplier:   Niez of Supplier:   Niez of Supplier:   Niez of Supplier:                                                                                                    | Creation date: 2023.03.01 Creation time: 09:20:34                                                                                                    |                                                     | Notification: | 201275824 |                   |
| Defect       Results       Non-conformance description       Repair technology description       Corrective action description       DQR liability       Comments         Image: Coptions       This description is obligatory. It must be entered before eEscape release. It should have been filled in by P&W quality specialist before eEscape is sent to Supplier.         Numer Zamówienia (Prod./N.UV.Exp.):         Numer Zursonienia (Prod./N.UV.Exp.):         Numer Rysunku: 4505121, LOC: MV         12 pecinejće vs kupisku o d. 065° (1,66mm) - 209° (5,3mm).         Plervisez a pecinejće ist oddano do kravageta jadze będzie spawane o odelgiości 1.286° (33mm). Peknięcia zajmiją powirzchnie 1.574° (40mm) z obvodu detalu.         Niezgodne z: ASTME1742         Odd21/27310 - zaakceptowany.         Odd21/27310 - zaakceptowany.         Odd21/27310 - Zaakceptowany.         Odd21/27310 - Zaakceptowany.         Odd21/27310 - Zaakceptowany.         Odd21/27310 - Zaakceptowany.         Odd21/27310 - Zaakceptowany.         Odd21/27310 - Zaakceptowany.                                                                                                    | Cont. act confirm.                                                                                                    | RTV requirement                                     | RTV order:    |           |                   |
| Defet       Results       Octoause analysis       Actions       Non-conformance description       Root cause description       Corrective action description       DQR liability       Comments         Image: Conformation of conformance description       Repair technology description       Root cause description       DQR liability       Comments         Image: Conformation of conformation of confo                                                                                                    |                                                                                                    |                                                     |               |           |                   |
| Image: Control       This description is obligatory. It must be entered before eEscape release. It should have been filled in by P&W quality specialist before eEscape is sent to Supplier.         Numer Zamówienia Klienta :       Rodzaj Zamówienia (Prod./N.Ur./Exp.) :         Numer Zimówienia (Prod./N.Ur./Exp.) :       Numer Zimówienia (Prod./N.Ur./Exp.) :         Numer Krysunku: 4505121, LOC: MV       12 peknięć w skupisku o d. 065° (1.66mm) - 209° (5.33mm).         Pierwsze z peknięć jest oddalone od krawędzi gdzie będzie spawane o odejedyćać 198° (33mm). zołatnie o odlegości 1 288° (33mm). Peknięcia zajmują powierzchnię 1.574° (40mm) z obwodu detalu.         Niezgodne z: ASTME1742       OM201272310 - zaakceptowany         Odchylka na etapie: 4505121-2       Załącznik na dysku R:119_EXPORT_OM_WSKAPS                                                                                                    | Defect Results Boot cause analysis Actions Non-conformance description Repair technology description Root cause description Co                                                                                                    | orrective action description DQR liability Comments |               |           |                   |
| Numer Zamówienia (Klienta :         Rodzaj Zamówienia (Prod./N. Ur./Exp.) :         Numer Zespołu :         Precedens :         Numer UIFN/SN : SN1552, 1 sztuka         ************************************                                                                                                    | Options This description is obligatory. It must be entered before eEscape release. It should have been filled in by P&W quality specialist before effective effective | Escape is sent to Supplier.                         |               |           |                   |
| Numer Rysunku: 4505121, LOC: MV         12 pęknięć w skupisku o dł. 065" (1,66mm)209" (5,33mm).         Pierwsze z pęknięć jest oddalone od krawędzi gdzie będzie spawane o         odległości. 1.60" (5mm), a sotatnie o odległości. 1.298" (33mm). Pęknięcia         zajmują powierzchnię 1.574" (40mm) z obwodu detalu.         Niezgodne z: ASTME1742         QM201272310 - zaakceptowany         Odchyłka na etapie: 4505121-2         Załącznik na dysku R:\19_EXPORT_QM_WSK\APS                                                                                                    | Numer Zamówienia Klienta :<br>Rodzaj Zamówienia (Prod./N.Ur./Exp.) :<br>Numer Zespołu :<br>Precedens :<br>Numer UJ/FN/SN : SN1552, 1 sztuka                                                                                                    |                                                     |               |           |                   |
| 12 pęknięć w skupisku o dl065" (1,66mm)209" (5,33mm).         Pierwsze z pęknięć jest oddalone od krawędzi gdzie będzie spawane o         odległości .196" (5mm), a ostatnie o odległości 1.298" (33mm). Pęknięcia         zajmują powierzchnię 1.574" (40mm) z obwodu detalu.         Niezgodne z: ASTME1742         QM201272310 - zaakceptowany         Odchylka na etapie: 4505121-2         Załącznik na dysku R:\19_EXPORT_QM_WSK\APS                                                                                                    | Numer Rysunku: 4505121 , LOC: MV                                                                                                    |                                                     |               |           |                   |
| Niezgodne z: ASTME1742<br>QM201272310 - zaakceptowany<br>Odchyłka na etapie: 4505121-2<br>Załącznik na dysku R:\19_EXPORT_QM_WSK\APS                                                                                                    | 12 pęknięć w skupisku o dł065" (1,66mm)209" (5,33mm).<br>Pierwsze z pęknięć jest oddalone od krawędzi gdzie będzie spawane o<br>odległości .196" (5mm), a ostatnie o odległości 1.298" (33mm). Pęknięcia<br>zajmują powierzchnię 1.574" (40mm) z obwodu detalu.                                                                                                    |                                                     |               |           |                   |
| QM201272310 - zaakceptowany<br>Odchyłka na etapie: 4505121-2<br>Załącznik na dysku R:\19_EXPORT_QM_WSK\APS                                                                                                    | Niezgodne z: ASTME1742                                                                                                    |                                                     |               |           |                   |
| Odchyłka na etapie: 4505121-2<br>Załącznik na dysku R:\19_EXPORT_QM_WSK\APS                                                                                                    | QM201272310 - zaakceptowany                                                                                                    |                                                     |               |           |                   |
| Załącznik na dysku R\19_EXPORT_QM_WSK\APS                                                                                                    | Odchyłka na etapie: 4505121-2                                                                                                    |                                                     |               |           |                   |
|                                                                                                    | Załącznik na dysku R:\19_EXPORT_QM_WSK\APS                                                                                                    |                                                     |               |           |                   |
|                                                                                                    |                                                                                                    |                                                     |               |           |                   |

Export Classification: No technical data

In **Defect Details** under **Root cause description** tab Supplier can provide additional information about root cause analysis and investigation outcome

|                                                                          | 1                                                                                                 |               |           |                   |
|--------------------------------------------------------------------------|---------------------------------------------------------------------------------------------------|---------------|-----------|-------------------|
| eEscape document (vendor view)                                           |                                                                                                   |               |           |                   |
| Save Gack                                                                |                                                                                                   |               |           |                   |
| Document header                                                          |                                                                                                   |               |           |                   |
| eEscape number: E000000004 Description                                   | 5612573165/2022/0001                                                                              | Status:       | 02        | Supplier analysis |
| Creation date: 2023.03.01 Creation time                                  | 09:20:34                                                                                          | Notification: | 201275824 |                   |
| Cont. act. Christian.                                                    | Liability continue.                                                                               | RTV order:    |           |                   |
| Defect Results Root ause analysis Actions Non-conformance description Re | air technology description Root cause description Corrective action description DQR liability Com | ments         |           |                   |
| Confirm                                                                  |                                                                                                   |               |           |                   |

Export Classification: No technical data

In **Defect Detail** under **Corrective action description** Supplier can provide additional description about **Corrective** Actions established, planned and implemented to prevent reoccurrence

| eEscape document (vendor view)                                       |                                                                                  |                               |                 |
|----------------------------------------------------------------------|----------------------------------------------------------------------------------|-------------------------------|-----------------|
| Save Save                                                            |                                                                                  |                               |                 |
| Document header                                                      |                                                                                  |                               |                 |
| eEscape number: E000000004 D                                         | escription: 5612573165/202240001                                                 | Status: 02 Su                 | pplier analysis |
| Creation date: 2023.03.01 Cre                                        | ation time: 09:20:34                                                             | Notification: 201275824       |                 |
| Cont. act. confirm.                                                  | Liability confirm.                                                               | RTV requirement               |                 |
|                                                                      |                                                                                  |                               |                 |
| Defect Results Root cause analysis Actions Non-conformance descripti | on Repair technology description Root cause description Corrective action descri | iption DQR liability Comments |                 |
| Options The description is optional.                                 |                                                                                  |                               |                 |

Export Classification: No technical data

In Defect Details under DQR Liability Supplier provides DQR liability escape causes and actions taken or in case of the lack of DQR liability for the defect, provides inspection conformity justification eEscape document (vendor view) Save Back Document header eEscape number: Description: Status: F000000004 5612573165/2022/000 02 Supplier analysis Creation dat Creation time: 2023.03.01 09:20:34 Notification: 201275824 Cont. act. confirm. Liability confirm RTV requirement RTV order: Defect Result Root cause analysis Actions Non-conformance description Repair technology description Root cause description Corrective action description DOR liability Comments Please provide separate root cause and corrective action for DQR inspection escape or provide explanation for its absence in the field and attach copy of DQR log book for this shipment. Edit Confirm

Export Classification: No technical data

#### **III – SUPPLIER DECISIONS**

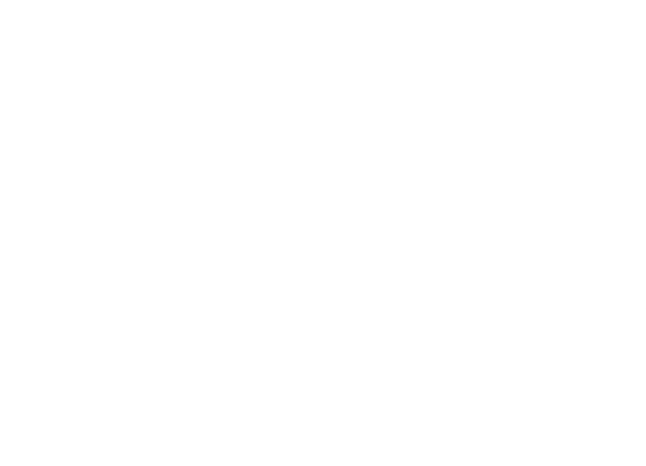

Export Classification: No technical data

#### SUPPLIER E-ESCAPE DECISIONS MAP

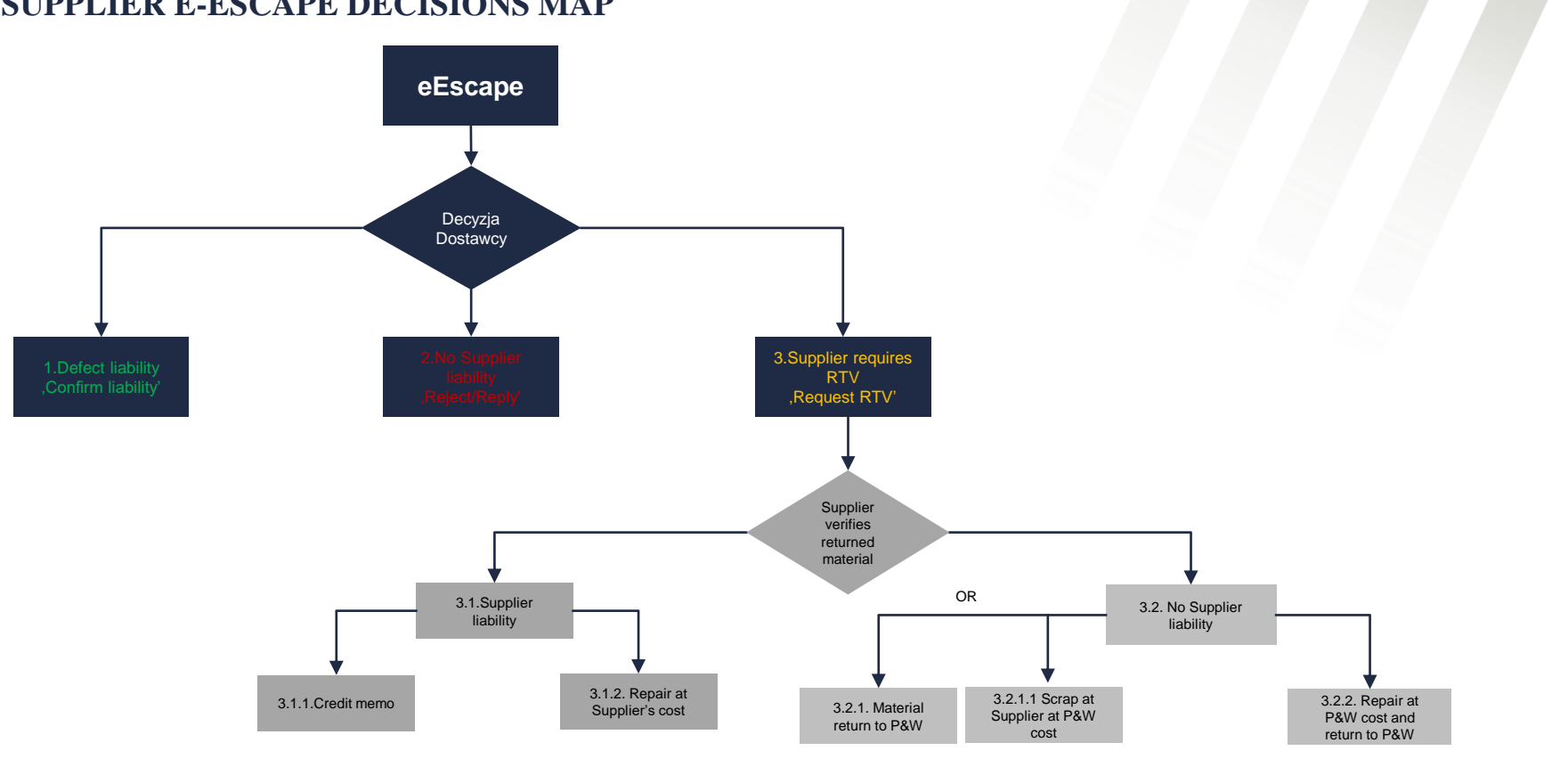

Export Classification: No technical data

Pratt & Whitney Proprietary information - see details on the first page of document

Date of marking: [2023-06-30]

For Planning purposes only

## **1. SUPPLIER LIABILITY CONFIRMATION**

The supplier verifies the defects and, if liable for all of them, confirms it on the main eEscape tab Confirm liability

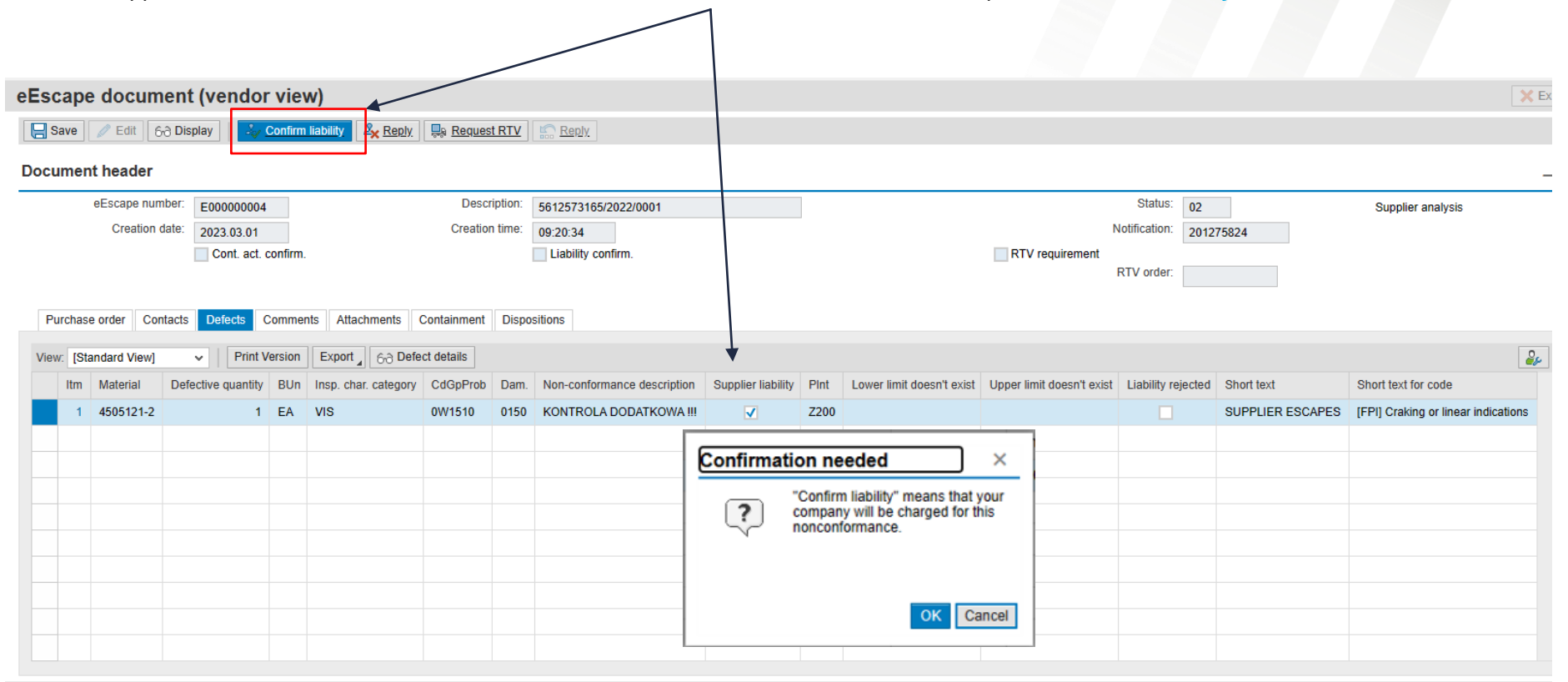

Export Classification: No technical data

Pratt & Whitney Proprietary information - see details on the first page of document

Date of marking: [2023-06-30]

For Planning purposes only

# 2. SUPPLIER LIABILITY REJECTION

The supplier verifies the defects and if he does not agree with the responsibility for the defect, unchecks the **Supplier liability** box in the **Defect** tab.

| eEscape docum                    | ent (ven        | dor view        | )                           |         |                    |         |                        |                               |               |                |              |                  |               |          |
|----------------------------------|-----------------|-----------------|-----------------------------|---------|--------------------|---------|------------------------|-------------------------------|---------------|----------------|--------------|------------------|---------------|----------|
| Save Sack                        |                 |                 |                             |         |                    |         |                        |                               |               |                |              |                  |               |          |
| Document header                  |                 |                 |                             |         |                    |         |                        |                               |               |                |              |                  |               |          |
| eEscape num                      | ber: E00000     | 0004            | Descr                       | iption: | 5612573165/20      | 22/0001 |                        |                               |               |                | Status       | <sup>3:</sup> 02 | Supplier a    | analysis |
| Creation d                       | ate: 2023.03    | 01              | Creation                    | n time: | 09:20:34           |         |                        |                               |               | 1              | lotification | 201275824        |               |          |
|                                  | Cont.           | act. confirm.   |                             |         | Liability confir   | m.      |                        |                               | RTV re        | quirement      |              |                  |               |          |
|                                  |                 |                 |                             |         |                    |         |                        |                               |               |                | R IV order   | r.               |               |          |
| Defect Results Ro                | oot cause analy | sis Actions     | Non-conformance description | Repair  | ir technology desc | ription | Root cause description | Corrective action description | DQR liability | Comments       |              |                  |               |          |
|                                  |                 |                 |                             |         |                    |         |                        |                               |               |                |              |                  |               |          |
| <ul> <li>Defect attri</li> </ul> | butes           |                 |                             |         |                    |         |                        |                               |               |                |              |                  |               |          |
|                                  | Material: 4     | 05121-2         |                             |         |                    |         | Re                     | curring defect:               | Previous      | eEscape:       |              |                  | Item:         | 0001     |
| Defectiv                         | e quantity:     |                 | 1                           |         |                    |         | EA                     |                               |               | Item:          | 000          |                  | Ref. QN item: | 0001     |
| Disco                            | ver. stage: B   | efore productio | n                           |         |                    |         | R                      | epair proposal:               | Suppli        | ier liability: | ]            |                  | RCA required: |          |
|                                  |                 |                 |                             |         |                    |         |                        |                               | Liabilit      | y rejected:    | 1            |                  |               |          |
|                                  |                 |                 |                             |         |                    |         |                        |                               |               |                |              |                  |               |          |

Defect specification

# **2. SUPPLIER LIABILITY REJECTION**

The supplier additionally enters an explanation for the lack of liability in the Comments tab, then clicks Save and Reply.

| eEscape document (vendor view)                                                |                                                                                    |                                                                                 |
|-------------------------------------------------------------------------------|------------------------------------------------------------------------------------|---------------------------------------------------------------------------------|
| Save Confirm liability                                                        | Reply B Request RTY S Reply                                                        |                                                                                 |
| Document header                                                               |                                                                                    |                                                                                 |
| eEscape number: E00000004<br>Creation date: 2023.03.01<br>Cont. act. confirm. | Description: 5612573165/2022/0001<br>Creation time: 09:20:34<br>Liability confirm. | Status: 02 Supplier analysis Notification: 201275824 RTV requirement RTV order: |
| Purchase order Contacts Defects Comments All                                  | achments Containment Dispositions                                                  |                                                                                 |
| Communication with P&W employees is hand                                      | led here too.                                                                      |                                                                                 |
|                                                                               |                                                                                    |                                                                                 |
|                                                                               |                                                                                    |                                                                                 |
|                                                                               |                                                                                    |                                                                                 |
|                                                                               |                                                                                    |                                                                                 |
|                                                                               |                                                                                    |                                                                                 |
|                                                                               |                                                                                    | Pratt & Whitney Proprietary information – see details on the first page of d    |

#### **E-ESCAPE SUPPLIER DECISION MAP – RTV MATERIAL [3]**

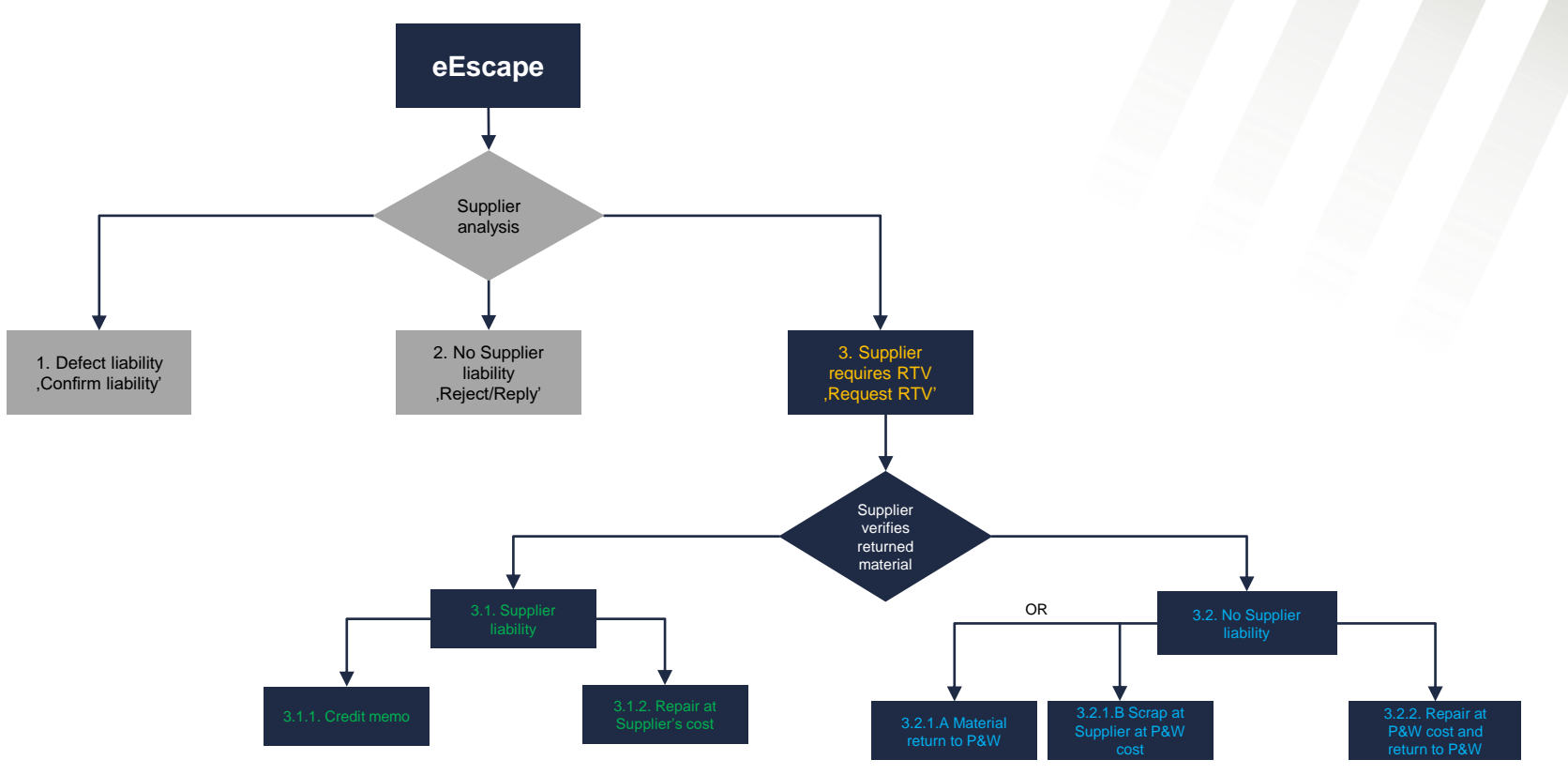

Export Classification: No technical data

Pratt & Whitney Proprietary information - see details on the first page of document

For Planning purposes only

#### **III – MATERIAL RETURN TO THE SUPPLIER FOR VERIFICATION–RTV PURCHASE ORDER**

Export Classification: No technical data

Date of marking: [2023-06-30]

For Planning purposes only

#### **3.SUPPLIER REQUESTING MATERIAL RETURN FOR VERIFICATION(RTV)**

The Supplier has the option to request nonconforming material return for verification before deciding on liability. To do this, he uses the option on the main eEscape window to Request RTV (return to Vendor) and then selects Reply

|                                                                                                    | Display 🏻 🆧 🤇 | Confirm liability | 🗙 <u>Reply</u> 🔛 Requ | est RTV 🔝 Re     | <u>eply</u>         |                         |     |          |              |                      |                    |           |                    |
|----------------------------------------------------------------------------------------------------|---------------|-------------------|-----------------------|------------------|---------------------|-------------------------|-----|----------|--------------|----------------------|--------------------|-----------|--------------------|
| ocument header)                                                                                               |               |                   |                       |                  |                     |                         |     |          |              |                      |                    |           |                    |
| eEscape numbe                                                                                                 | E00000004     |                   | Des                   | cription: 56125  | 73165/2022/0001     |                         |     |          |              |                      | Status: 02         |           | Supplier analysis  |
| Creation dat                                                                                                  | e: 2023.03.01 |                   | Creat                 | ion time: 09:20: | 34                  |                         |     |          |              | Notif                | ication: 201275824 | ł         |                    |
|                                                                                                    | Cont. act. o  | confirm.          |                       | Liab             | ility confirm.      |                         |     |          | RTV requirem | ent                  |                    |           |                    |
|                                                                                                    |               |                   |                       |                  |                     |                         |     |          |              | RTV                  | / order:           |           |                    |
|                                                                                                    |               |                   |                       |                  |                     |                         |     |          |              |                      |                    |           |                    |
| Purchase order Conta                                                                                          | ts Defects C  | omments Attachr   | ments Containmen      | t Dispositions   |                     |                         |     |          |              |                      |                    |           |                    |
| Purchasing Doc.:                                                                                              | 4503689754    |                   |                       |                  |                     | Item: 00010             |     | Standard | Ordering pa  | rtu deta             | ile                |           |                    |
| Vendor:                                                                                                    | 3000305       | 1                 |                       | 1                | PMF Industries, Inc |                         |     |          | ordening par | ity ueta             | 115                |           |                    |
| Material:                                                                                                    | 4505121-2     |                   |                       | (                | CASE,AFT            |                         |     |          | Com          | pany Code            | <sup>e:</sup> 0010 | Pratt & W | hitney Rzeszów     |
| Revision level:                                                                                               |               |                   |                       |                  |                     |                         |     |          | Purch        | nasing Org           | WSK1               | Product m | aterials           |
| Quantity:                                                                                                    |               | 180               |                       |                  | Ore                 | der Unit: EA            |     |          | Pu           | rch. Group           | <sup>0:</sup> 131  | Wasowicz  | Sabina             |
| Non-conf. quantity:                                                                                           |               | 1                 |                       |                  |                     |                         |     |          |              | Plan                 | t 7200             | Manufacti | ring/Procurement   |
| Credit memo:                                                                                                  |               |                   |                       |                  | Scrapping p         | protocol:               |     |          | Quality      | / Specialis          | t POC-525002       | KP7V97T   |                    |
|                                                                                                    | PPAP applies  |                   |                       |                  | DQR sta             | amp no.:                |     |          | Accoun       | , .<br>It specialist | 1 QC-323352        | Massia Di | 514 007 040        |
|                                                                                                    |               |                   |                       |                  |                     |                         |     |          | 10000        | it opoolano.         | AS-534810          | Marcin Pi | 01514, 027, 910    |
|                                                                                                    |               |                   |                       |                  |                     |                         |     |          |              |                      |                    |           |                    |
|                                                                                                    |               |                   |                       |                  |                     |                         |     |          |              |                      |                    |           |                    |
| Production order ar                                                                                           | nd operation  |                   |                       |                  |                     |                         |     |          |              |                      |                    |           |                    |
| Production order ar                                                                                           | nd operation  |                   | Sequence:             | Ac               | tivity:             |                         |     |          |              |                      |                    |           |                    |
| Production order an<br>Order:<br>Assembly material:                                                           | nd operation  |                   | Sequence:             | Ac               | tivity:             |                         |     |          |              |                      |                    |           |                    |
| Production order as<br>Order:<br>Assembly material:                                                           | nd operation  |                   | Sequence:             | Ac               | tivity:             |                         |     |          |              |                      |                    |           |                    |
| Production order an<br>Order:<br>Assembly material:<br>Assigned goods red                                     | eipts         |                   | Sequence:             | Ac               | tivity:             |                         |     |          |              |                      |                    |           |                    |
| Production order an<br>Order:<br>Assembly material:<br>Assigned goods red                                     | eipts         | Version Export    | Sequence:             | Ac               | tivity:             |                         |     |          |              |                      |                    |           |                    |
| Production order an<br>Order:<br>Assembly material:<br>Assigned goods red<br>View: [Standard View]<br>Mat Doc | eipts         | Version Export    | Sequence:             | User Name        | tivity:             | Non-conforming quantity | EUn | Amount   | Unit amount  | Crcv                 | Delivery note      | Batch     | RTV purchase order |

#### **SUPPLIER DECISION AFTER RTV – SUPPLIER LIABILITY**

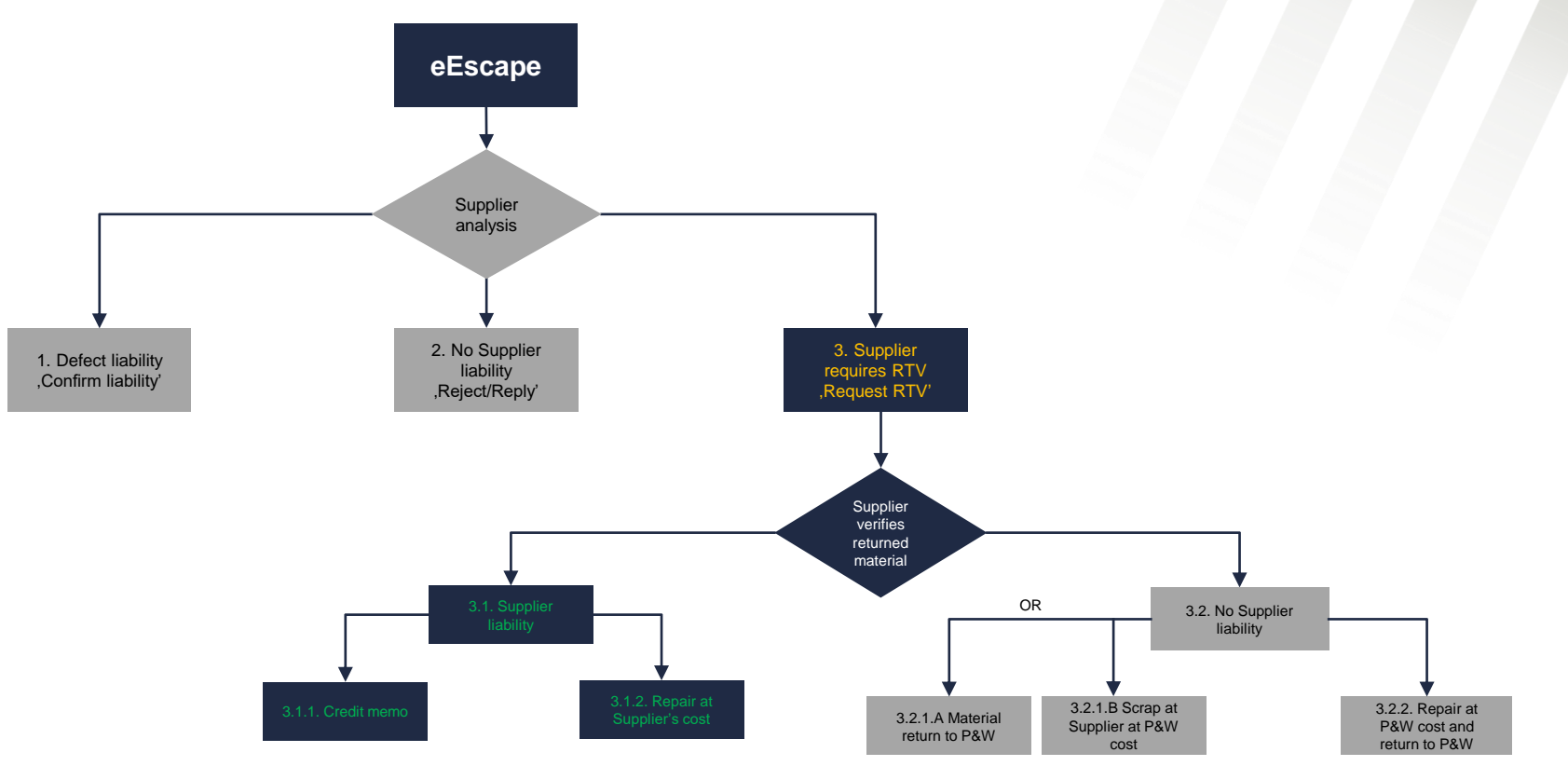

Export Classification: No technical data

Pratt & Whitney Proprietary information - see details on the first page of document

For Planning purposes only

#### **RTV PURCHASE ORDER TRANSFER TO THE SUPPLIER**

If the Quality Specialist agrees to send the material back, a RTV PO will be displayed on the Supplier's side. With the release of the RTV material, eESCAPE will be sent back to the Supplier for feedback and decision.

| eEscape document        | (vendo     | or view        | )                |                        |                     |                  |               |                 |       |     |          |                 |                |                        |                 |                    |
|-------------------------|------------|----------------|------------------|------------------------|---------------------|------------------|---------------|-----------------|-------|-----|----------|-----------------|----------------|------------------------|-----------------|--------------------|
| Save Save 63 Dis        | play   🎗   | Confirm lia    | ability 2x Reply | Request RTV            | Reply               |                  |               |                 |       |     |          |                 |                |                        |                 |                    |
| Document header         |            |                |                  |                        |                     |                  |               |                 |       |     |          |                 |                |                        |                 |                    |
| eEscape num             | ber: E000  | 000012         |                  | D                      | escription: DM#56   | 12107371/2021/00 | )01           |                 |       |     |          |                 |                | Status: 03             |                 | P&W verification   |
| Creation d              | ate: 2023. | 03.03          |                  | Cre                    | ation time: 09:52:1 | 8                |               |                 |       |     |          |                 | No             | otification: 201249712 |                 |                    |
|                         | V Co       | nt. act. confi | rm.              |                        | Liabil              | ity confirm.     |               |                 |       |     |          | RTV requirement | nt 📻           | <b>.</b>               |                 |                    |
|                         |            |                |                  |                        |                     |                  |               |                 |       |     |          |                 | R              | 4504539435             |                 |                    |
|                         |            |                |                  |                        |                     |                  |               |                 |       |     |          |                 | _              |                        |                 |                    |
| Purchase order Contacts | Defects    | Comments       | Attachments (    | Containment Dispositio | ons                 |                  |               |                 |       |     |          |                 |                |                        |                 |                    |
| Purchasing Doc.         | 55000841   | 191            |                  |                        |                     |                  | Item:         | 00030           |       |     | Standard | Ordering party  | details        |                        |                 |                    |
| Vendor                  | 3000351    |                |                  |                        | т                   | oolcraft AG      |               |                 |       |     |          | Con             | many Code      |                        |                 |                    |
| Material                | MD30678    | 33             |                  |                        | S                   | TIFFENER-STRU    | т             |                 |       |     |          | Dues            | hasian Ora     | 0010                   | Pratt & Whitney | y Rzeszow          |
| Revision level          |            |                |                  |                        |                     |                  | Order Unit:   |                 |       |     |          | Puic            | nasing Org     | WSK1                   | Product materia | als                |
| Non-conf. quantity      |            | 1,             | 044              |                        |                     |                  | order onn.    | EA              |       |     |          | P               | urch. Group:   | 115                    | Piszcz Szymon   | 1                  |
| Credit memo             | :          |                |                  |                        |                     | Scrapp           | ing protocol: |                 |       |     |          |                 | Plant          | Z200                   | Manufacturing/  | Procurement        |
|                         | V PPAP a   | pplies         |                  |                        |                     | DQF              | R stamp no.:  |                 |       |     |          | Qualit          | ty Specialist: |                        |                 |                    |
|                         |            |                |                  |                        |                     |                  |               |                 |       |     |          | Accou           | nt specialist: | AS-529974              | Maciej Trzeciał | k503, 614, 920     |
|                         |            |                |                  |                        |                     |                  |               |                 |       |     |          |                 |                |                        |                 |                    |
| Production order and    | operatio   | n              |                  |                        |                     |                  |               |                 |       |     |          |                 |                |                        |                 |                    |
| Order:                  |            |                | \$               | Sequence:              | Activity:           |                  |               |                 |       |     |          |                 |                |                        |                 |                    |
| Assembly material:      |            |                |                  |                        |                     |                  |               |                 |       |     |          |                 |                |                        |                 |                    |
|                         |            |                |                  |                        |                     |                  |               |                 |       |     |          |                 |                |                        |                 |                    |
| Assigned goods recei    | pts        |                |                  |                        |                     |                  |               |                 |       |     |          |                 |                |                        |                 |                    |
| View: [Standard View]   | ✓ Pri      | nt Version     | Export 4         |                        |                     |                  |               |                 |       |     |          |                 |                |                        |                 |                    |
| Mat. Doc.               | MatYr      | Item           | Doc. Date        | Pstng Date             | User Name           | Quantity         | Non-confe     | orming quantity |       | EUn | Amount   | Unit amount     | Crcy           | Delivery note          | Batch           | RTV purchase order |
| 5612107371              | 2022       | 1              | 2022.05.17       | 2022.05.17             | P540549             | 36               |               |                 | 3.000 | EA  | 1,656.45 | 552.15          | USD            | VLIE2203530            | 0003132235      | 4504539435         |
|                         |            |                |                  |                        |                     |                  |               |                 |       |     |          |                 |                |                        |                 |                    |
|                         |            |                |                  |                        |                     |                  |               |                 |       |     |          |                 |                |                        |                 |                    |

After material verification and liability acceptance, the Supplier confirms liability for the defects with **Confirm Liability** button, then completes 8D investigation to provide RCCA in the appropriate fields [slides 19-21] comments and clicks **Reply** to obtain final P&W disposition

| Oddry Carding Carding Cardi                      | P&W Rzeszów Supplier Portal         |                       |              |                 |                 |                         |                     |                  |                         |       |     |          |                  |              |                        |                |                    |         |
|----------------------------------------------------------------------------------------------------|-------------------------------------|-----------------------|--------------|-----------------|-----------------|-------------------------|---------------------|------------------|-------------------------|-------|-----|----------|------------------|--------------|------------------------|----------------|--------------------|---------|
| biose trackets<br>Decement Ansate and the set of the set of the set          | Quality/Technical                   |                       |              |                 |                 |                         |                     |                  |                         |       |     |          |                  |              |                        |                |                    |         |
| University of a contract of a contract of a con                      | Display/Edit eESCAPE                |                       |              |                 |                 |                         |                     |                  |                         |       |     |          |                  |              |                        |                | History            | Back Fo |
| De Normage   De Normage   O Status Norma     De Norma     De Norma <th>Detailed Navigation</th> <th></th> <th></th> <th></th> <th></th> <th></th> <th></th> <th></th> <th></th> <th></th> <th></th> <th></th> <th></th> <th></th> <th></th> <th></th> <th></th> <th></th>                                                                                                    | Detailed Navigation                 |                       |              |                 |                 |                         |                     |                  |                         |       |     |          |                  |              |                        |                |                    |         |
| <ul> <li>Dury activity in the serie of the serie of the s</li></ul> | - De-Nonconformance                 | eEscape docume        | nt (vend     | or view         | )               |                         |                     |                  |                         |       |     |          |                  |              |                        |                |                    | ×       |
| • Joacy ziji te<br>tel Zeverziji te<br>tel Zeverziji te<br>di Zeverziji te di Zeverziji te di Zev        | Display eESCAPE list     Create oZN | Save / Edit 6-3       | Display      | Confirm li      | ability & Reply | Request RTV             | Reply               |                  |                         |       |     |          |                  |              |                        |                |                    |         |
| Document header      definition needed       Confirm liability" means that your company will be charged for this on conformance.       Confirm liability" means that your company will be charged for this on conformance.       Confirm liability" means that your company will be charged for this on conformance.       Confirm liability" means that your company will be charged for this on conformance.       Confirm liability" means that your company will be charged for this on conformance.       Confirm liability" means that your company will be charged for this on conformance.       Confirm liability" means that your company will be charged for this on conformance.          Confirm liability" means that your company will be charged for this on conformance.        Confirm liability" means that your company will be charged for this on conformance.          Confirm liability" means that your company will be charged for this on conformance.                                                                                                    | Display eZN list                    |                       |              | v <u></u>       |                 |                         | 111002              |                  |                         |       |     |          |                  |              |                        |                |                    |         |
| efficiency muniter Description   Greation time 2023 50.33   Creation time 09 52 18   Creation time 09 52 18   Creation time 00 52 18   Creation time 00 52 18   Creation time 00 52 18   Creation time 00 52 18   Produme offic Contact confirm Description   Produme offic Creation time   Confirmation needed Norman Add   Company will be charged for this Does name   Company will be charged for this Order Unit Edit   Confirmation Creation time   Confirmation Creation time   Company will be charged for this Order Unit Edit   Confirmation Creation time   Confirmation Creation time   Confirmation Creation time   Confirmation Confirmation   Confirmation Confirmation   Confirmation Confirmatio                                                                                                    | Portal Favorites 📃 🗖                | Document header       |              |                 |                 |                         |                     |                  |                         |       |     |          |                  |              |                        |                |                    |         |
| Cestion die 002 00 00 00 00 00 00 00 00 00 00 00 00                                                                                                    |                                     | eEscape n             | umber: E00   | 0000012         |                 | De                      | scription: DM#561   | 12107371/2021/00 | )1                      |       |     |          |                  |              | Status: 02             |                | Supplier analysis  |         |
| Contact confin     Lubbity onfin     The contact confine     Internation needed     Internation needed     Confirm liability" means that your oncompone that be charged for this oncomformance.     Confirm liability" means that your oncompone that be charged for this oncomformance.     Confirm liability" means that your oncompone that be charged for this oncomformance.     Confirm liability" means that your oncompone that be charged for this oncomformance.     Confirm liability" means that your oncompone that be charged for this oncomformance.     Confirm liability" means that your oncompone that be charged for this oncomformance.     Confirm liability" means that your oncomformance.     Confirm liability" means that your oncomformance.     Confirm liability" means that your oncomformance.     Confirm liability" means that your oncomformance.     Confirm liability" means that your oncomformance.     Confirm liability" means that your oncomformance.     Confirm liability" means that your oncomformance.     Confirm liability" means that your oncomformance.     Confirm liability" means that your oncomformance.     Confirm liability" means that your oncomformance.     Confirm liability" means that your oncomformance.     Confirm liability" means that your oncomformance.     Confirm liability" means that your oncomformance.     Confirm liability" means that your oncomform                                                                                                    |                                     | Creatio               | n date: 2023 | 3.03.03         |                 | Creat                   | tion time: 09:52:18 | 8                |                         |       |     |          |                  | No           | otification: 201245712 |                |                    |         |
| Intermediation                                                                                                    |                                     |                       | _ C          | ont. act. confi | rm.             |                         | Liabili             | ty confirm.      |                         |       |     |          | RTV requiremen   | t            |                        |                |                    |         |
| Recharge of outlob Defects                                                                                                    |                                     |                       |              |                 |                 |                         |                     |                  |                         |       |     |          |                  | R            | TV order:              |                |                    |         |
| Returns widd verd befes ommen Attachmens ortainment papasitons                                                                                                    |                                     |                       |              |                 |                 |                         |                     |                  |                         |       |     |          |                  |              |                        |                |                    |         |
| Image: Binding of the sequence:     Assigned goods receipts     Image: Binding of the sequence:     Image: Binding of the sequence:       Im                                                                                                    |                                     | Purchase order Contac | cts Defects  | Comments        | s Attachments   | Containment Disposition | IS                  |                  |                         |       |     |          |                  |              |                        |                |                    |         |
| Confirmation needed       Toolcraft AG       Company Company Code:       Part & Whitey Rzeszów         Image: Company will be charged for this nonconformance.       Order Unit:       EA       Purch Sing Og:       Wski       Product materials         Image: Company will be charged for this nonconformance.       Order Unit:       EA       Part & Whitey Rzeszów         Image: Company will be charged for this nonconformance.       Order Unit:       EA       Purch Group:       Tis       Piscz Szymon         Image: Company will be charged for this nonconformance.       Order Unit:       EA       Outstamp ne:       Outstamp ne:       Outstamp ne:       Outstamp ne:       Outstamp ne:       Outstamp ne:       Account specialist       Account specialist                                                                                                    |                                     |                       |              |                 |                 |                         |                     |                  | Item: 00030             |       |     | Standard | Ordering party   | details      |                        |                |                    |         |
| STIFFENER-STRUT Conjany will be charged for this nonconformance.     Confirm liability" means that your company will be charged for this nonconformance.     Order Unit:   EA     Confirm liability means that your company will be charged for this nonconformance.   Conformance.           OK   Cancel      Sequence:           Very:        Sequence:           Assigned goods receipts              Very:           Stripfener.Strut             OK                      Very: <b>Activity: Activity: Activity: Activity: Activity: Activity:</b>                                                                                                    | Confirma                            | tion needed           |              |                 | Κ.              |                         | т                   | oolcraft AG      |                         |       |     |          | Concerning party | acturio      |                        |                |                    |         |
| "Confirm liability" means that your company will be charged for this nonconformance.     Order Unit:   EA     Order Unit:   EA     Outer Unit:   EA     Purch.Group:   INSC::::::::::::::::::::::::::::::::::::                                                                                                    |                                     |                       |              | _               |                 |                         | s                   | TIFFENER-STRU    | r                       |       |     |          | Cor              | having Coue  | 0010                   | Pratt & Whitne | y Rzeszów          |         |
| Company will be charged for this nonconformance.       Plant is piece 52ymon         DOR stamp no:       Plant is piece 52ymon         DOR stamp no:       County Specialist         Account specialist       Assigned goods receipts         Very: [Standard Very] v Print Version Export]       Print Version Export]                                                                                                    |                                     | "Confirm liability"   | means t      | hat you         | r               |                         |                     |                  | Order Unit:             |       |     |          | Purc             | nasing Org   | WSK1                   | Product mater  | als                |         |
| Image: Main Scrapping protocol:       DoR stamp no:       Cuity Specialist:       Cuity Specialist:                                                                                                    | ?                                   | company will be o     | charged      | for this        |                 |                         |                     |                  | EA                      |       |     |          | ٢                | urch. Group  | 115                    | Piszcz Szymo   | ı                  |         |
| DQR stamp no.: Account specialist: Account specialist: Account spe           | ~                                   | nonconformance.       |              |                 |                 |                         |                     | Scrapp           | ng protocol:            |       |     |          |                  | Plan         | <sup>t:</sup> Z200     | Manufacturing  | /Procurement       |         |
| Account specialist: AS-S29974 Maciej Trzeciałs503, 614, 920 OK Cancel Sequence: Activity: Activity: Activity: Print Versin Export / Print Versin Export /            |                                     |                       |              |                 |                 |                         |                     | DQF              | t stamp no.:            |       |     |          | Quali            | ty Specialis |                        |                |                    |         |
| OK     Cancel     Sequence:     Activity:       Assigned goods receipts       Vew:     [Standard Vew]     Print Version                                                                                                    |                                     |                       |              |                 |                 |                         |                     |                  |                         |       |     |          | Accou            | nt specialis | C AS-529974            | Maciej Trzecia | k503, 614, 920     |         |
| OK     Cancel       Sequence:     Activity:         Assigned goods receipts         Vew:     [Standard Vew]         Vew:     [Standard Vew]         Print Version     Export _                                                                                                    |                                     |                       |              |                 |                 |                         |                     |                  |                         |       |     |          |                  |              |                        |                |                    |         |
| OK     Cancel     Sequence:     Activity:       Assigned goods receipts       View:     [Slandard View]     Print Version                                                                                                    |                                     |                       |              |                 |                 |                         |                     |                  |                         |       |     |          |                  |              |                        |                |                    |         |
| Assigned goods receipts View: [Slandard View]  Print Version Export ]                                                                                                    |                                     |                       | OK           | Cano            | el              | Sequence:               | Activity:           |                  |                         |       |     |          |                  |              |                        |                |                    |         |
| Assigned goods receipts View: [Slandard View]  Print Version Export ]                                                                                                    |                                     |                       |              |                 |                 |                         |                     |                  |                         |       |     |          |                  |              |                        |                |                    |         |
| Assigned goods receipts                                                                                                    |                                     |                       |              |                 |                 |                         |                     |                  |                         |       |     |          |                  |              |                        |                |                    |         |
| View: [Standard View] v Print Version Export _                                                                                                    |                                     | Assigned goods rec    | eipts        |                 |                 |                         |                     |                  |                         |       |     |          |                  |              |                        |                |                    |         |
|                                                                                                    |                                     | View: [Standard View] | ~   P        | rint Version    | Export _        |                         |                     |                  |                         |       |     |          |                  |              |                        |                |                    | 2       |
| Mat Doc.         Mat Yr         Item         Doc. Date         Pstrg Date         User Name         Quantity         Non-conforming quantity         EUn         Amount         Unit amount         Crcy         Delivery note         Batch         RTV purchase order                                                                                                    |                                     | Mat. Doc.             | MatYr        | Item            | Doc. Date       | Pstng Date              | User Name           | Quantity         | Non-conforming quantity |       | EUn | Amount   | Unit amount      | Crcy         | Delivery note          | Batch          | RTV purchase order |         |
| 5612107371 2022 1 2022.05.17 2022.05.17 P540549 36 3.000 EA 1.656.45 552.15 USD VLIE2203530 0003132235                                                                                                    |                                     | 5612107371            | 2022         | 1               | 2022.05.17      | 2022.05.17              | P540549             | 36               |                         | 3.000 | EA  | 1,656.45 | 552.15           | USD          | VLIE2203530            | 0003132235     |                    |         |
|                                                                                                    |                                     |                       |              |                 |                 |                         |                     |                  |                         |       |     |          |                  |              |                        |                |                    |         |
|                                                                                                    |                                     |                       |              |                 |                 |                         |                     |                  |                         |       |     |          |                  |              |                        |                |                    |         |
|                                                                                                    |                                     |                       |              |                 |                 |                         |                     |                  |                         |       |     |          |                  |              |                        |                |                    |         |

Export Classification: No technical data

Pratt & Whitney Proprietary information - see details on the first page of document

Date of marking: [2023-06-30]

For Planning purposes only

Supplier performs **Root cause analysis** using tools available in the eEscape form: **5** Why, Ishikawa, Brainstorming; or documents the investigation in the separate 8D attachment.

| P&W Bzeszów Supplier Portal                                                                                                    |                                                                                                    |                         |                   |
|----------------------------------------------------------------------------------------------------|----------------------------------------------------------------------------------------------------|-------------------------|-------------------|
| Quality/Technical                                                                                                    |                                                                                                    |                         |                   |
| Display/Edit eESCAPE                                                                                                    |                                                                                                    |                         | History _         |
| Apple 1     Apple 2     Apple 2     A |                                                                                                    |                         |                   |
| e-Nonconformance                                                                                                    | eEscape document (vendor view)                                                                                                    |                         |                   |
| Portal Favorites                                                                                                    |                                                                                                    |                         |                   |
|                                                                                                    | E save C Back                                                                                                    |                         |                   |
|                                                                                                    | Document header                                                                                                    |                         |                   |
|                                                                                                    | eFScape number reseases                                                                                                    | Status: eo              | Curatian analysis |
|                                                                                                    | Creation date: app3 na 1a Creation time: Usag22/1/20230001                                                                                         | Notification: 201222595 | Supplier analysis |
|                                                                                                    | Contract confirm.                                                                                                    | RTV requirement         |                   |
|                                                                                                    |                                                                                                    | RTV order:              |                   |
|                                                                                                    |                                                                                                    |                         |                   |
|                                                                                                    | Defect Results Root cause analysis Actions Non-conformance description Repair technology description Root cause description DQR liability Comments |                         |                   |
|                                                                                                    | Non-conf. descript.: KONTROLA DODATKOWA !!! RCA required:                                                                                          |                         |                   |
|                                                                                                    | 5 Why Ishikawa Brainstorming                                                                                                    |                         |                   |
|                                                                                                    |                                                                                                    |                         |                   |
|                                                                                                    | Why the non-conformance occurred?                                                                                                    |                         |                   |
|                                                                                                    |                                                                                                    |                         |                   |
|                                                                                                    |                                                                                                    |                         |                   |
|                                                                                                    | тпу:<br>10                                                                                                    |                         |                   |
|                                                                                                    | 900 P                                                                                                    |                         |                   |
|                                                                                                    |                                                                                                    |                         |                   |
|                                                                                                    | ••••                                                                                                    |                         |                   |
|                                                                                                    | Why the per confermance hear's hear discovered?                                                                                                    |                         |                   |
|                                                                                                    | • Why the non-comormance hash t been discovered?                                                                                                   |                         |                   |
|                                                                                                    | Why?:                                                                                                    |                         |                   |
|                                                                                                    | Why?:                                                                                                    |                         |                   |
|                                                                                                    | Why?:                                                                                                    |                         |                   |
|                                                                                                    | Why?:                                                                                                    |                         |                   |
|                                                                                                    | Why?:                                                                                                    |                         |                   |
|                                                                                                    |                                                                                                    |                         |                   |
|                                                                                                    |                                                                                                    |                         |                   |
|                                                                                                    |                                                                                                    |                         |                   |
|                                                                                                    |                                                                                                    |                         |                   |
|                                                                                                    |                                                                                                    |                         |                   |
|                                                                                                    |                                                                                                    |                         |                   |
|                                                                                                    |                                                                                                    |                         |                   |

Export Classification: No technical data

Supplier performs **Root cause analysis** using tools available in the eEscape form: 5 Why, **Ishikawa, Brainstorming**; or documents the investigation in the separate 8D attachment.

| Why the non-confor                                             | mance occurred?                                                                                                    |             |  |
|----------------------------------------------------------------|----------------------------------------------------------------------------------------------------|-------------|--|
|                                                                |                                                                                                    | ◯ Options ∡ |  |
| Equipment                                                      | Process                                                                                                    |             |  |
|                                                                |                                                                                                    |             |  |
| Human                                                          | Environment                                                                                                    |             |  |
|                                                                |                                                                                                    |             |  |
|                                                                |                                                                                                    |             |  |
|                                                                | Othere                                                                                                    |             |  |
| Material                                                       | Others                                                                                                    |             |  |
| Material                                                       |                                                                                                    |             |  |
| Material                                                       |                                                                                                    |             |  |
| Material                                                       |                                                                                                    |             |  |
| Material<br>→ Why the non-conform                              | nance hasn't been discovered?                                                                                                    |             |  |
| Material  Why the non-conform Equipment                        | mance hasn't been discovered?                                                                                                    |             |  |
| Material Why the non-conform Equipment                         | mance hasn't been discovered?                                                                                                    |             |  |
| Material  Why the non-conform Equipment                        | mance hasn't been discovered?                                                                                                    |             |  |
| Material Why the non-conform Equipment Human                   | nance hasn't been discovered?                                                                                                    |             |  |
| Material Why the non-conform Equipment Human                   | nance hasn't been discovered?                                                                                                    |             |  |
| Material Why the non-conform Equipment Human Material Material | Process Process Environment Others Others Ot |             |  |
| Material  Why the non-conform  Equipment Human Material        | mance hasn't been discovered?                                                                                                    |             |  |

Supplier provides corrective/preventive actions in the Actions tab by Add action.

| eEs  | ape document (ve           | endor view)           |                               |                          |                                     |                                           |                 |               |           |                   | 🔀 Exit |
|------|----------------------------|-----------------------|-------------------------------|--------------------------|-------------------------------------|-------------------------------------------|-----------------|---------------|-----------|-------------------|--------|
|      | ave 🦛 Back                 |                       |                               |                          |                                     |                                           |                 |               |           |                   |        |
| Doci | ment header                |                       |                               |                          |                                     |                                           |                 |               |           |                   | _      |
|      | eEscape number:            | E00000020             |                               | Description: DM#5        | 312652827/2023/0001                 |                                           |                 | Status:       | 02        | Supplier analysis |        |
|      | Creation date:             | 2023.03.13            |                               | Creation time: 11:59:    | 21                                  |                                           |                 | Notification: | 201282595 |                   |        |
|      |                            | Cont. act. confirm.   |                               | 🗸 Liab                   | ility confirm.                      |                                           | RTV requirement |               |           |                   |        |
|      |                            |                       |                               |                          |                                     |                                           |                 | RTV order:    |           |                   |        |
| _    |                            |                       | /                             |                          |                                     |                                           |                 |               |           |                   |        |
| D    | efect Results Root cause a | analysis Actions Non- | conformance description Repai | r technology description | Root cause description Corrective a | ction description   DQR liability   Comme | ents            |               |           |                   |        |
| Vie  | r: [Standard View] 🗸 🗸     | Print Version Export  | Add action Olete a            | action                   |                                     |                                           |                 |               |           |                   | 2      |
|      | Type of action             |                       | Category of action            |                          | Due date                            | Responsible                               | Description     |               |           |                   |        |
|      |                            | ~                     |                               | ~                        |                                     |                                           |                 |               |           |                   |        |
|      | Corrective                 | С                     | Change of technology          | 01                       |                                     |                                           |                 |               |           |                   |        |
|      | Preventive                 | Р                     | Machine service/repair        | 02                       | Mo Tu We Th Fr Sa Su                |                                           |                 |               |           |                   |        |
|      |                            |                       | Tool change                   | 03                       | 9 27 28 1 2 3 4 5                   |                                           |                 |               |           |                   |        |
|      |                            |                       | Training                      | 04                       | 10 6 7 8 9 10 11 12                 |                                           |                 |               |           |                   |        |
|      |                            |                       | Control method change         | 05                       | 11 13 14 15 16 17 18 19             |                                           |                 |               |           |                   |        |
|      |                            |                       | Procedure change              | 06                       | 12 20 21 22 23 24 25 26             |                                           |                 |               |           |                   |        |
|      |                            |                       | Others                        | 07                       | 13 27 28 29 30 31 1 2               |                                           |                 |               |           |                   |        |
|      |                            |                       |                               |                          | 14 3 4 5 6 7 8 9                    |                                           |                 |               |           |                   |        |
|      |                            |                       |                               |                          |                                     |                                           |                 |               |           |                   |        |
|      |                            |                       |                               |                          |                                     |                                           |                 |               |           |                   |        |
|      |                            |                       |                               |                          |                                     |                                           |                 |               |           |                   |        |

Export Classification: No technical data

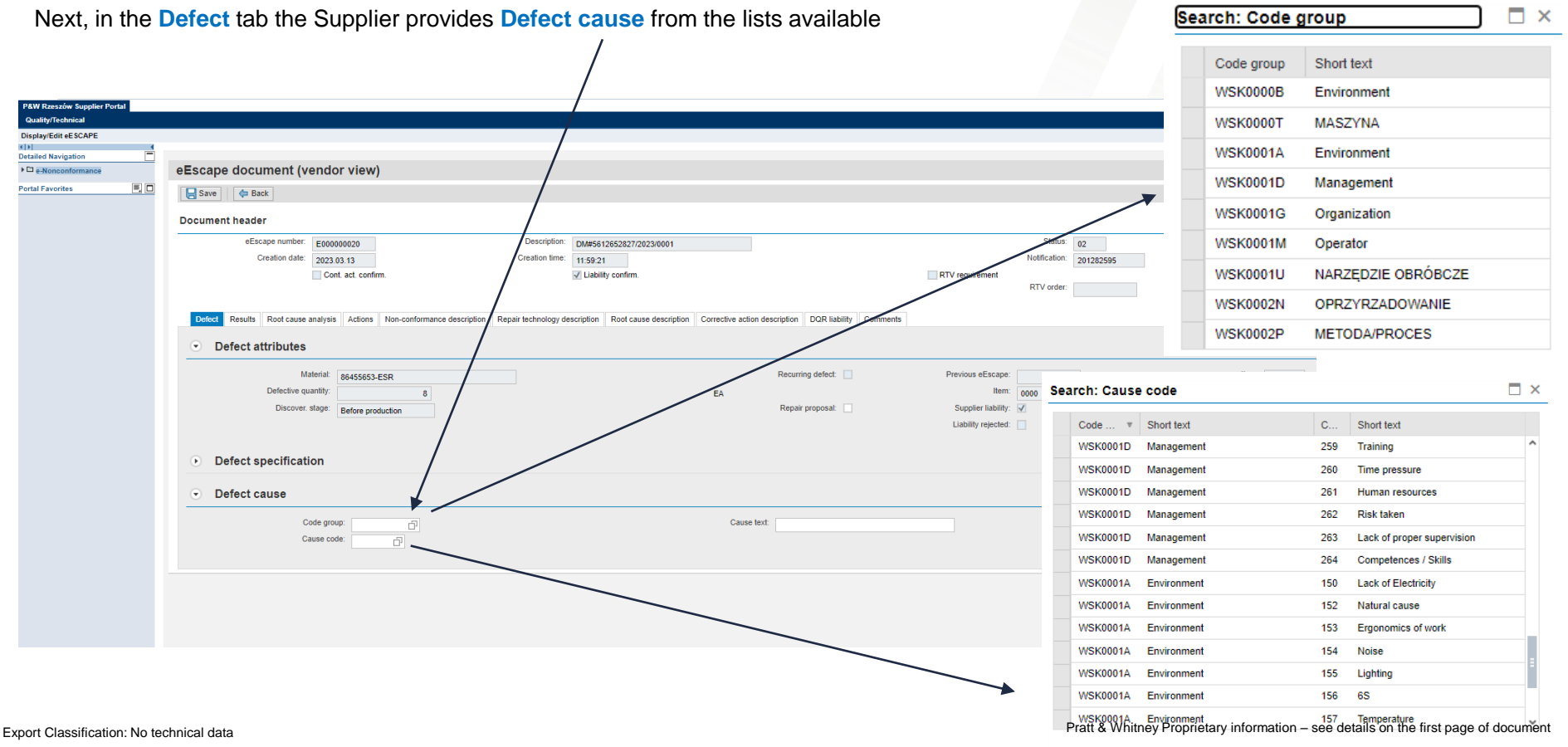

Date of marking: [2023-06-30]

For Planning purposes only

Next the Supplier Saves changes made and goes Back to the Document header

|                                                                                                    | /                                        | geee                                |                                                      |                                                  |                                 |                         |                    |
|----------------------------------------------------------------------------------------------------|------------------------------------------|-------------------------------------|------------------------------------------------------|--------------------------------------------------|---------------------------------|-------------------------|--------------------|
| P&W Rzeszów Supplier Portal                                                                                                    | /                                        |                                     |                                                      |                                                  |                                 |                         |                    |
| Quality/Technical                                                                                                    |                                          |                                     |                                                      |                                                  |                                 |                         |                    |
| Display/Edit eESCAPE                                                                                                    |                                          |                                     |                                                      |                                                  |                                 |                         | History 🖌          |
| Apple Apple A |                                          |                                     |                                                      |                                                  |                                 |                         |                    |
| e-Nonconformance                                                                                                    | eEscrepe document Prendor                | view)                               |                                                      |                                                  |                                 |                         |                    |
| Portal Equaritar                                                                                                    |                                          | ,                                   |                                                      |                                                  |                                 |                         |                    |
|                                                                                                    | Save Carl Back                           |                                     |                                                      |                                                  |                                 |                         |                    |
|                                                                                                    | Document header                          |                                     |                                                      |                                                  |                                 |                         |                    |
|                                                                                                    | eEscape number: E00000                   | 0020                                | Description: DM#5612652827/2023/0001                 |                                                  |                                 | Status: 02              | Supplier analysis  |
|                                                                                                    | Creation date: 2023.03                   | .13                                 | Creation time: 11:59:21                              |                                                  |                                 | Notification: 201282595 |                    |
|                                                                                                    | Cont.                                    | act. confirm.                       | ✓ Liability confirm.                                 |                                                  | RTV requirement                 |                         |                    |
|                                                                                                    |                                          |                                     |                                                      |                                                  |                                 | RTV order:              |                    |
|                                                                                                    |                                          |                                     |                                                      |                                                  |                                 |                         |                    |
|                                                                                                    | Defect Results Root cause analysis       | Actions Non-conformance description | Repair technology description Root cause description | Corrective action description DQR liability Comm | ments                           |                         |                    |
|                                                                                                    | Defect attributes                        |                                     |                                                      |                                                  |                                 |                         |                    |
|                                                                                                    | • Delect attributes                      |                                     |                                                      |                                                  |                                 |                         |                    |
|                                                                                                    | Material:                                | 6455653 ESD                         |                                                      | Recurring defect:                                | Previous eEscape:               |                         | Item: 0001         |
|                                                                                                    | Defective quantity:                      | e                                   |                                                      | EA.                                              | Item:                           | 0000                    | Ref. QN item: 0001 |
|                                                                                                    | Discover state:                          | 0                                   |                                                      | Repair proposal:                                 | Supplier liability:             | -                       | RCA required:      |
|                                                                                                    |                                          | serve production                    |                                                      |                                                  | Liability rejected:             |                         |                    |
|                                                                                                    |                                          |                                     |                                                      |                                                  | Entomy rojected.                |                         |                    |
|                                                                                                    | ~                                        |                                     |                                                      |                                                  |                                 |                         |                    |
|                                                                                                    | <ul> <li>Defect specification</li> </ul> |                                     |                                                      |                                                  |                                 |                         |                    |
|                                                                                                    | lnsn char                                | category: Char Qualitative          |                                                      | losp char type: 2                                | Qualitative                     |                         |                    |
|                                                                                                    | Characteria                              |                                     |                                                      | Unit of measure:                                 | Qualitative                     |                         |                    |
|                                                                                                    | Minimum mea                              | surement:                           |                                                      | Low lim not ex :                                 |                                 |                         |                    |
|                                                                                                    | Maximum mea                              | 0.00000                             |                                                      |                                                  |                                 |                         |                    |
|                                                                                                    | Defect type:                             | 0.00000                             |                                                      | op. mit. not 6x.                                 |                                 |                         |                    |
|                                                                                                    | Co                                       | ode group: 0W1230                   | HARDENING                                            |                                                  | Non-conf. descript.: KONTROLA   | A DODATKOWA !!!         |                    |
|                                                                                                    | Dama                                     | age Code: 0070                      | Thermal deformation                                  |                                                  |                                 |                         |                    |
|                                                                                                    | Defect location:                         | 0070                                | incina delotitation                                  |                                                  |                                 |                         |                    |
|                                                                                                    | Co                                       | ode group: Z001                     | Blueprint Sheet (no grid)                            |                                                  | Location description: Main View |                         |                    |
|                                                                                                    | Loca                                     | tion code: MV                       | Main View                                            |                                                  |                                 |                         |                    |
|                                                                                                    |                                          |                                     |                                                      |                                                  |                                 |                         |                    |

Export Classification: No technical data

Pratt & Whitney Proprietary information - see details on the first page of document

For Planning purposes only

Supplier adds feedback on actions completed in the **Comments** and sends eEscape document back, by clicking **Reply**, to P&W for evaluation and disposition.

| P&W Rzeszów Supplier Portal      |                                                                               |                             |                 |                         |                   |
|----------------------------------|-------------------------------------------------------------------------------|-----------------------------|-----------------|-------------------------|-------------------|
| Quality/Technical                |                                                                               |                             |                 |                         |                   |
| Display/Edit eESCAPE             |                                                                               |                             |                 |                         | History /         |
| Detailed Navigation              |                                                                               |                             |                 |                         |                   |
| e-Nonconformance                 | eEscape document (vendor view)                                                |                             |                 |                         |                   |
| <sup>2</sup> ortal Favorites 📃 🗖 | Save / Edit 60 Display / & Confirm liability & Reply & Request RTV            |                             |                 |                         |                   |
|                                  | Document header                                                               |                             |                 |                         |                   |
|                                  | eEscape number: E000000020 Descript                                           | on: DM#5612652827/2023/0001 |                 | Status: 02              | Supplier analysis |
|                                  | Creation date: 2023.03.13 Creation ti                                         | me: 11:59:21                |                 | Notification: 201282595 |                   |
|                                  | Cont. act. confirm.                                                           | ✓ Liability confirm.        | RTV requirement |                         | _                 |
|                                  | J                                                                             |                             |                 | RTV order:              |                   |
|                                  |                                                                               |                             |                 |                         |                   |
|                                  | Purchase order Contacts Defects Comments Attachments Containment Dispositions |                             |                 |                         |                   |
|                                  | Options Enter comments valid for the whole eEscape document here.             |                             |                 |                         |                   |
|                                  | Communication with P&W employees is handled here too.                         |                             |                 |                         |                   |
|                                  |                                                                               |                             |                 |                         |                   |
|                                  |                                                                               |                             |                 |                         |                   |
|                                  |                                                                               |                             |                 |                         |                   |
|                                  |                                                                               |                             |                 |                         |                   |
|                                  |                                                                               |                             |                 |                         |                   |
|                                  |                                                                               |                             |                 |                         |                   |
|                                  |                                                                               |                             |                 |                         |                   |
|                                  |                                                                               |                             |                 |                         |                   |

Export Classification: No technical data

After P&W disposition, the Supplier accepts them in the Dispositions tab by clicking Confirm all button

| mical     |                                                                                                    |                                                                                                    |                                                                                                    |                                                                                                    |                                                                                                    |                                                                                                    |                                                                                                    |                      |       |
|-----------|----------------------------------------------------------------------------------------------------|----------------------------------------------------------------------------------------------------|----------------------------------------------------------------------------------------------------|----------------------------------------------------------------------------------------------------|----------------------------------------------------------------------------------------------------|----------------------------------------------------------------------------------------------------|----------------------------------------------------------------------------------------------------|----------------------|-------|
| ESCAPE    |                                                                                                    |                                                                                                    |                                                                                                    |                                                                                                    |                                                                                                    |                                                                                                    |                                                                                                    | History              | y Bac |
| ation     |                                                                                                    |                                                                                                    |                                                                                                    |                                                                                                    |                                                                                                    |                                                                                                    |                                                                                                    |                      |       |
| nformance | eEscape documen                                                                                                    | t (vendor view)                                                                                                    |                                                                                                    |                                                                                                    |                                                                                                    |                                                                                                    |                                                                                                    |                      |       |
| . 50      | Save / Edit 6-3 D                                                                                                    | splay                                                                                                    | epty Request RTV                                                                                                    | Renty                                                                                                    |                                                                                                    |                                                                                                    |                                                                                                    |                      |       |
|           | Desument based of                                                                                                    |                                                                                                    |                                                                                                    | 1                                                                                                    |                                                                                                    |                                                                                                    |                                                                                                    |                      |       |
|           | Document neader                                                                                                    |                                                                                                    |                                                                                                    | /                                                                                                    |                                                                                                    |                                                                                                    |                                                                                                    |                      |       |
|           | eEscape nur                                                                                                    | mber: E000000012                                                                                                    | Des                                                                                                    | fiption: DM#5612107371/2021/0001                                                                                                    |                                                                                                    |                                                                                                    | Status: 05                                                                                                    | Supplier confirm     |       |
|           | Creation                                                                                                    | date: 2023.03.03                                                                                                    | Creat                                                                                                    | on time: 09:52:18                                                                                                    |                                                                                                    |                                                                                                    | Notification: 201245712                                                                                                    |                      |       |
|           |                                                                                                    | Cont. act. confirm.                                                                                                    | /                                                                                                    | Liability confirm.                                                                                                    |                                                                                                    | RTV requirem                                                                                                    | ent DTI ( ender                                                                                                    |                      |       |
|           |                                                                                                    |                                                                                                    |                                                                                                    |                                                                                                    |                                                                                                    |                                                                                                    | 4504539435                                                                                                    |                      |       |
|           | Purchase order Contact<br>Confirmation of "Credit memo<br>Confirmation of "Scrap at sup<br>Confirmation of "Return to P&<br>Confirmation of "Repair & retu                                                                                                    | Defects Comments Attachmen     Supplier cost" disposition means that s dier - P&W cost" means that material prov     disposition means that material provi     supplier cost" or "Rework & return -                                                                                                    | this Containment Disposition<br>supplier is liable for this part and r<br>ovided by P&W was damaged and<br>ded by P&W was returned and th<br>Supplier cost' means that supplier                                                                                                    | naterial was returned to the supplier. Suppl<br>d scrapped and will not be used again in a<br>at PAVMay expect return delivery. Suppl<br>v Cebie for this part and material provide                                                   | tier is obliged to insue credit memo<br>production process. Supplier is not<br>ier is not liable for this part.<br>ed by P&W was repaired/reworked                                                                                                    | for this part.<br>Table for this part.<br>by the supplier free of charge. Material was returned an                                                                                                    | d that P&W may expect return delivery.                                                                                          |                      |       |
|           | Purchase order Contact:<br>Confirmation of "Credit memo<br>Confirmation of "Scrap at supp<br>Confirmation of "Return to P&<br>Confirmation of "Repair & retur<br>View: [Standard View]                                                                                                    | Defects Comments Attachmen     Supplier cost" disposition means that a     dier - P&W cost" means that material prov     disposition means that material prov     m - Supplier cost" or "Revork & return -     v Print Version Exposit                                                                                                    | Its Containment Disposition<br>supplier is liable for this part and ro<br>ovided by P&W was damaged and<br>ded by P&W was returned and th<br>Supplier cost" means that supplie<br>Confirm Confirm at                                                                                                    | naterial was returned to the supplier Surg<br>I scrapped nd will not be used again in a<br>at Pävinnay expect return delwey. Suppl<br>I cable for this part and material provide                                                      | lier is obliged to issue credit memo<br>production process. Supplier is not<br>ier is not liable for this part.<br>ed by P&W was repaired/reworked                                                                                                    | Gorden part<br>Table for this part.<br>By the supplier free of charge. Material was returned an                                                                                                    | d that P&W may expect return delivery.                                                                                          |                      |       |
|           | Purchase order Contact<br>Confirmation of "Credit memo<br>Confirmation of "Scrap at sup<br>Confirmation of "Repair & return<br>Confirmation of "Repair & return<br>View: [Standard View]<br>Material                                                                                                    | Defects Comments Attachmen     Supplier cost <sup>2</sup> elsposition means that a<br>disc - P&W cost <sup>2</sup> means that metal aprox<br>d'adposition means that metal aprox<br>m - Supplier cost <sup>2</sup> or "Revork & return -<br>v Pent Version Export , v<br>Material Description                                                                                                    | ts Containment Disposition<br>supplier is liable for this part and n<br>ovided by P&W was returned and the<br>deb by P&W was returned and the<br>Supplier cost" means that supplier<br>Confirm Confirm and<br>Unit to be proper                                                                                                    | naterial was returned to the supplier Suppl<br>d scrapped no will not be used again in a<br>at PAYMany expect return delivery. Suppl<br>in cluster for this part and material provide<br>Heat code/batch                              | In a bigged to insure credit memo<br>production process. Supplier is not<br>list is not liable for this part.<br>ad by P&W was repaired/reworked<br>Disposition key                                                                                                    | for this part<br>liable for this part.<br>by the supplier free of charge. Material was returned an<br>Disposition                                                                                                    | d that P&W may expect return delivery.<br>Confirmation                                                                          | Shipping list number |       |
|           | Purchase order Contact<br>Confirmation of "Scrap at sup<br>Confirmation of "Scrap at sup<br>Confirmation of "Repair to PA<br>Confirmation of "Repair & return<br>View: [Standard Vew]<br>Material<br>Motocr333                                                                                                    | Defects Comments Attachment     Supplier codt disposition means that a<br>dier - PSW cost' means that material provi<br>Mr disposition means that material provi<br>m - Supplier cost' or 'Revork & return -     vi Terrotextes That That a cost provide a cost provide a | ts Containment Disposition<br>supplier is liable for this part and in<br>ovided by P&W was returned and the<br>Supplier cest" means that supplier<br>Confirm Confirm III to be Cone<br>SNH                                                                                                    | nativital was reharded to the supplier (SEF)<br>to scrapped not will not be used again in a<br>LP 6X/phay sopect return delivery. Suppl<br>to obtain the supplication of the supplication of the<br>Meat code baston<br>N/A           | Stat is obliged to insure cord if mome<br>production process. Supplier is not<br>leade for this part.<br>ad by P&W was repaired/reworked<br>Disposition key<br>1                                                                                                    | Excelline part<br>Table for this part.<br>by the supplier fee of charge. Material was returned an<br>Disposition<br>Credit memo - Supplier cost                                                                                                    | d that P&V may expect return delivery.<br>Confirmation<br>Needs continuation                                                    | Shipping list number |       |
|           | Purchase order Contact<br>Confirmation of "Credit memo<br>Confirmation of "Credit memo<br>Confirmation of TRebuil to P&<br>Confirmation of "Rebuil & refu<br>View: [Standard View]<br>Moterial<br>MD3067833                                                                                                    | Defects Comments Attachment     Supplier cost* disposition means that a     Supplier cost* disposition means that material provid     disposition means that material provid     v* disposition means that material provid     v* Or Revork & return     V* Or Revork & return     V* Or Revork & return     V* Or Revork & return     V* Or Revork & return     V* Or Revork & return     V* Or Revork & return     V* Or Revork & return     V* Or Revork & return     STIFFENER-STRUT     STIFFENER-STRUT                                                                                                    | Is Containment Creposition<br>upplier is liable for this part and ru<br>ovided by P&W was returned and th<br>Supplier cost means that supplie<br>Continue<br>Unit to be Some<br>Still<br>Still                                                                                                    | nterial was returned to the supplier (Step<br>a sampeet not will not be used again in a<br>at F6Wpmay expect return delivery. Suppl<br>to accele to this part and material provide<br>Heat coceltuation<br>N/A<br>N/A                 | In the oblight to move except numbers of numbers of the number of the sector of the sector of the se                                     | for this part.<br>Table for this part.<br>The supplier free of charge. Material was returned an<br>Disposition<br>Credit memo - Supplier cost<br>Credit memo - Supplier cost                                                                                                    | d that P&W may expect return delivery.<br>Confirmation<br>Needs confirmation<br>Needs confirmation                              | Shipping list number |       |
|           | Purchase order Contact<br>Confirmation of "Credit memo<br>Confirmation of "Scrap at sup<br>Confirmation of "Repair & retu<br>Confirmation of "Repair & retu<br>Material<br>MD3067833<br>MD3067833                                                                                                    | Defects Connents Attachmen     Supplier cett' disposition means that attachmen     Supplier cett' disposition means that naterial provin     '/' disposition means that naterial provin     '/' Dent Version Deposit     Malerial Description     STIFFENER.STRUT     STIFFENER.STRUT     STIFFENER.STRUT                                                                                                    | In Containment Deposition<br>auspiler is lable for his part and in<br>oxided by PAW was returned and hu<br>PAW was returned and hu<br>PAW was returned and hu<br>PAW was returned and hu<br>Suppler cost measures had suppler<br>Contem II Conference<br>SN1<br>SN2<br>SN3                                                                                                    | naterial vice refured to the supplier GETS<br>of scrapped and will not be used upon in a<br>at PSVI provided refurn delivery. Stuppl<br>in Sease the spart and material provide<br>Heat code/batch<br>N/A<br>N/A<br>N/A               | Ar II colored to secon cost invense<br>production process. Supplier is not<br>er is not lable for this part.<br>In the by DAW was repared/reworked<br>Disposition key<br>1<br>1                                                                                                    | Credit meno - Supplier cost     Credit meno - Supplier cost                                                                                                    | d that P&W may expect return delivery.<br>Confirmation<br>Needs continuation<br>Needs continuation                              | Shipping list number |       |
|           | Purchase order Contact<br>Confirmation of "Death memo<br>Confirmation of "Beauty at sup<br>Confirmation of "Return to P&<br>Confirmation of Tealur to P&<br>Confirmation of tealur<br>(Standrad View)<br>Material<br>MD3067833<br>MD3067833                                                                                                    | Defects Comments Attachment     Supplier cost' disposition means that a     disr - P6W cost' means that material prov     v' disposition means that material prov     w - Supplier cost' or rework & etwn-     v - Print Version Export         Version Export         StiFFENER.STRUT         STIFFENER.STRUT         STIFFENER.STRUT         STIFFENER.STRUT                                                                                                    | Its Containment Personalises<br>ovided by PSW was elamated and<br>ded by PSW was elamated and<br>ded by PSW was elamated and<br>ded by PSW was elamated and<br>by the second second second<br>Unit to be by one<br>SH1<br>SH2<br>SH3                                                                                                    | Internal was returned to the supplier BUSS<br>Is scrapped ad will not be used again in a<br>If RVM my sopect return delivery Suppl<br>In cesse for this part and material provide<br>Heat code/batch<br>N/A<br>N/A<br>N/A<br>N/A      | Serie colleged to insure cost memory<br>production process. Supplier is not<br>eris and lable for this part.<br>do by P&W was repared/reworked<br>Upposition key<br>1<br>1<br>1<br>1                                                                                                    | Certifice part  Lable for this part  Lable for this part  by the supplier tee of charge. Material was returned an  Desposition  Credit memo - Supplier cost  Credit memo - Supplier cost  Credit memo - Supplier cost                                                                                                    | d that P&W may expect return derivery.<br>Confirmation<br>Needs confirmation<br>Needs confirmation<br>Needs confirmation        | Shipping list number |       |
|           | Purchase order Contact<br>Confirmation of "Oreid memo<br>Confirmation of "Realur to PA<br>Confirmation of TReatur to PA<br>Confirmation of TReatur to PA<br>Confirmation of TReatur<br>Material<br>MD3067833<br>MD3067833<br>MD3067833                                                                                                    | Defects Comments Attachment     Supplier cott' disposition means that a<br>disper PSW cost' means that material prov<br>disposition means that material prov<br>m - Supplier cost' or 'Reverk & inturn -<br>V 'Disposition means that material prov<br>m - Supplier cost' or 'Reverk & inturn -<br>V 'Disposition means that material provided<br>Material Description<br>StirFFENER-STRUT<br>STIFFENER-STRUT<br>STIFFENER-STRUT                                                                                                    | Is Containment Creposition<br>upplier is label for this part and round<br>ded by PSW was extraned and the<br>Suppler cost' means that supplie<br>Continue Continue and<br>Unit to be doors<br>SN1<br>SN2<br>SN2<br>SN3                                                                                                    | natinial was refured to the supplier Biggs<br>to snapped ind vill not be used again in a<br>If RXVmsy supper return delivery. Suppl<br>to obset for this part and material provide<br>Heat coderbatch<br>N/A<br>N/A<br>N/A            | Air is colored to insure credit memory<br>production process. Supplier is not<br>set is not table for this part.                                                                                                    | Southing part Itable for this part.  Itable for this part.  Ity the supplier fee of charge. Material was returned an  Deposition  Credit memo - Supplier cost  Credit memo - Supplier cost  Credit memo - Supplier cost                                                                                                    | d Bai P&W may expect relum delivery.<br>Confirmation<br>Needs confirmation<br>Needs confirmation                                | Shipping list number |       |
|           | Purchase order Contact<br>Confirmation of "Scop at sup<br>Confirmation of "Scop at sup<br>Confirmation of "Repair & refu<br>View: [Standard Vew]<br>Material<br>MD3067833<br>MD3067833                                                                                                    | Defects Comments Attachment     Supplier codt disposition means that a     disr. P&W cost' means that material growt     disposition means that material growt     disposition means that material growt     disposition means that material growt     disposition means that material growt     disposition means that material growt     disposition means that material growt     disposition means that material growt     disposition means that material growt     disposition means that material growt     disposition means that material growt     disposition means that material growt     disposition     disposition     di          | Is Containment Creposition<br>upplier is labels for this part and rough<br>outdood by F&W was elamaped an<br>eded by F&W was estimated and the<br>Suppler cost means that supplie<br>Contern Conternal<br>Unit to be Conternal<br>SN1<br>SN2<br>SN2<br>SN3                                                                                                    | Interview of the support of the support of the support of will not be used again in a<br>at P Adynay support return delivery. Suppl<br>in cable for this part and material provide<br>Material code batch<br>N/A<br>N/A<br>N/A<br>N/A | In a chiefed bi muta credit reveal<br>production process. Supplier is not<br>er is not table for this part.<br>d by PAW was reparted/tevolted<br>Disposition key<br>1<br>1<br>1                                                                                                    | Souther sure     Table for this part     Table for this part     to the supplier fee of charge. Material was returned an     Disposition     Credit memo - Supplier cost     Credit memo - Supplier cost     Credit memo - Supplier cost                                                                                                    | d that P&W may expect return delivery. Confirmation Needs confirmation Needs confirmation Needs confirmation                    | Shipping list number |       |
|           | Purchase order Contact<br>Confirmation of "Credit memo<br>Confirmation of "Scrap at sup<br>Confirmation of Texpair & return<br>Confirmation of Texpair & return<br>Material<br>MD3067833<br>MD3067833                                                                                                    | Defects Conments Attachmen     Supplier cett' disposition means that a     der. PRW cett' disposition means that material provin     v' disposition means that material provin     supplier cord "reservit's feature     v Prent Version Export     Malerial Description     STIFFENER.STRUT     STIFFENER.STRUT                                                                                                    | Is Containent Deposition<br>aupplier is lable for his part and in<br>oxided by PSW was elamoped an<br>oded by PSW was elamoped an<br>oded by PSW was elamoped an<br>oxide dity PSW was elamoped and<br>oxide dity PSW was elamoped and<br>oxide dity PSW was elamoped and<br>SWI SWI SWI<br>SWI SWI<br>SWI SWI                                                                                                    | naterial vice retrained to the supplier. Sugar<br>discrapped of will not be used upper sugar<br>at PAVIngs supper retruin delivery. Stupp<br>in Section this part and material provide<br>Mean code build.<br>NVA<br>NVA<br>NVA       | Af I & colored to secure cost inverse<br>production process. Supplier is not<br>error on a full affect for this part.<br>In the production of the production<br>of the production of the production<br>of the production of the production<br>of the production of the production<br>of the production of the production<br>of the production of the production<br>of the production of the production of the production<br>of the production of the production of the production<br>of the production of the production of the production of the production<br>of the production of the production of the p | Credit memo - Supplier cost Credit memo - Supplier cost                                                                                                    | d that P&W may expect return delivery. Confirmation Needs confirmation Needs confirmation Needs confirmation                    | Shipping list aumber |       |
|           | Purchase order Contact<br>Confirmation of "Death memo<br>Confirmation of "Beaux of Dea<br>Confirmation of "Return to P&<br>Confirmation of Tealur to P&<br>Confirmation of Tealur to Tealur to P&<br>Confirmatio of Tealur to P&<br>Confirmatio | Defects Comments Attachment     Supplier cost' dispation means that a     disr - P&W cost' means that material prov     v' disposition means that material prov     w - Supplier cost' or rework & network     v - V - Version Export     v - Version Export     STIFFENER.STRUT     STIFFENER.STRUT     STIFFENER.STRUT                                                                                                    | Is Containent Teposition<br>ovided by FSW was damaged an<br>ded by FSW was damaged an<br>ded by FSW was extremed and the<br>Suppler cost "means that suppler<br>(continent) Continent<br>Unit to be boots<br>SN1<br>SN2<br>SN3                                                                                                    | Internal was returned to the supplier BUSS<br>Is scrapped and will not be used again in a<br>If RXVInity expect return delivery Suppl<br>In Create to this part and material provide<br>Mean code/turk/f<br>N/A<br>N/A<br>N/A<br>N/A  | Serie colleged to insure cost memory<br>production process. Supplier is not<br>eris on clisible for this part.<br>do by P&W was repared/reworked<br>Upposition key<br>1<br>1<br>1                                                                                                    | Southing part  Table for this part  Table for this part  To the supplier fee of charge. Material was returned an  Desposition  Credit memo - Supplier cost  Credit memo - Supplier cost  Credit memo - Supplier cost  Credit memo - Supplier cost                                                                                                    | d that P&W may expect return derivery. Confirmation Needs confirmation Needs confirmation Needs confirmation Needs confirmation | Shipping list number |       |
|           | Purchase order Contact<br>Confirmation of "Oreid memo<br>Confirmation of "Rebur to PA<br>Confirmation of "Rebur to PA<br>Confirmation of "Rebur" (Standard Vew)<br>Material<br>MD3067833<br>MD3067833<br>MD3067833                                                                                                    | Defects Comments Attachment     Supplier cott' disposition means that a     disr - P6W cost' means that material prov     v' disposition means that material prov     v' disposition means that material provemed to the provement of the provement of the           | Is Containent Creposition<br>uupplier is label for his part and<br>rovided by PSW was elamaged an<br>ede by PSW was elamaged an<br>ede by PSW was elamaged an<br>ede by PSW was elamaged an<br>ede by PSW was elamaged an<br>ede by PSW was elamaged an<br>elamaged by the part of the<br>Suppler cost means flash and<br>Suppler cost means flash and<br>Suppler cost means flash and<br>Suppler cost means flash<br>Suppler cost means flash<br>Supp | Interial was refurred to the supplier BUSS<br>Is snapped and will not be used again in a<br>If RXV/may supper return delivery. Suppl<br>in close for this part and material provide<br>Heat code/batch<br>N/A<br>N/A<br>N/A<br>N/A    | Air is childred to insure conditionent<br>production process. Supplier is not<br>erris not lable for this part.                                                                                                    | So this part Table for this part.  Itable for this part.  Ity the supplier fee of charge. Material was returned an  Deposition  Credit memo - Supplier cost  Credit memo - Supplier cost  Cred | d Bai P&W may expect relum delivery. Confirmation Needs confirmation Needs confirmation Needs confirmation                      | Shipping list number |       |

Export Classification: No technical data

Pratt & Whitney Proprietary information - see details on the first page of document

## **3.1.1. SUPPLIER PROVIDES CREDIT MEMO FOR RTV MATERIAL**

In case of Supplier liability, the credit memo document number must be provided in the Purchase Order tab. Supplied material value is available in the assigned goods data.

| P&W Rzeszów Supplier Portal |                                                                                                    |                                                                                                 |                                                                     |                                                |             |                                           |                                              |                         |       |     |          |             |                                                                                                    |                                                                                                    |                                                                      |                                                                    |              |
|-----------------------------|----------------------------------------------------------------------------------------------------|-------------------------------------------------------------------------------------------------|---------------------------------------------------------------------|------------------------------------------------|-------------|-------------------------------------------|----------------------------------------------|-------------------------|-------|-----|----------|-------------|----------------------------------------------------------------------------------------------------|----------------------------------------------------------------------------------------------------|----------------------------------------------------------------------|--------------------------------------------------------------------|--------------|
| Quality/Technical           |                                                                                                    |                                                                                                 |                                                                     |                                                |             |                                           |                                              |                         |       |     |          |             |                                                                                                    |                                                                                                    |                                                                      |                                                                    |              |
| Display/Edit eESCAPE        |                                                                                                    |                                                                                                 |                                                                     |                                                |             |                                           |                                              |                         |       |     |          |             |                                                                                                    |                                                                                                    |                                                                      | History                                                            | Back Forward |
| A     Detailed Navigation   | $\mathbf{A}$                                                                                         |                                                                                                 |                                                                     |                                                |             |                                           |                                              |                         |       |     |          |             |                                                                                                    |                                                                                                    |                                                                      |                                                                    |              |
| e-Nonconformance            | eEscape docum                                                                                        | ent (vend                                                                                       | lor view                                                            | )                                              |             |                                           |                                              |                         |       |     |          |             |                                                                                                    |                                                                                                    |                                                                      |                                                                    | 🗙 Exit       |
| Portal Favorites 📃 🗖        | Save / Edit 6d                                                                                       | Display                                                                                         | 🆧 <u>Confirm lia</u>                                                | ability                                        | Request RTV | Reply                                     |                                              |                         |       |     |          |             |                                                                                                    |                                                                                                    |                                                                      |                                                                    |              |
|                             | Document header                                                                                      |                                                                                                 |                                                                     |                                                |             |                                           |                                              |                         |       |     |          |             |                                                                                                    |                                                                                                    |                                                                      |                                                                    | _            |
|                             | eEscape<br>Great                                                                                     | number: E00<br>ion date: 202<br>I C                                                             | 0000012<br>3.03.03<br>cont. act. confi                              | m.                                             | (           | Description: DM#S<br>Creation time: 09:52 | 612107371/2021/0<br>:18<br>bility confirm.   | 001                     |       |     |          | 🖌 RTV requi | rement                                                                                                    | Status:         05           iotification:         201245712           RTV order:         4504539435 |                                                                      | Supplier confirm.                                                  |              |
|                             | Purchaneo<br>Ma<br>Revisien<br>Qui<br>Nen-cent qui<br><u>Creatin</u><br>Production order a<br>Order: | Doc: 550008<br>andor: 300035<br>milial: MD306<br>leart<br>antity<br>here in<br>parts w<br>memo- | enter credit m<br>rass of confir<br>th disposition<br>Supplier cost | 044<br>3<br>emo number<br>ming some<br>"Credit | Sequence:   | ð                                         | Toolcraft AG<br>STIFFENER-STR<br>Scrap<br>DC | Item: 00030             |       | 5   | Standard | Ordering p  | arty details<br>Company Coc<br>Purchasing Or<br>Purch. Grou<br>Pla<br>Quality Speciali<br>Ascount speciali | e 0010<br>WSK1<br>p 115<br>tt 2200<br>tt AS-529974                                                   | Pratt & Whi<br>Product ma<br>Piezcz Szy<br>Menufectur<br>Maciej Trze | tiney Rzeszów<br>Herialis<br>img-Procurement<br>ciak 503, 614, 520 |              |
|                             | Assembly material:                                                                                   | eceipts                                                                                         |                                                                     |                                                |             |                                           |                                              |                         |       |     |          |             |                                                                                                    |                                                                                                    |                                                                      |                                                                    |              |
|                             | View: [Standard View]                                                                                | ~   P                                                                                           | Print Version                                                       | Export ,                                       |             |                                           |                                              |                         |       |     |          |             |                                                                                                    | 1                                                                                                    |                                                                      |                                                                    | 2            |
|                             | Mat. Doc.                                                                                            | MatYr                                                                                           | Item                                                                | Doc. Date                                      | Pstng Date  | User Name                                 | Quantity                                     | Non-conforming quantity |       | EUn | Amount   | Unit amount | Crcy                                                                                                    | Delivery note                                                                                        | Batch                                                                | RTV purchase order                                                 |              |
|                             | 5612107371                                                                                           | 2022                                                                                            | 1                                                                   | 2022.05.17                                     | 2022.05.17  | P540549                                   | 31                                           | 5                       | 3.000 | EA  | 1,656.45 | 5           | i2.15 USD                                                                                                  | VLIE2203530                                                                                          | 0003132235                                                           | 4504539435                                                         |              |
|                             |                                                                                                    |                                                                                                 |                                                                     |                                                |             |                                           |                                              |                         |       |     |          |             |                                                                                                    |                                                                                                    |                                                                      |                                                                    |              |

Export Classification: No technical data

Pratt & Whitney Proprietary information - see details on the first page of document

| scape document (vendor                                                                                                    | view)                                                                                                    |                                                                                            |                                                                                                    |                                                                                                    |                               |                                       |
|----------------------------------------------------------------------------------------------------|----------------------------------------------------------------------------------------------------|--------------------------------------------------------------------------------------------|----------------------------------------------------------------------------------------------------|----------------------------------------------------------------------------------------------------|-------------------------------|---------------------------------------|
| 🚽 Save 🛛 🗢 Back                                                                                                    |                                                                                                    |                                                                                            |                                                                                                    |                                                                                                    |                               |                                       |
| ocument header                                                                                                    |                                                                                                    |                                                                                            |                                                                                                    |                                                                                                    |                               |                                       |
| eEscape number: E000000004                                                                                                    | Descripti                                                                                                 | on: 5612573165/20220001                                                                    |                                                                                                    |                                                                                                    | Status: 02                    | Supplier analysis                     |
| Creation date: 2023.03.01                                                                                                    | Creation tir                                                                                              | ne: 09:20:34                                                                               |                                                                                                    | No                                                                                                  | tification: 201275824         |                                       |
| Cont. act. c                                                                                                    | onfirm.                                                                                                   | Liability confirm.                                                                         |                                                                                                    | RTV requirement                                                                                     | TV order:                     |                                       |
| Defect Results Root cause analysis                                                                                                    | Actions Non-conformance description R                                                                     | epair technology description Root cause decc                                               | ription Corrective action descriptio                                                                   | DQR liability Comments                                                                              |                               |                                       |
|                                                                                                    |                                                                                                    |                                                                                            |                                                                                                    |                                                                                                    |                               |                                       |
|                                                                                                    |                                                                                                    |                                                                                            |                                                                                                    |                                                                                                    |                               |                                       |
| Material: 450512                                                                                                    | 21-2                                                                                                    |                                                                                            | Recurring defect: 📃                                                                                    | Previous eEscape:                                                                                   |                               | Item: 0001                            |
|                                                                                                    |                                                                                                    |                                                                                            |                                                                                                    |                                                                                                    |                               |                                       |
| Defective quantity:                                                                                                    | 1                                                                                                    | EA                                                                                         |                                                                                                    | Item: 00                                                                                            | 00                            | Ref. QN item: 0001                    |
| Defective quantity:<br>Discover. stage: Before                                                                                                    | 1<br>production                                                                                           | EA                                                                                         | Repair proposal: 🔽                                                                                     | Item: 00<br>Supplier liability: 🗸                                                                   | 00                            | Ref. QN item: 0001<br>RCA required: 🗸 |
| Defective quantity:<br>Discover. stage: Before                                                                                                    | 1<br>production                                                                                           | EA                                                                                         | Repair proposal: 🔽                                                                                     | Item: 00<br>Supplier liability: ✓<br>Liability rejected:                                            | 00                            | Ref. QN item: 0001<br>RCA required: 🗸 |
| Defective quantity:<br>Discover. stage: Before                                                                                                    | 1<br>production                                                                                           | EA                                                                                         | Repair proposal: 🗹                                                                                     | Item: 00<br>Supplier liability: V<br>Liability rejected:                                            | 00                            | Ref. QN item: 0001<br>RCA required: 🗹 |
| Defective quantity:<br>Discover. stage: Before     Defect specification                                                                                                    | 1<br>production                                                                                           | EA                                                                                         | Repair proposal: 🗹                                                                                     | Item: 00<br>Supplier liability: ✓<br>Liability rejected:                                            | 00                            | Ref. QN item: 0001<br>RCA required: ☑ |
| Defective quantity:<br>Discover. stage: Before     Defect specification     Insp. char. category:                                                                                                    | 1<br>production                                                                                           | EA                                                                                         | Repair proposal: 🗹                                                                                     | Item: 00<br>Supplier liability: V<br>Liability rejected: 0                                          | ve                            | Ref. QN item: 0001<br>RCA required: ✓ |
| Defective quantity:<br>Discover. stage: Before     Defect specification     Insp. char. category:<br><u>Characteristic name</u> :                                                                                                    | 1<br>production<br>Char. Qualitative<br>KONTROLA DODATKO                                                  | EA                                                                                         | Repair proposal: 🗹                                                                                     | Item: 0<br>Supplier liability: √<br>Liability rejected: □<br>Qualitati                              | ve                            | Ref. QN item: 0001<br>RCA required: ✓ |
| Defective quantity:<br>Discover. stage: Before     Defect specification     Insp. char. category:<br><u>Characteristic name:</u><br>Minimum measurement:                                                                                                    | 1<br>production<br>Char. Qualitative<br>KONTROLA DODATKO<br>0.00000                                       | EA                                                                                         | Repair proposal:<br>Insp. char. type: 2<br>Unit of measure:<br>Low. lim. not ex.:                      | Item: 0<br>Supplier liability: √<br>Liability rejected: □<br>Qualitati                              | ve                            | Ref. QN item: 0001<br>RCA required: ✓ |
| Defective quantity:<br>Discover. stage: Before     Defect specification     Insp. char. category:<br><u>Characteristic name:</u><br>Minimum measurement:<br>Maximum measurement:                                                                                  | 1<br>production<br>Char. Qualitative<br>KONTROLA DODATKO<br>0.00000<br>0.00000                            | EA                                                                                         | Repair proposal:<br>Insp. char. type: 2<br>Unit of measure:<br>Low. lim. not ex.:<br>Up. lim. not ex.: | item: 00<br>Supplier liability: √<br>Liability rejected: □                                          | ve                            | Ref. QN item: 0001<br>RCA required: ✓ |
| Defective quantity:     Discover. stage:     Before     Defect specification     Insp. char. category: <u>Characteristic name</u> :     Minimum measurement:     Maximum measurement:     Defect type:                                                            | 1<br>production<br>Char. Qualitative<br>KONTROLA DODATKO<br>0.00000<br>0.00000                            | EA                                                                                         | Repair proposal:<br>Insp. char. type: 2<br>Unit of measure:<br>Low. lim. not ex.:<br>Up. lim. not ex.: | Item: 00<br>Supplier liability: √<br>Liability rejected: □<br>Qualitati                             | ve                            | Ref. QN item: 0001<br>RCA required: ✓ |
| Defective quantity: Discover. stage: Before Defect specification Insp. char. category: Characteristic name: Minimum measurement: Maximum measurement: Defect type: Code group:                                                                                    | 1<br>production<br>Char. Qualitative<br>KONTROLA DODATKO<br>0.00000<br>0.00000                            | EA<br>SUPPLIER ESCAPES                                                                     | Repair proposal:<br>Insp. char. type: 2<br>Unit of measure:<br>Low. lim. not ex.:<br>Up. lim. not ex.: | Item: 00<br>Supplier liability:<br>Liability rejected:<br>Qualitati<br>Non-conf. descript.: KONTRE  | 00<br>ve<br>DLA DODATKOWA !!! | Ref. QN item: 0001<br>RCA required: ✓ |
| Defective quantity: Discover. stage: Before Defect specification Insp. char. category: Characteristic name: Minimum measurement: Maximum measurement: Defect type: Code group: Damage Code: Damage Code:                                                          | 1<br>production<br>Char. Qualitative<br>KONTROLA DODATKO<br>0.00000<br>0.00000<br>0W1510<br>0150          | EA<br>SUPPLIER ESCAPES<br>[FPI] Craking or linear indications                              | Repair proposal:<br>Insp. char. type: 2<br>Unit of measure:<br>Low. lim. not ex.:<br>Up. lim. not ex.: | Item: 00<br>Supplier liability:<br>Liability rejected:<br>Qualitativ<br>Non-conf. descript.: KONTRO | 00<br>ve<br>DLA DODATKOWA !!! | Ref. QN item: 0001<br>RCA required: ✓ |
| Defective quantity:<br>Discover. stage: Before<br>Defect specification<br>Insp. char. category:<br><u>Characteristic name</u> :<br>Minimum measurement:<br>Maximum measurement:<br>Defect type:<br>Code group:<br>Damage Code:<br>Defect location:<br>Code group: | 1<br>production<br>Char. Qualitative<br>KONTROLA DODATKO<br>0.00000<br>0.00000<br>00W1510<br>0150<br>Z001 | EA<br>SUPPLIER ESCAPES<br>[FPI] Craking or linear indications<br>Blueprint Sheet (no grid) | Repair proposal:<br>Insp. char. type:<br>Unit of measure:<br>Low. lim. not ex.:<br>Up. lim. not ex.:   | Item: 00<br>Supplier liability:<br>Liability rejected:<br>Qualitativ<br>Non-conf. descript.: KONTRO | 00<br>ve<br>DLA DODATKOWA !!! | Ref. QN item: 0001<br>RCA required: ✓ |

When repair is proposed, under **Repair technology description** tab the Supplier provides repair scheme description for PW evaluation and approval

|                                                                                  | 1                                                  |                                   |                                        |                 |           |                   |
|----------------------------------------------------------------------------------|----------------------------------------------------|-----------------------------------|----------------------------------------|-----------------|-----------|-------------------|
| eEscape document (vendor view)                                                   |                                                    |                                   |                                        |                 |           |                   |
| Save Ack                                                                         |                                                    |                                   |                                        |                 |           |                   |
| Document header                                                                  |                                                    |                                   |                                        |                 |           |                   |
| eEscape number: E000000004                                                       | Description 5612573165/2022/000                    | 1                                 |                                        | Status:         | 02        | Supplier analysis |
| Creation date: 2023.03.01                                                        | Creation time: 09:20:34                            |                                   |                                        | Notification:   | 201275824 |                   |
| Cont. act. confirm.                                                              | Liability confirm.                                 |                                   | RTV requirement                        | t<br>BTV order: |           |                   |
|                                                                                  | +                                                  |                                   |                                        | RTV order.      |           |                   |
| Defect Results Root cause analysis Actions Non-con                               | formance description Repair technology description | Root cause description Corrective | action description DQR liability Comme | nts             |           |                   |
| Options The description is obligatory in case there is repair<br>Edit<br>Confirm | r proposal for a defect.                           |                                   |                                        |                 |           |                   |

Export Classification: No technical data

P&W Quality Specialist approves the Supplier repair in the Comments tab and sends eEscape to the Supplier.

After that Supplier proceeds with the repair.

Next, the Supplier reports repair results in the Comments tab and Replies to PW

| eEscape document (v         | vendor view)                              |                |                     |                  |              |              |                   | 🗙 Exit |
|-----------------------------|-------------------------------------------|----------------|---------------------|------------------|--------------|--------------|-------------------|--------|
| Save Save 63 Display        | y Confirm liability                       | RTV S Reply    |                     |                  |              |              |                   |        |
| Document header             |                                           |                |                     |                  |              |              |                   | _      |
| eEscape number:             | E00000015                                 | Description:   | 612583834/2022/0001 |                  | Status       | s: 02        | Supplier analysis |        |
| Creation date:              | 2023.03.13                                | Creation time. | 11:59:19            |                  | Notification | 1: 201278236 |                   |        |
|                             | ✓ Cont. act. confirm.                     |                | Liability confirm.  | RTV requirements | ent          |              |                   |        |
|                             |                                           |                |                     |                  | RTV order    | 4504540480   |                   |        |
| Purchase order Contacts E   | Defects Comments Attachments Containment  | Dispositions   |                     |                  |              |              |                   |        |
| Options _ Enter comments va | alid for the whole eEscape document here. |                |                     |                  |              |              |                   |        |
| Communication wi            | ith P&W employees is handled here too.    |                |                     |                  |              |              |                   |        |
| Supplier provides           | s repair results                          |                |                     |                  |              |              |                   |        |
|                             | . op an i oo allo                         |                |                     |                  |              |              |                   |        |

Export Classification: No technical data

Pratt & Whitney Proprietary information - see details on the first page of document

P&W Quality Specialist generates disposition Repair and return– Supplier's cost and sends eEscape to the Supplier The Supplier confirms the disposition by Confirm, provides the shipping list number, and Replies to P&W The Supplier physically returns the material to P&W with CofC note indicating RTV material after repair

| P&W Rzeszów Supplier Portal |                                |                                                                              |                          |                                          |                                  |                                                         |                          |                         |              |
|-----------------------------|--------------------------------|------------------------------------------------------------------------------|--------------------------|------------------------------------------|----------------------------------|---------------------------------------------------------|--------------------------|-------------------------|--------------|
| Quality/Technical           |                                |                                                                              |                          |                                          |                                  |                                                         |                          |                         |              |
| Display/Edit eESCAPE        |                                |                                                                              |                          |                                          |                                  |                                                         |                          | History                 | Back Forward |
| Detailed Navigation         |                                |                                                                              |                          |                                          |                                  |                                                         |                          |                         |              |
| e-Nonconformance            | eEscape documen                | nt (vendor view)                                                             |                          |                                          |                                  |                                                         |                          |                         | 🗙 Exit       |
| Portal Favorites 📃 🗖        | Save Zedit 68 D                | isplay 🛛 🕹 Confirm liability 🕹 🍇 Reply 🗍 💀 Re                                | quest RTV                | 4                                        |                                  |                                                         |                          |                         |              |
|                             | Document header                |                                                                              |                          |                                          |                                  |                                                         |                          |                         | _            |
|                             | eEscape numb                   | Der: E00000007                                                               | Description:             | 5612579542/2022/0001                     |                                  |                                                         | Status: 09               | Clos                    | sed          |
|                             | Creation da                    | ate: 2023.03.01                                                              | Creation time:           | 12:22:02                                 |                                  |                                                         | Notification: 201276     | 350                     |              |
|                             |                                | Cont. act. confirm.                                                          | 2                        | Liability confirm.                       |                                  | RTV requirement                                         |                          |                         |              |
|                             |                                |                                                                              |                          |                                          |                                  |                                                         | RTV order: 4504539       | 9911                    |              |
|                             | Purchase order Contact         | s Defects Comments Attachments Containm                                      | ant Dispositions         |                                          |                                  |                                                         |                          |                         |              |
|                             |                                | 3 Delecta Commenta Attachmenta Containin                                     | un Dispositions          |                                          |                                  |                                                         |                          |                         |              |
|                             | Confirmation of "Credit memo   | <ul> <li>Supplier cost" disposition means that supplier is liable</li> </ul> | for this part and mater  | ial was returned to the supplier. Suppl  | ier is obliged to issue credit r | nemo for this part.                                     |                          |                         |              |
|                             | Confirmation of "Scrap at sup  | plier - P&W cost" means that material provided by P&W                        | was damaged and scra     | apped and will not be used again in ap   | production process. Supplier     | is not liable for this part.                            |                          |                         |              |
|                             | Confirmation of "Return to P&  | W" disposition means that material provided by P&W w                         | as returned and that P8  | W may expect return delivery. Supplie    | er is not liable for this part.  |                                                         |                          |                         |              |
|                             | Confirmation of "Repair & retu | urn - Supplier cost" or "Rework & return - Supplier cost"                    | means that supplier is I | iable for this part and material provide | d by P&W was repaired/rewo       | orked by the supplier free of charge. Material was retu | irned and that P&W may e | expect return delivery. |              |
|                             | View: [Standard View]          | Print Version Export ,                                                       |                          |                                          |                                  |                                                         |                          |                         | 2.           |
|                             | Material                       | Material Description                                                         | Unit to be insp.         | Heat code/batch                          | Disposition key                  | Disposition                                             | Confirmation             | Shipping list number    |              |
|                             | 65960225-25                    | Sheet Metal.022/.025 x 12 x 47                                               | SN1                      | N/A                                      | 1                                | Credit memo - Supplier cost                             | Confirmed                |                         |              |
|                             | 65960225-25                    | Sheet Metal.022/.025 x 12 x 47                                               | SN10                     | N/A                                      | 5                                | Repair & return - Supplier cost                         | Confirmed                | SHOCKABSORBER189        |              |
|                             | 65960225-25                    | Sheet Metal.022/.025 x 12 x 47                                               | SN12                     | N/A                                      | 5                                | Repair & return - Supplier cost                         | Confirmed                | SHOCKABSORBER189        |              |
|                             | 65960225-25                    | Sheet Metal.022/.025 x 12 x 47                                               | SN13                     | N/A                                      | 1                                | Credit memo - Supplier cost                             | Confirmed                |                         |              |
|                             | 65960225-25                    | Sheet Metal.022/.025 x 12 x 47                                               | SN14                     | N/A                                      | 1                                | Credit memo - Supplier cost                             | Confirmed                |                         |              |
|                             | 65960225-25                    | Sheet Metal.022/.025 x 12 x 47                                               | SN15                     | N/A                                      | 1                                | Credit memo - Supplier cost                             | Confirmed                |                         |              |
|                             | 65960225-25                    | Sheet Metal.022/.025 x 12 x 47                                               | SN16                     | N/A                                      | 5                                | Repair & return - Supplier cost                         | Confirmed                | SHOCKABSORBER189        |              |
|                             | 65960225-25                    | Sheet Metal.022/.025 x 12 x 47                                               | SN17                     | N/A                                      | 5                                | Repair & return - Supplier cost                         | Confirmed                | SHOCKABSORBER189        |              |
|                             | 65960225-25                    | Sheet Metal.022/.025 x 12 x 47                                               | SN18                     | N/A                                      | 1                                | Credit memo - Supplier cost                             | Confirmed                |                         |              |
|                             | 65960225-25                    | Sheet Metal.022/.025 x 12 x 47                                               | SN19                     | N/A                                      | 1                                | Credit memo - Supplier cost                             | Confirmed                |                         |              |
|                             |                                |                                                                              |                          |                                          |                                  |                                                         |                          |                         | *            |

Export Classification: No technical data

Pratt & Whitney Proprietary information - see details on the first page of document

#### **SUPPLIER DECISION AFTER RTV – NO SUPPLIER LIABILITY**

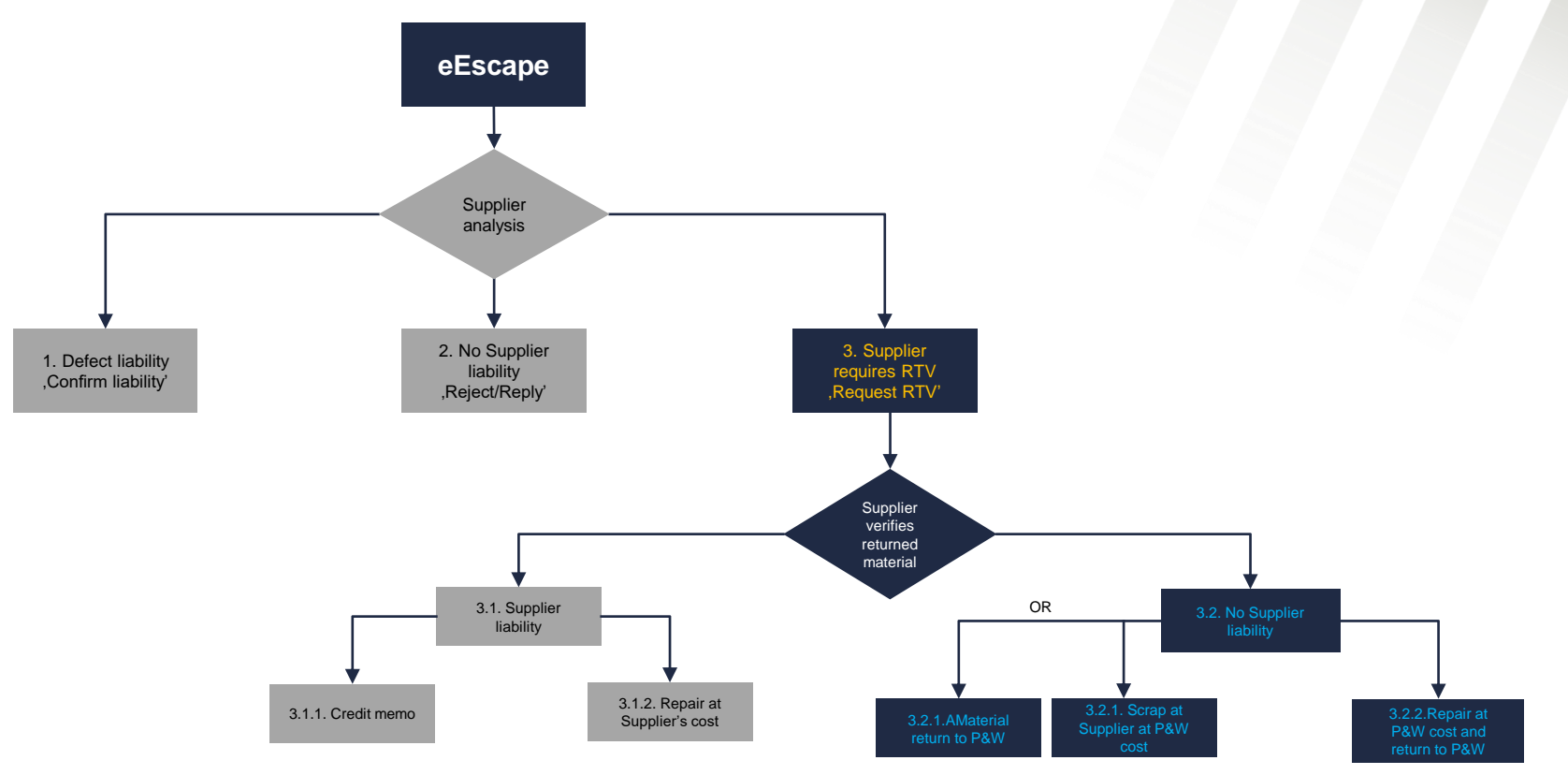

Export Classification: No technical data

Pratt & Whitney Proprietary information - see details on the first page of document

For Planning purposes only

# **3.2. RTV MATERIAL - NO SUPPLIER LIABILITY**

After RTV material verification Supplier rejects the liability by unchecking Supplier liability box in the Defects tab

|                              |                   |                             |                               |                        | $\backslash$           |              |                     |               |           |                    |
|------------------------------|-------------------|-----------------------------|-------------------------------|------------------------|------------------------|--------------|---------------------|---------------|-----------|--------------------|
| eEscape document (ve         | ndor view)        | )                           |                               |                        |                        |              |                     |               |           |                    |
| Save 🗧 Back                  |                   |                             |                               |                        |                        |              |                     |               |           |                    |
| Document header              |                   |                             |                               |                        |                        |              |                     |               |           |                    |
| eEscape number: E000         | 000009            | Descri                      | ption: 35/PWR/2022            |                        |                        |              |                     | Status:       | 02        | Supplier analysis  |
| Creation date: 2023          | .03.02            | Creation                    | time: 13:01:49                |                        | \                      |              |                     | Notification: | 201265500 |                    |
| √ Co                         | nt. act. confirm. |                             | Liability confirm.            |                        | \                      | $\backslash$ | RTV requirement     |               |           |                    |
|                              |                   |                             |                               |                        |                        | $\backslash$ |                     | RIV order:    |           |                    |
| Defect Results Root cause an | alysis Actions    | Non-conformance description | Repair technology description | Root cause description | Corrective action desc | cription D   | QR liability Commen | ts            |           |                    |
| Defect attributes            |                   |                             |                               |                        |                        |              |                     |               |           |                    |
| Material:                    | 3101595-01        |                             |                               | Rec                    | curring defect:        |              | Previous eEscape:   |               |           | Item: 0001         |
| Defective quantity:          |                   | 1                           |                               | EA                     |                        |              | Item:               | 0000          |           | Ref. QN item: 0001 |
| Discover. stage:             | During production | 1                           |                               | Re                     | pair proposal: 📃       | ·            | Supplier liability: |               |           | RCA required:      |
|                              |                   |                             |                               |                        |                        |              | Liability rejected: |               |           |                    |

# **3.2. RTV MATERIAL - NO SUPPLIER LIABILITY**

| The supplier must provide justification for liability rejection               | on in the <b>comments</b> and <b>Reply</b> to P&W |                         |
|-------------------------------------------------------------------------------|---------------------------------------------------|-------------------------|
| Note: The final decision on lack of Supplier liability                        | S-up to PW                                        |                         |
|                                                                               |                                                   |                         |
| eEscape document (vendor view)                                                |                                                   |                         |
| Edit 63 Display                                                               |                                                   |                         |
| Document header                                                               |                                                   |                         |
| eEscape number: E00000009 Description: 35/PWR/202                             | 2 Statu                                           | s: 02 Supplier analysis |
| Creation date: 2023.03.02 Creation time: 13:01:49                             | Notificatio                                       | <sup>n:</sup> 201265500 |
| Cont. act. contirm.                                                           | nnm. Riv requirement RTV orde                     | er: 4504540421          |
| Purchase order Contacts Defects Comments Attachments Containment Dispositions |                                                   |                         |
| Options Enter comments valid for the whole eEscape document here.             |                                                   |                         |
| Communication with P&W employees is handled here too.                         |                                                   |                         |
|                                                                               |                                                   |                         |
|                                                                               |                                                   |                         |
|                                                                               |                                                   |                         |
|                                                                               |                                                   |                         |

#### 3.2.1. RTV MATERIAL - NO SUPPLIER LIABILITY -MATERIAL RETURN TO P&W

After receiving PW disposition, the Supplier confirms it by **Confirm all** in the **Dispositions** tab

| eEscape document (vendor view)                                                                                                    |                                                                                                    |                  |                 |                 |               |                    |                      |  |  |  |
|----------------------------------------------------------------------------------------------------|----------------------------------------------------------------------------------------------------|------------------|-----------------|-----------------|---------------|--------------------|----------------------|--|--|--|
| Save / Edit 63 Display                                                                                                    | irm liability                                                                                                    | Reply            | //              |                 |               |                    |                      |  |  |  |
| Document header                                                                                                    |                                                                                                    | /                |                 |                 |               |                    | -                    |  |  |  |
| eEscape number:       600000016       Description:       5612584272/2022/2001       Status:       05       Supplier confirm.         Creation date:       2023.03.13       Creation time:       11:59.19       Notification:       201278237         Cont. act. confirm.       Liability confirm.       Isibility confirm.       RTV requirement       RTV order:       4504540421         Purchase order       Contacts       Defects       Comments       Attachments       Containment       Dispositions         Confirmation of "Credit memo - Supplier cost" disposition means that supplier is liable for this part and material was returned to the supplier. Supplier is obliged to issue credit memo for this part.       Confirmation of "Scrap at supplier - P&W cost" means that material provided by P&W was returned and that P&W may expect return delivery. Supplier is not liable for this part.         Confirmation of "Return to P&W" disposition means that material provided by P&W was returned and that P&W may expect return delivery. Supplier is not liable for this part. |                                                                                                    |                  |                 |                 |               |                    |                      |  |  |  |
| Confirmation of "Return to P&W" disposition mean:<br>Confirmation of "Repair & return - Supplier cost" or                                                                                                    | Confirmation of "Return to P&W" disposition means that material provided by P&W was returned and that P&W may expect return delivery. Supplier is not liable for this part.<br>Confirmation of "Repair & return - Supplier cost" or "Rework & return - Supplier cost" means that supplier is liable for this part and material provided by P&W was repaired/reworked by the supplier free of charge. Material was returned and that P&W may expect return delivery. |                  |                 |                 |               |                    |                      |  |  |  |
| View: [Standard View]  View: Print Version Material Material Material                                                                                                    | infion                                                                                                    | Done tto be insp | Heat code/batch | Disposition key | Disposition   | Confirmation       | Shinning list number |  |  |  |
| 86455451-ESR FORGING CP                                                                                                    | W-S5645 54.3x 51x1.35                                                                                                    | SN1              | N/A             | 3               | Return to P&W | Needs confirmation |                      |  |  |  |
| 86455451-ESR FORGING CP                                                                                                    | W-S5645 54.3x 51x1.35                                                                                                    | SN10             | N/A             | 3               | Return to P&W | Needs confirmation |                      |  |  |  |
| 86455451-ESR FORGING CP                                                                                                    | W-S5645 54.3x 51x1.35                                                                                                    | SN11             | N/A             | 3               | Return to P&W | Needs confirmation |                      |  |  |  |
| 86455451-ESR FORGING CP                                                                                                    | W-S5645 54.3x 51x1.35                                                                                                    | SN12             | N/A             | 3               | Return to P&W | Needs confirmation |                      |  |  |  |
| 86455451-ESR FORGING CP                                                                                                    | W-S5645 54.3x 51x1.35                                                                                                    | SN13             | N/A             | 3               | Return to P&W | Needs confirmation |                      |  |  |  |
| 86455451-ESR FORGING CP                                                                                                    | W-S5645 54.3x 51x1.35                                                                                                    | SN14             | N/A             | 3               | Return to P&W | Needs confirmation |                      |  |  |  |
| 86455451-ESR FORGING CP                                                                                                    | W-S5645 54.3x 51x1.35                                                                                                    | SN15             | N/A             | 3               | Return to P&W | Needs confirmation |                      |  |  |  |
| 86455451-ESR FORGING CP                                                                                                    | W-S5645 54.3x 51x1.35                                                                                                    | SN2              | N/A             | 3               | Return to P&W | Needs confirmation |                      |  |  |  |
| 86455451-ESR FORGING CP                                                                                                    | W-S5645 54.3x 51x1.35                                                                                                    | SN3              | N/A             | 3               | Return to P&W | Needs confirmation |                      |  |  |  |
| 86455451-ESR FORGING CP                                                                                                    | W-S5645 54.3x 51x1.35                                                                                                    | SN4              | N/A             | 3               | Return to P&W | Needs confirmation | ~                    |  |  |  |

Export Classification: No technical data

Pratt & Whitney Proprietary information - see details on the first page of document

## **3.2.1. MATERIAL RETURN TO P&W**

In the case of material return due to lack of the Supplier liability or after repair, it is required from the Supplier to provide a **Shipping List Number** in the indicated area

| D&W Draezów Supplier Dortal                       |                                  |                                        |                         |                      |     |           |                                |                                      |                               |              |
|---------------------------------------------------|----------------------------------|----------------------------------------|-------------------------|----------------------|-----|-----------|--------------------------------|--------------------------------------|-------------------------------|--------------|
| Quality/Technical                                 |                                  |                                        |                         |                      |     |           |                                |                                      |                               |              |
| Display/Edit eESCAPE                              |                                  |                                        |                         |                      |     |           |                                |                                      | History                       | Back Forward |
| All Plant And And And And And And And And And And |                                  |                                        |                         |                      |     |           |                                |                                      |                               |              |
| ► C e-Nonconformance                              | eEscape document                 | (vendor view)                          |                         |                      |     |           |                                |                                      |                               | 🗙 Exit       |
| Portal Favorites                                  | Save Z Edit 6-3 Dis              | play A Confirm liability               | eply                    | Reply                |     |           |                                | /                                    |                               |              |
|                                                   |                                  |                                        |                         |                      |     |           |                                |                                      |                               |              |
|                                                   | Document header                  |                                        |                         |                      |     |           |                                |                                      |                               | -            |
|                                                   | eEscape number:                  | E00000016                              | Description:            | 5612584272/2022/0001 |     |           | /                              | Status: 05                           | Supplier confirm.             |              |
|                                                   | Creation date:                   | 2023.03.13                             | Creation time:          | 11:59:19             |     |           | Ν                              | Notification: 201278237              |                               |              |
|                                                   |                                  | Cont. act. confirm.                    |                         | Liability confirm    |     |           | RTV requirement                |                                      |                               |              |
|                                                   |                                  |                                        | Please enter shippi     | ng list.             |     |           |                                | RTV order: 4504540421                |                               |              |
|                                                   | Purchase order Contacts          | Defects Comments Attachme              | * Shipping list number: |                      |     |           |                                |                                      |                               |              |
|                                                   |                                  | Derecto Commento Attacime              |                         |                      |     |           |                                |                                      |                               |              |
|                                                   | Confirmation of "Credit memo -   | Supplier cost" disposition means that  |                         |                      |     |           | or this part.                  |                                      |                               |              |
|                                                   | Confirmation of "Scrap at suppli | ier - P&W cost" means that material p  |                         |                      |     |           | able for this part.            |                                      |                               |              |
|                                                   | Confirmation of "Return to P&W   | " disposition means that material prov |                         |                      |     |           |                                |                                      |                               |              |
|                                                   | Contirmation of "Repair & return | n - Supplier cost: or "Rework & return |                         |                      |     |           | y the supplier free of charge. | . Material was returned and that P&V | w may expect return delivery. |              |
|                                                   | View: [Standard View]            | V Print Version Export                 |                         |                      |     |           |                                |                                      |                               | 2            |
|                                                   | Material                         | Material Description                   |                         |                      |     |           | Disposition                    | Confirmation                         | Shipping list number          | ^            |
|                                                   | 86455451-ESR                     | FORGING CPW-S5645 54.3x 51             |                         |                      |     |           | Return to P&W                  | Needs confirmation                   |                               |              |
|                                                   | 86455451-ESR                     | FORGING CPW-S5645 54.3x 51             |                         |                      |     |           | Return to P&W                  | Needs confirmation                   |                               |              |
|                                                   | 86455451-ESR                     | FORGING CPW-S5645 54.3x 51             |                         |                      |     |           | Return to P&W                  | Needs confirmation                   |                               |              |
|                                                   | 86455451-ESR                     | FORGING CPW-S5645 54.3x 51             |                         |                      |     |           | Return to P&W                  | Needs confirmation                   |                               |              |
|                                                   | 86455451-ESR                     | FORGING CPW-S5645 54.3x 51             |                         |                      |     |           | Return to P&W                  | Needs confirmation                   |                               |              |
|                                                   | 86455451-ESR                     | FORGING CPW-S5645 54.3x 51             |                         |                      |     | OK Cancel | Return to P&W                  | Needs confirmation                   |                               |              |
|                                                   | 86455451-ESR                     | FORGING CPW-S5645 54.3x 51x            | 1.35                    | SN15                 | N/A | 3         | Return to P&W                  | Needs confirmation                   |                               |              |
|                                                   | 86455451-ESR                     | FORGING CPW-S5645 54.3x 51x            | 1.35                    | SN2                  | N/A | 3         | Return to P&W                  | Needs confirmation                   |                               |              |
|                                                   | 86455451-ESR                     | FORGING CPW-S5645 54.3x 51x            | 1.35                    | SN3                  | N/A | 3         | Return to P&W                  | Needs confirmation                   |                               |              |
|                                                   | 86455451-ESR                     | FORGING CPW-S5645 54.3x 51x            | 1.35                    | SN4                  | N/A | 3         | Return to P&W                  | Needs confirmation                   |                               | ~            |
|                                                   |                                  |                                        |                         |                      |     |           |                                |                                      |                               |              |

Export Classification: No technical data

Pratt & Whitney Proprietary information - see details on the first page of document

Date of marking: [2023-06-30]

For Planning purposes only

#### 3.2.1.1. RTV MATERIAL - NO SUPPLIER LIABILITY –SCRAP AT SUPPLIER AT P&W EXPENSE

When receiving P&W disposition Scrap at Supplier – P&W cost, the Supplier confirms the disposition by Confirm all in Dispositions tab, clicks Save and Reply to send the document to P&W attention.

| P&W Rzeszów Supplier Portal |                                                                                                    |                                                                                                    |                                                                                                    |                                                                                                    |                                                                                                    |                                                                     |                                                                                                    |                      |              |
|-----------------------------|----------------------------------------------------------------------------------------------------|----------------------------------------------------------------------------------------------------|----------------------------------------------------------------------------------------------------|----------------------------------------------------------------------------------------------------|----------------------------------------------------------------------------------------------------|---------------------------------------------------------------------|----------------------------------------------------------------------------------------------------|----------------------|--------------|
| Quality/Technical           |                                                                                                    |                                                                                                    |                                                                                                    |                                                                                                    |                                                                                                    |                                                                     |                                                                                                    |                      |              |
| Display/Edit eESCAPE        |                                                                                                    |                                                                                                    |                                                                                                    |                                                                                                    |                                                                                                    | /                                                                   |                                                                                                    | History              | Back Forward |
| Detailed Navigation         |                                                                                                    |                                                                                                    |                                                                                                    |                                                                                                    |                                                                                                    |                                                                     |                                                                                                    |                      |              |
| e-Nonconformance            | eEscape document                                                                                                    | (vendor view)                                                                                                    |                                                                                                    |                                                                                                    |                                                                                                    |                                                                     |                                                                                                    |                      | 🗙 Exit       |
| Portal Favorites            | Save Save 63 Disp                                                                                                    | olay 🔲 🏖 <u>Confirm liability</u> 🛛 🏖 <u>Reply</u> 🗍 🔜 <u>Request RTV</u> 🗍 🕵                                                                                                    | Reply                                                                                                    |                                                                                                    |                                                                                                    |                                                                     |                                                                                                    |                      |              |
|                             | Document header                                                                                                    |                                                                                                    |                                                                                                    |                                                                                                    | /                                                                                                    |                                                                     |                                                                                                    |                      | _            |
|                             | eEscape number<br>Creation date                                                                                                    | E000000017         Descriptio           2023.03.13         Creation tim           Image: Cont. act. confirm.         Image: Cont. act. confirm.                                                                                                    | n: .<br>e: 11:59:20<br>Liability confirm.                                                                                        |                                                                                                    |                                                                                                    | Nr<br>I RTV requirement<br>R                                        | Status:         08           otification:         201278238           TV order:         4504540457 | Cancelled            |              |
|                             | Confirmation of "Credit memo -<br>Confirmation of "Credit memo -<br>Confirmation of "Scrap at suppli<br>Confirmation of "Repair & return<br>View IStandard View | Detects Comments Attachments Containment Disposition<br>Supplier cost" disposition means that supplier is liable for this part an<br>er - P&W cost" means that material provided by P&W was damaged<br>" disposition means that material provided by P&W was returned and<br>- Supplier cost" or "Rework & return - Supplier cost" means that sup-<br>Print Version Excort Confirm Continue at | d material was returned to the<br>and scrapped and will not be<br>that P&W may expect return<br>olier is hable for this part and | Supplier. Supplier is obliged to<br>used again in aproduction pro-<br>delivery. Supplier is not liable<br>material provided by P&W was | o issue credit memo for this<br>cess. Supplier is not liable fo<br>for this part.<br>repaired/reworked by the si | part.<br>r this part.<br>upplier free of charge. Material was retur | ned and that P&W may expect ret                                                                    | um delivery.         | <b>P</b> _   |
|                             | Material                                                                                                    | Material Description                                                                                                    | Unit to be insp.                                                                                                    | Heat code/batch                                                                                                    | Disposition key                                                                                                  | Disposition                                                         | Confirmation                                                                                       | Shipping list number | ^            |
|                             | 86455552-ESR                                                                                                    | FORGING CPWS-5645 55.85x 51,7x1.85                                                                                                    | SN1                                                                                                    | N/A                                                                                                    | 2                                                                                                    | Scrap at supplier - P&W cost                                        | Confirmed                                                                                          |                      |              |
|                             | 86455552-ESR                                                                                                    | FORGING CPWS-5645 55.85x 51,7x1.85                                                                                                    | SN10                                                                                                    | N/A                                                                                                    | 2                                                                                                    | Scrap at supplier - P&W cost                                        | Confirmed                                                                                          |                      |              |
|                             | 86455552-ESR                                                                                                    | FORGING CPWS-5645 55.85x 51,7x1.85                                                                                                    | SN11                                                                                                    | N/A                                                                                                    | 2                                                                                                    | Scrap at supplier - P&W cost                                        | Confirmed                                                                                          |                      |              |
|                             | 86455552-ESR                                                                                                    | FORGING CPWS-5645 55.85x 51,7x1.85                                                                                                    | SN12                                                                                                    | N/A                                                                                                    | 2                                                                                                    | Scrap at supplier - P&W cost                                        | Confirmed                                                                                          |                      |              |
|                             | 86455552-ESR                                                                                                    | FORGING CPWS-5645 55.85x 51,7x1.85                                                                                                    | SN13                                                                                                    | N/A                                                                                                    | 2                                                                                                    | Scrap at supplier - P&W cost                                        | Confirmed                                                                                          |                      |              |
|                             | 86455552-ESR                                                                                                    | FORGING CPWS-5645 55.85x 51,7x1.85                                                                                                    | SN14                                                                                                    | N/A                                                                                                    | 2                                                                                                    | Scrap at supplier - P&W cost                                        | Confirmed                                                                                          |                      |              |
|                             | 86455552-ESR                                                                                                    | FORGING CPWS-5645 55.85x 51,7x1.85                                                                                                    | SN15                                                                                                    | N/A                                                                                                    | 2                                                                                                    | Scrap at supplier - P&W cost                                        | Confirmed                                                                                          |                      |              |
|                             | 86455552-ESR                                                                                                    | FORGING CPWS-5645 55.85x 51,7x1.85                                                                                                    | SN2                                                                                                    | N/A                                                                                                    | 2                                                                                                    | Scrap at supplier - P&W cost                                        | Confirmed                                                                                          |                      |              |
|                             | 86455552-ESR                                                                                                    | FORGING CPWS-5645 55.85x 51,7x1.85                                                                                                    | SN3                                                                                                    | N/A                                                                                                    | 2                                                                                                    | Scrap at supplier - P&W cost                                        | Confirmed                                                                                          |                      |              |
|                             | 86455552-ESR                                                                                                    | FORGING CPWS-5645 55.85x 51,7x1.85                                                                                                    | SN4                                                                                                    | N/A                                                                                                    | 2                                                                                                    | Scrap at supplier - P&W cost                                        | Confirmed                                                                                          |                      | ~            |

Export Classification: No technical data

Pratt & Whitney Proprietary information - see details on the first page of document

# 3.2.1.1 RTV MATERIAL\_ NO SUPPLIER LIABILITY\_SCRAP AT SUPPLIER AT P&W EXPENSE

#### Once the RTV material is settled on the P&W side, eEscape receives the status Cancelled

| P&W Rzeszów Supplier Portal       |                       |            |              |              |                 |                 |                   |                                |        |     |           |               |                |                |                    |                        |
|-----------------------------------|-----------------------|------------|--------------|--------------|-----------------|-----------------|-------------------|--------------------------------|--------|-----|-----------|---------------|----------------|----------------|--------------------|------------------------|
| Quality/Technical                 |                       |            |              |              |                 |                 |                   |                                |        |     |           |               |                |                |                    |                        |
| Display/Edit eESCAPE              |                       |            |              |              |                 |                 |                   |                                |        |     |           |               |                |                |                    | History 🖌              |
| etailed Navigation                |                       |            |              |              |                 |                 |                   |                                |        |     |           |               |                |                |                    |                        |
| e-Nonconformance                  | eEscape docume        | nt (ven    | idor vi      | ew)          |                 |                 |                   |                                |        |     |           |               |                |                |                    |                        |
| Portal Favorites                  | 📙 Save 📝 Edit 6-3 [   | Display    | A Conf       | rm liability | Reply Requ      | iest RTV        | <u>eply</u>       |                                |        |     |           |               |                |                |                    |                        |
|                                   | Document header       |            |              |              |                 |                 |                   |                                |        |     |           |               |                |                |                    |                        |
|                                   | eEscape numi          | per: E000  | 000017       |              |                 | Description:    |                   |                                |        |     |           |               |                | Status:        | 08                 | Cancelled              |
|                                   | Creation da           | ate: 2023. | .03.13       |              |                 | Creation time:  | 11:59:20          |                                |        |     |           |               |                | Notification:  | 201278238          |                        |
|                                   |                       | V Cor      | ont. act. co | ıfirm.       |                 |                 | Liability confirm |                                |        |     |           | 🗸 RTV r       | equirement     |                |                    |                        |
|                                   |                       |            |              |              |                 |                 |                   |                                |        |     |           |               |                | RTV order:     | 4504540457         |                        |
|                                   | Rurchase order Contac | te Defect  | te Com       | ants Attachm | onte Containmer | Dispositions    |                   |                                |        |     |           |               |                |                |                    |                        |
|                                   | Furchase order        | is Delect  | us Com       | Allacini     | Containine      | It Dispositions |                   |                                |        |     |           |               |                |                |                    |                        |
|                                   | Purchasing Doc.:      | 45042003   | 339          |              |                 |                 |                   | Item: 00010                    |        |     | Standard  | Ordering pa   | rty detail     | s              |                    |                        |
|                                   | Material:             | 3000027    | 2-ESR        |              |                 |                 | FORGED META       | LS<br>IS-5645 55 85x 51 7x1 85 |        |     |           | Con           | npany Code:    | 0010           | Pratt & V          | /hitney Rzeszów        |
|                                   | Revision level:       | 00100002   | 2.2011       |              |                 |                 |                   | 0 0040 00.000 01,101.00        |        |     |           | Purc          | hasing Org.:   | WSK1           | Product            | naterials              |
|                                   | Quantity:             |            |              | 45           |                 |                 |                   | Order Unit: EA                 |        |     |           | P             | urch. Group:   | 113            | Kubicz-D           | rabik A.               |
|                                   | Non-conf. quantity:   |            |              | 15           |                 |                 | Paranni           | na protocol:                   |        |     |           |               | Plant          | Z200           | Manufac            | turing/Procurement     |
|                                   | <u>Credit menio</u> . | PPAP a     | applies      |              |                 |                 | DQF               | R stamp no.: B123654           |        |     |           | Quali         | y Specialist:  |                |                    |                        |
|                                   |                       |            |              |              | Ν               |                 |                   |                                |        |     |           | Accou         | nt specialist: | AS-530108      | Tomasz             | Lipka504, 506, 618     |
|                                   |                       |            |              |              | 45              |                 |                   |                                |        |     |           |               |                |                |                    |                        |
|                                   | Production order an   | d operat   | tion         |              |                 |                 |                   |                                |        |     |           |               |                |                |                    |                        |
|                                   | Order:                |            |              |              | Sequence:       | Ac              | tivity:           |                                |        |     |           |               |                |                |                    |                        |
|                                   | Assembly material:    |            |              |              |                 |                 |                   |                                |        |     |           |               |                |                |                    |                        |
|                                   |                       |            |              |              |                 |                 |                   |                                |        |     |           |               |                |                |                    |                        |
|                                   | Assigned goods rec    | eipts      |              |              |                 |                 |                   |                                |        |     |           |               |                |                |                    |                        |
|                                   | View: [Standard View] | ~          | Print Vers   | on Export    |                 |                 |                   |                                |        |     |           |               |                |                |                    |                        |
|                                   | Mat. Doc.             | MatYr      | Item         | Doc. Date    | Pstng Date      | User Name       | Quantity          | Non-conforming quantity        |        | EUn | Amount    | Unit amount   | Crcy           | Delivery note  | Batch              | RTV purchase order     |
|                                   | 5612602861            | 2022       | 1            | 2022.12.16   | 2022.12.17      | P542239         | 15                |                                | 15.000 | EA  | 47,865.00 | 3,191.00      | USD            | PL2204029      | 0003404955         | 4504540457             |
|                                   |                       |            |              |              |                 |                 |                   |                                |        |     |           |               |                |                |                    |                        |
| Classification: No technical data | a                     |            |              |              |                 |                 |                   |                                |        |     |           | Pratt & Whitn | ey Proprie     | etary informat | tion – see details | on the first page of c |
| ( )     (0000 00 00)              |                       |            |              |              |                 |                 |                   |                                |        |     |           | For Planning  | nurnoses       | only           |                    |                        |

| 1. The sup<br>the Bac            | plier r     | ejects tł<br>on  | e liability for t    | he defec       | t by <mark>unchecki</mark><br>^ | ng the Suppl           | ier's liability box           | in the Defects       | s tab, ex     | tits to the n | nain window with   |
|----------------------------------|-------------|------------------|----------------------|----------------|---------------------------------|------------------------|-------------------------------|----------------------|---------------|---------------|--------------------|
|                                  |             |                  |                      |                |                                 |                        |                               |                      |               |               |                    |
| eEscape docum                    | ent (ve     | ndor vie         | <i>N</i> )           |                |                                 |                        |                               |                      |               |               |                    |
| Save 🛛 🖨 Back                    |             |                  |                      |                |                                 |                        |                               |                      |               |               |                    |
| Document header                  |             |                  |                      |                |                                 | Ň                      |                               |                      |               |               |                    |
| eEscape num                      | Der: E000   | 000009           |                      | Description:   | 35/PWR/2022                     |                        |                               |                      | Status:       | 02            | Supplier analysis  |
| Creation da                      | ate: 2023.  | 03.02            |                      | Creation time: | 13:01:49                        |                        | $\backslash$                  |                      | Notification: | 201265500     |                    |
|                                  | Col         | nt. act. confirm |                      |                | Liability confirm.              |                        |                               | RTV requirement      | RTV order:    |               |                    |
| Defect Results Ro                | ot cause an | alysis Action    | s Non-conformance de | scription Rep  | pair technology description     | Root cause description | Corrective action description | DQR liability Commer | its           |               |                    |
| <ul> <li>Defect attri</li> </ul> | butes       |                  |                      |                |                                 |                        |                               |                      |               |               |                    |
|                                  | Material:   | 3101595-01       |                      |                |                                 | Re                     | curring defect:               | Previous eEscape:    |               |               | Item: 0001         |
| Defective                        | e quantity: |                  | 1                    |                |                                 | EA                     |                               | Item:                | 0000          |               | Ref. QN item: 0001 |
| Discov                           | ver. stage: | During produc    | tion                 |                |                                 | Re                     | epair proposal:               | Supplier liability:  |               |               | RCA required:      |
|                                  |             |                  |                      |                |                                 |                        |                               | Liability rejected:  |               |               |                    |

2. Quality Specialist approves lack of the Supplier liability by checking Liability rejected and sends inquiry to the Supplier about repair possibility at PW expanse using Repair proposal

| eEsca                                    | ape document header  | $\mathbf{X}$                                        |                                     |                                             |                                                           |
|------------------------------------------|----------------------|-----------------------------------------------------|-------------------------------------|---------------------------------------------|-----------------------------------------------------------|
| 6                                        | eEsc. num. E000000   | 0018 Description 5612583835/2022/0001               | Status                              | 03 P&W verific                              |                                                           |
| N                                        | lotification 2012782 | 240 Inspection Lot 8522579 Notifi                   | ctn type F2 Vendor error Doc. ca    | tegory E eEscape                            |                                                           |
| <u>•</u>                                 | Defect Results R     | pot cause analysis Actions Descriptions             | Comments                            |                                             |                                                           |
| De                                       | fect attributes      |                                                     |                                     |                                             |                                                           |
|                                          | 🔂 Material           | 86455351-ESR                                        | Previous eEscape                    | Item 1                                      |                                                           |
|                                          | Defective quantity   | 7 EA 🌂                                              | Item 🔶                              | Ref. QN item 1                              |                                                           |
| 1                                        | Discover. stage      | A Before production V Repair proposal               | Supplier liability                  | RCA required                                |                                                           |
|                                          |                      |                                                     | ✓ Liability rejected                |                                             |                                                           |
| De                                       | fect specification   |                                                     |                                     |                                             |                                                           |
|                                          | Insp. char. category | VIS Char. Qualitative $\checkmark$ Insp. char. type | 2 Qualitative                       |                                             |                                                           |
|                                          | Characteristic name  | KONTROLA DODATKOW Unit of measure                   |                                     |                                             |                                                           |
|                                          | Minimum measurement  | 0.00000 Ln0 Assigned master insp                    | ection characteristic:              |                                             |                                                           |
|                                          | Maximum measurement  | 0.00000 Un0 Plant                                   | Z200 Master insp.charac. 10097594   | Version 1                                   |                                                           |
|                                          | Defect type:         |                                                     |                                     |                                             |                                                           |
|                                          | Code group           | 0W1230 HARDENING                                    | Non-conf. descript. KONTROLA DODATE | KOWA !!!                                    |                                                           |
| <u> </u>                                 | Damage Code          | 0070 Thermal deformation                            |                                     | Catalog type 9                              |                                                           |
|                                          | 9 Defect location:   |                                                     |                                     |                                             |                                                           |
|                                          | Code group           | Z001 Blueprint Sheet (no grid)                      |                                     |                                             |                                                           |
| -                                        | Location code        | MV Main View                                        |                                     | Catalog type E                              |                                                           |
| De                                       | fect cause           |                                                     |                                     |                                             |                                                           |
|                                          | Code group           |                                                     | Cause text                          |                                             |                                                           |
| Export Classification: No technical data | Cause code           |                                                     |                                     | Catalog type<br>Pratt & Whitney Proprietary | r information – see details on the first page of document |

Date of marking: [2023-06-30]

For Planning purposes only

| 3. If the Supplier agrees to perform the repair<br>eEscape to P&W attention by <b>Reply</b> button. | r at PW expanse, enter repair tech                         | <b>nology description</b> and clicks <b>Back</b> . Then sends |                   |
|----------------------------------------------------------------------------------------------------|------------------------------------------------------------|---------------------------------------------------------------|-------------------|
| eEscape document (vendor view)                                                                      |                                                            |                                                               |                   |
| Save A Back                                                                                         |                                                            |                                                               |                   |
| Document header                                                                                     |                                                            |                                                               |                   |
| eEscape number: E000000004 D                                                                        | escription: 5612573165/2022/0001                           | Status: 02                                                    | Supplier analysis |
| Creation date: 2023.03.01 Creation                                                                  | ation time: 09:20:34                                       | Notification: 201275824                                       |                   |
|                                                                                                    |                                                            | RTV order:                                                    |                   |
| Defect Results Root cause analysis Actions Non-conformance descript                                 | on Repair technology description Root cause description Co | prrective action description DQR liability Comments           |                   |
| Options This description is obligatory in case there is repair proposal for a def                   | fect.                                                      |                                                               |                   |

Export Classification: No technical data

4. Supplier receives repair technology approval from P&W in the **Comments**.

| P&W Rzeszów Supplier Portal                                                                                                    |                                                                                                    |                                                                                                    |                      |
|----------------------------------------------------------------------------------------------------|----------------------------------------------------------------------------------------------------|----------------------------------------------------------------------------------------------------|----------------------|
| Quality/Technical                                                                                                    |                                                                                                    |                                                                                                    |                      |
| Display/Edit eESCAPE                                                                                                    |                                                                                                    |                                                                                                    | History Back Forward |
| Detailed Navigation                                                                                                    |                                                                                                    |                                                                                                    |                      |
| Carter Content of Content of | eEscape document (vendor view)                                                                                                    |                                                                                                    | 🗙 Exit               |
| Portal Favorites                                                                                                    | 🖳 Save 🖉 Edit 🔄 Display 📔 🦑 <u>Confirm liability</u> 🦓 <u>Regiv</u> i 🛼 <u>Reguest RTV</u> 🕵 <u>Regiv</u>                                                                                                    |                                                                                                    |                      |
|                                                                                                    | Document header                                                                                                    |                                                                                                    | _                    |
|                                                                                                    | eEscape number:         E00000007         Description:         5512579542/2022/0001           Creation date:         2023 03 01         Creation time:         12:22:02           Cont. act. confirm.         V Liability confirm.         V Liability confirm.                                                                                                    | Status:         09           Notification:         201276350           RTV order:         4504539911 | Closed               |
|                                                                                                    | Purchase order       Contacts       Defects       Comments       Attachments       Containment       Dispositions         Control       Enter comments valid for the whole eEscape document here.<br>Communication with P&W employees is handled here too.       Communication       Communication       Commun |                                                                                                    |                      |

Export Classification: No technical data

5. Procurement department provides request for quotation to the Supplier via e-mail

6. After receiving the offer from the Supplier, the Buyer adds to the RTV Purchase Order item 20 with the repair price on PW expanse

7. The Buyer provides modified RTV purchase order to the Supplier via email

| 2X Exception PO   | - 4504540043 Dostawca              |                          | Data uok. 29.03.2  | 523           |                     |        |               |        |
|-------------------|------------------------------------|--------------------------|--------------------|---------------|---------------------|--------|---------------|--------|
| Dostawa/Faktura   | Warunki Teksty Adres Ko            | munikacja Partner Dane d | odatkowe Dane org. | Status Stra   | tegia zatw.         |        |               |        |
| Sprzedawca        |                                    | Znak kontrahenta         |                    |               |                     |        |               |        |
| Telefon           | 585 295 5545                       | Nasz znak                | 201278237          |               |                     |        |               |        |
| Język             | EN                                 |                          |                    |               |                     |        |               |        |
|                   |                                    |                          |                    |               |                     |        |               |        |
|                   |                                    |                          |                    |               |                     |        |               |        |
|                   |                                    |                          |                    |               |                     |        |               |        |
|                   |                                    |                          |                    |               |                     |        |               |        |
|                   | Interial                           | Krátki telest            | llofé zom IM       | D Data dast   | Cons potto Misluta  | 10     | 7 Cauna mat   | 70     |
| 10 I 8            | 6131512-ESR                        | RING AMS5613 15 500Dx    | ssz zam. Swa       | D 29 03 2029  |                     | 1 57   | T RM- Odkuwki | i Ma   |
| • 20 R            | EPAIR COST                         |                          | 1107               | D 10.05.2023  | 1,000.00USD         | 1 SZ   | τĺ            | -<br>D |
|                   |                                    |                          |                    |               | USD                 |        | L             | 1      |
|                   |                                    |                          |                    |               | USD                 |        |               |        |
|                   |                                    |                          |                    |               | USD                 |        |               |        |
|                   |                                    |                          |                    |               | USD                 |        |               |        |
|                   |                                    |                          |                    |               | USD                 |        |               |        |
|                   |                                    |                          |                    |               | USD                 |        |               |        |
|                   |                                    |                          |                    |               | USD                 |        |               |        |
|                   |                                    |                          |                    |               | USD                 |        |               |        |
|                   |                                    |                          |                    |               |                     |        |               |        |
|                   |                                    | Wart. domysine           | Dodatkowe MRP      |               | ů                   | ò      |               |        |
|                   | 0 1 06121512 ECD DINC AMEEG12 1E E |                          |                    |               |                     |        |               |        |
| Demo motorialu    |                                    | u Destaur Falsture Tal   |                    | Detuindensia  | Chamman             |        | -1            |        |
| Dane materiatu    | Itosci/wagi Linie narmonogram      | u Dostawa Faktura lek    | sty Adres dostawy  | Potwierdzenia | Sterowanie warunkam | I Hano | et Specz      | . / .  |
| Grupa materiałowa | Y01ADRM06                          | Poziom zmian             |                    | idniki        | 3                   |        |               |        |
| Nr mater. dost.   | LTA                                | Kod EAN/UPC              |                    |               |                     |        |               |        |
| Asort.cześciowy   |                                    |                          |                    |               |                     |        |               |        |
|                   |                                    |                          |                    |               |                     |        |               |        |

Export Classification: No technical data

Date of marking: [2023-06-30]

Pratt & Whitney Proprietary information - see details on the first page of document

For Planning purposes only

8. Supplier performs the repair and provides the results to P&W through **Comments** section

| P&W Rzeszów Supplier Portal |                                                                                                    |             |                                                                                                    |                      |
|-----------------------------|----------------------------------------------------------------------------------------------------|-------------|----------------------------------------------------------------------------------------------------|----------------------|
| Quality/Technical           |                                                                                                    |             |                                                                                                    |                      |
| Display/Edit eESCAPE        |                                                                                                    |             |                                                                                                    | History Back Forward |
| Detailed Navigation         |                                                                                                    |             |                                                                                                    |                      |
| C e-Nonconformance          | eEscape document (vendor view)                                                                                                    |             |                                                                                                    | 🔀 Exit               |
| Portal Favorites            | 🔚 Save 🖉 Edit 🔄 Əlispləy 📔 🕹 <u>Confirm liability</u> 🔩 <u>Requ</u> est <u>RTV</u> 🔄 <u>Requ</u> est <u>RTV</u>                                                                                                    |             |                                                                                                    |                      |
|                             | Document header                                                                                                    |             |                                                                                                    | _                    |
|                             | eEscape number:         E000000007         Description:         5612579542/2022/0001           Creation date:         2023 03 01         Creation time:         12:22:02           Cont. act. confirm.         Image: Cont. act. confirm.         Image: Cont. act. confirm.         Image: Cont. act. confirm.        | requirement | Status:         09           Notification:         201276350           RTV order:         4504539911 | Closed               |
|                             | Purchase order       Contacts       Defects       Comments       Attachments       Containment       Dispositions         Options       Enter comments valid for the whole eEscape document here.<br>Communication with P&W employees is handled here too.       Communication with P&W employees is handled here too. |             |                                                                                                    |                      |
|                             |                                                                                                    |             |                                                                                                    |                      |
|                             |                                                                                                    |             |                                                                                                    |                      |
|                             |                                                                                                    |             |                                                                                                    |                      |
|                             |                                                                                                    |             |                                                                                                    |                      |
|                             |                                                                                                    |             |                                                                                                    |                      |
|                             |                                                                                                    |             |                                                                                                    |                      |
|                             |                                                                                                    |             |                                                                                                    |                      |
|                             |                                                                                                    |             |                                                                                                    |                      |

Export Classification: No technical data

9. After P&W repair approval, the Supplier receives the disposition at the Supplier Portal, which needs to be confirmed by **Confirm** or **Confirm All** buttons. Supplier then saves the document with **Save** button.

| P&W Rzeszów Supplier Portal                                                                                                    |                                                                                                    |                                                                                                    |                          |                    |                 |                            |                    |                      |  |  |  |  |  |
|----------------------------------------------------------------------------------------------------|----------------------------------------------------------------------------------------------------|----------------------------------------------------------------------------------------------------|--------------------------|--------------------|-----------------|----------------------------|--------------------|----------------------|--|--|--|--|--|
| Display/Edit eESCAPE                                                                                                    |                                                                                                    |                                                                                                    |                          |                    |                 |                            |                    | History Back Forwa   |  |  |  |  |  |
| A     A     A |                                                                                                    | /                                                                                                    |                          |                    |                 |                            |                    |                      |  |  |  |  |  |
| C e-Nonconformance                                                                                                    | eEscape docume                                                                                                    | ent (vendor view)                                                                                                    |                          |                    |                 |                            |                    | × Ex                 |  |  |  |  |  |
| Portal Favorites                                                                                                    | Save / Edit 6-3 Display   2, Confirm liability 2, Regly   Request RTV : Regly                                                                                                    |                                                                                                    |                          |                    |                 |                            |                    |                      |  |  |  |  |  |
|                                                                                                    | Document header                                                                                                    |                                                                                                    |                          |                    |                 |                            |                    |                      |  |  |  |  |  |
|                                                                                                    | eEscape nur                                                                                                    | mber: E00000007                                                                                                    | Description: 56          | 12579542/2022/0001 |                 |                            | Status: 09         | Closed               |  |  |  |  |  |
|                                                                                                    | Creation                                                                                                    | date: 2023.03.01                                                                                                    | Creation time: 12        | 22:02              |                 |                            | Notification: 2012 | 76350                |  |  |  |  |  |
|                                                                                                    |                                                                                                    | Cont. act. confirm.                                                                                                    | 1                        | Liability confirm. |                 | RTV requirement            |                    |                      |  |  |  |  |  |
|                                                                                                    |                                                                                                    |                                                                                                    |                          |                    |                 |                            | RTV order: 4504    | 339911               |  |  |  |  |  |
|                                                                                                    | Purchase order Conta                                                                                                    | cts Defects Comments Attachments C                                                                                                    | containment Dispositions |                    |                 |                            |                    |                      |  |  |  |  |  |
|                                                                                                    | Confirmation of "Credit men                                                                                                    | Confirmation of "Credit memo - Supplier cost" disposition means that supplier is liable for this part and material was returned to the supplier. Supplier is obliged to issue credit memo for this part. |                          |                    |                 |                            |                    |                      |  |  |  |  |  |
|                                                                                                    | Confirmation of "Scrap at supplier - P&W cost" means that material provided by P&W was damaged and scrapped and will not be used again in aproduction process. Supplier is not liable for this part.                                                                                 |                                                                                                    |                          |                    |                 |                            |                    |                      |  |  |  |  |  |
|                                                                                                    | Confirmation of "Return to P&W" disposition means that material provided by P&W was returned and that P&M may expect return delivery. Supplier is not liable for this part.                                                                                                    |                                                                                                    |                          |                    |                 |                            |                    |                      |  |  |  |  |  |
|                                                                                                    | Confirmation of "Repair & return - Supplier cost" or "Rework & return - Supplier cost" means that supplier is liable for this part and material provided by P&W was repaired/reworked by the supplier free of charge. Material was returned and that P&W may expect return delivery. |                                                                                                    |                          |                    |                 |                            |                    |                      |  |  |  |  |  |
|                                                                                                    | View: [Standard View]                                                                                                    | Print Version Export Confir                                                                                                    | m 🗸 Confirm all          |                    |                 |                            |                    | 2                    |  |  |  |  |  |
|                                                                                                    | Material                                                                                                    | Material Description                                                                                                    | Unit to be insp.         | Heat code/batch    | Disposition key | Disposition                | Confirmation       | Shipping list number |  |  |  |  |  |
|                                                                                                    | 65960225-25                                                                                                    | Sheet Metal.022/.025 x 12 x 47                                                                                                    | SN10                     | N/A                | 5               | Repair & return - P&W cost | Confirmed          | SHOCKABSORBER189     |  |  |  |  |  |
|                                                                                                    | 65960225-25                                                                                                    | Sheet Metal.022/.025 x 12 x 47                                                                                                    | SN12                     | N/A                | 5               | Repair & return - P&W cost | Confirmed          | SHOCKABSORBER189     |  |  |  |  |  |
|                                                                                                    |                                                                                                    |                                                                                                    |                          |                    |                 |                            |                    |                      |  |  |  |  |  |
|                                                                                                    |                                                                                                    |                                                                                                    |                          |                    |                 |                            |                    |                      |  |  |  |  |  |
|                                                                                                    |                                                                                                    |                                                                                                    |                          |                    |                 |                            |                    |                      |  |  |  |  |  |

9. The Supplier enters shipping list number and physically returns repaired parts to P&W. Marks the shipment as RTV material.

| P&W Rzeszów Supplier Portal |                                                                                                    |                                                                                                    |                                                                                                  |                                                 |      |    |        |                                                                             |                                        |                               |                |              |
|-----------------------------|----------------------------------------------------------------------------------------------------|----------------------------------------------------------------------------------------------------|--------------------------------------------------------------------------------------------------|-------------------------------------------------|------|----|--------|-----------------------------------------------------------------------------|----------------------------------------|-------------------------------|----------------|--------------|
| Quality/Technical           |                                                                                                    |                                                                                                    |                                                                                                  |                                                 |      |    |        |                                                                             |                                        |                               |                |              |
| Display/Edit eESCAPE        |                                                                                                    |                                                                                                    |                                                                                                  |                                                 |      |    |        |                                                                             |                                        |                               | History        | Back Forward |
| < ▶ <br>Detailed Navigation |                                                                                                    |                                                                                                    |                                                                                                  |                                                 |      |    |        |                                                                             |                                        |                               |                |              |
| e-Nonconformance            | eEscape docume                                                                                                    | nt (vendor view)                                                                                                    |                                                                                                  |                                                 |      |    |        |                                                                             |                                        |                               |                | 🗙 Exit       |
| Portal Favorites [          | Save Save 6.3 [                                                                                                    | Display                                                                                                    | 🍂 <u>Reply</u> 🔜 <u>Re</u>                                                                       | quest RTV                                       |      |    |        |                                                                             |                                        |                               |                |              |
|                             | Document header                                                                                                    |                                                                                                    |                                                                                                  |                                                 |      |    |        |                                                                             |                                        |                               |                | _            |
|                             | eEscape num<br>Creation d                                                                                                    | ts Defects Comments Atta                                                                                                    | chments Containr                                                                                 | Please enter shipping I * Shipping list number: | ist. |    | X      | 👿 RTV requirement                                                           | Status:<br>Notification:<br>RTV order: | 09<br>201276350<br>4504539911 | c              | losed        |
|                             | Confirmation of "Credit mem-<br>Confirmation of "Scrap at sup<br>Confirmation of "Return to P/<br>Confirmation of "Repair & ret | <ul> <li>o - Supplier cost" disposition means</li> <li>oplier - P&amp;W cost" means that mate</li> <li>w" disposition means that materia</li> <li>urn - Supplier cost" or "Rework &amp; re</li> </ul> | s that supplier is liabl<br>rial provided by P&V<br>I provided by P&W v<br>aturn - Supplier cost |                                                 |      |    |        | his part.<br>e for this part.<br>e supplier free of charge. Material was re | urned and that F                       | 2&W may expect retu           | ım delivery.   |              |
|                             | View: [Standard View]                                                                                                    | Print Version Export                                                                                                    | Confirm                                                                                          |                                                 |      |    |        | _                                                                           |                                        |                               |                | 2            |
|                             | Material                                                                                                    | Material Description                                                                                                    |                                                                                                  |                                                 |      |    |        | tion                                                                        | Confirmatio                            | in Shippi                     | ng list number | <u> </u>     |
|                             | 65960225-25                                                                                                    | Sheet Metal.022/.025 x 12 x 4                                                                                                    | 7                                                                                                |                                                 |      | OK | Cancel | & return - P&W cost                                                         | Confirmed                              | SHOC                          | KABSORBER189   |              |
|                             | 65960225-25                                                                                                    | Sheet Metal.022/.025 x 12 x 4                                                                                                    | 7                                                                                                |                                                 |      | UK | Cancer | & return - P&W cost                                                         | Confirmed                              | SHOC                          | KABSORBER189   |              |
|                             |                                                                                                    |                                                                                                    |                                                                                                  |                                                 |      |    |        |                                                                             |                                        |                               |                | ~            |

# **DISPOSITIONS FOR RTV MATERIAL**

Summary: As a result of the agreement between the Supplier and the P&W Quality Specialist,

possible dispositions that the Supplier may receive from P&W related to the returned RTV material are:

| eEscape di | spositions (RTV)                |              |              |          |               |        | 6 |
|------------|---------------------------------|--------------|--------------|----------|---------------|--------|---|
| Disp. key  | Description                     | Supp. lia.   | Repair       | Priority | RTV method    |        |   |
| 1          | Credit memo - Supplier cost     | $\checkmark$ |              | 1        | 3 Credit memo | $\sim$ |   |
| 2          | Scrap at supplier - P&W cost    |              |              | 2        | 2 Scrap       | $\sim$ |   |
| 3          | Return to P&W                   |              |              | 1        | 1 Return      | $\sim$ |   |
| 4          | Repair & return - P&W cost      |              | $\checkmark$ | 1        | 1 Return      | $\sim$ |   |
| 5          | Repair & return - Supplier cost | $\checkmark$ | $\checkmark$ | 1        | 1 Return      | $\sim$ |   |
| 6          | Rework & return - P&W cost      |              | $\checkmark$ | 2        | 1 Return      | $\sim$ |   |
| 7          | Rework & return - Supplier cost | $\checkmark$ | $\checkmark$ | 2        | 1 Return      | $\sim$ |   |

Export Classification: No technical data

## DISPOSITONS CONFIRMATION FOR RTV MATERIAL

By confirmation of the nonconforming RTV material dispositions, the Supplier declares that he will act in accordance with the definition of the disposition provided in the **Dispositions** tab on the Supplier Portal

| eEscape document (vendor view)    |                                                           |                                 |                                     |                                |                                                       |                        |                         |        |  |  |
|-----------------------------------|-----------------------------------------------------------|---------------------------------|-------------------------------------|--------------------------------|-------------------------------------------------------|------------------------|-------------------------|--------|--|--|
| Save Zedit 6-3 Displ              | ay   🏖 <u>Confirm Nobility</u> 🛃 <u>Reply</u> 🔜 <u>Re</u> | quest RTV                       |                                     |                                |                                                       |                        |                         |        |  |  |
| Document header                   |                                                           |                                 |                                     |                                |                                                       |                        |                         |        |  |  |
| eEscape number:                   | E00000007                                                 | Description: 56125              | 79542/2022/0001                     |                                |                                                       | Status: 09             |                         | Closed |  |  |
| Creation date:                    | 2023.03.01                                                | Creation time: 12:22:           | 02                                  |                                |                                                       | Notification: 20127    | 6350                    |        |  |  |
|                                   | Cont. act. confirm.                                       | Liab                            | ility confirm.                      |                                | ✓ RTV requirement                                     | RTV order: 45045       | 39911                   |        |  |  |
| Purchase order Contacts           | Defects Comments Attachments Containm                     | nent Dispositions               |                                     |                                |                                                       |                        |                         |        |  |  |
| Confirmation of "Credit memo - S  | Supplier cost" disposition means that supplier is liable  | e for this part and material wa | s returned to the supplier. Supplie | r is obliged to issue credit n | nemo for this part.                                   |                        |                         |        |  |  |
| Confirmation of "Scrap at supplie | r - P&W cost" means that material provided by P&W         | / was damaged and scrapped      | I and will not be used again in apr | oduction process. Supplier i   | s not liable for this part.                           |                        |                         |        |  |  |
| Confirmation of "Return to P&W"   | disposition means that material provided by P&W w         | as returned and that P&W ma     | ay expect return delivery. Supplier | is not liable for this part.   |                                                       |                        |                         |        |  |  |
| Confirmation of "Repair & return  | - Supplier cost" or "Rework & return - Supplier cost"     | means that supplier is liable   | for this part and material provided | by P&W was repaired/rewo       | rked by the supplier free of charge. Material was ret | urned and that P&W may | expect return delivery. |        |  |  |
| View: [Standard View]             | Print Version Export                                      |                                 |                                     |                                |                                                       |                        |                         | 2.     |  |  |
| Material                          | Material Description                                      | Unit to be insp.                | Heat code/batch                     | Disposition key                | Disposition                                           | Confirmation           | Shipping list number    | ^      |  |  |

#### THANK YOU FOR PARTICIPATING IN THE TRAINING

#### WE INVITE YOU TO USE E-ESCAPE TOOL

Export Classification: No technical data

Date of marking: [2023-06-30]

For Planning purposes only